# Keysight E4980A/ E4980AL Precision LCR Meter

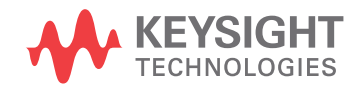

Service Guide

NOTICE: This document contains references to Agilent Technologies. Agilent's former Test and Measurement business has become Keysight Technologies. For more information, go to **www.keysight.com.** 

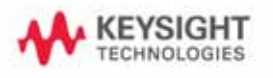

## Notices

© Keysight Technologies 2006 - 2015

No part of this manual may be reproduced in any form or by any means (including electronic storage and retrieval or translation into a foreign language) without prior agreement and written consent from Keysight Technologies as governed by United States and international copyright laws.

#### Manual Printing History

The manual's printing date and part number indicate its current edition. The printing date changes when a new edition is printed (minor corrections and updates that are incorporated at reprint do not cause the date to change). The manual part number changes when extensive technical changes are incorporated.

#### Manual Part Number

E4980-90120

#### Edition

March 2006, First edition (E4980-90100)

April 2006, Second edition

October 2007, Third edition (E4980-90110)

August 2008, Fourth edition (E4980-90120)

August 2010, Fifth edition

August 2014, Sixth edition

September 2015, Seventh edition

Printed in Malaysia

Keysight Technologies

#### Warranty

The material contained in this document is provided "as is," and is subject to being changed, without notice, in future editions. Further, to the maximum extent permitted by applicable law, Keysight disclaims all warranties, either express or implied, with regard to this manual and any information contained herein, including but not limited to the implied warranties of merchantability and fitness for a particular purpose. Keysight shall not be liable for errors or for incidental or consequential damages in connection with the furnishing, use, or performance of this document or of any information contained herein. Should Keysight and the user have a separate written agreement with warranty terms covering the material in this document that conflict with these terms, the warranty terms in the separate agreement shall control.

#### Technology Licenses

The hardware and/or software described in this document are furnished under a license and may be used or copied only in accordance with the terms of such license

#### **Restricted Rights Legend**

If software is for use in the performance of a U.S. Government prime contract or subcontract, Software is delivered and licensed as "Commercial computer software" as defined in DFAR 252.227-7014 (June 1995), or as a "commercial item" as defined in FAR 2.101(a) or as "Restricted computer software" as defined in FAR 52.227-19 (June 1987) or any equivalent agency regulation or contract clause. Use, duplication or disclosure of Software is subject to Keysight Technologies' standard commercial license terms, and non-DOD Departments and Agencies of the U.S. Government will receive no greater than Restricted Rights as defined in FAR 52.227-19(c)(1-2) (June 1987). U.S. Government users will receive no greater than Limited Rights as defined in FAR 52.227-14 (June 1987) or DFAR 252.227-7015 (b)(2) (November 1995), as applicable in any technical data.

## Safety Notices

#### CAUTION

A CAUTION notice denotes a hazard. It calls attention to an operating procedure, practice, or the like that, if not correctly performed or adhered to, could result in damage to the product or loss of important data. Do not proceed beyond a CAUTION notice until the indicated conditions are fully understood and met.

#### WARNING

A WARNING notice denotes a hazard. It calls attention to an operating procedure, practice, or the like that, if not correctly performed or adhered to, could result in personal injury or death. Do not proceed beyond a WARNING notice until the indicated conditions are fully understood and met.

#### NOTE

A NOTE notice denotes important information. It calls attention to a procedure, practice, or condition that is essential for the user to understand.

## Caution

Do not exceed the operating input power, voltage, and current level and signal type appropriate for the instrument being used, refer to your instrument's Function Reference.

Electrostatic discharge (ESD) can damage the highly sensitive microcircuits in your instrument. ESD damage is most likely to occur as the test fixtures are being connected or disconnected. Protect them from ESD damage by wearing a grounding strap that provides a high resistance path to ground. Alternatively, ground yourself to discharge any static charge built-up by touching the outer shell of any grounded instrument chassis before touching the test port connectors.

### Safety Summary

When you notice any of the unusual conditions listed below, immediately terminate operation and disconnect the power cable.

Contact your local Keysight Technologies sales representative or authorized service company for repair of the instrument. If you continue to operate without repairing the instrument, there is a potential fire or shock hazard to the operator.

- Instrument operates abnormally.
- Instrument emits abnormal noise, smell, smoke or a spark-like light during operation.
- Instrument generates high temperature or electrical shock during operation.
- Power cable, plug, or receptacle on instrument is damaged.
- Foreign substance or liquid has fallen into the instrument.

### Manufacturer's Declaration

#### Herstellerbescheinigung

GERA- USCHEMISSION LpA < 70 dB am Arbeitsplatz normaler Betrieb nach DIN 45635 T. 19

#### Manufacturer's Declaration

ACOUSTIC NOISE EMISSION LpA < 70 dB operator position normal operation per ISO 7779

## Regulatory Compliance Information

This product complies with the essential requirements of the following applicable European Directives, and carries the CE marking accordingly:

- The Low Voltage Directive 2006/95/EC
- The EMC Directive 2004/108/EEC

To obtain Declaration of Conformity, please contact your local Keysight Technologies sales office, agent or distributor.

## Safety Notice Supplement

- This equipment complies with EN/IEC61010-1:2001.
- This equipment is of MEASUREMENT CATEGORY I (CAT I). Do not use for CAT II, III, or IV.
- Do not connect the measuring terminals to mains.
- This equipment is a POLLUTION DEGREE 2, INDOOR USE product.
- This equipment is tested in stand-alone condition and in combination with the accessories supplied by Keysight Technologies against the requirement of the standards described in the Declaration of Conformity. If it is used as a system component, compliance of related regulations and safety requirements are to be confirmed by the builder of the system.

## General Safety Precautions

|      | The following general safety precautions must be observed during<br>all phases of operation, service, and repair of this instrument.<br>Failure to comply with these precautions or with specific<br>WARNINGS elsewhere in this manual may impair the protection<br>provided by the equipment. Such noncompliance would also<br>violate safety standards of design, manufacture, and intended use<br>of the instrument. Keysight Technologies assumes no liability for<br>the customer's failure to comply with these precautions. |
|------|----------------------------------------------------------------------------------------------------|
| NOTE | The E4980A/ E4980AL complies with INSTALLATION CATEGORY II as well as POLLUTION DEGREE 2 in IEC61010-1. The E4980A/ E4980ALis an INDOOR USE product.                                                                                                    |
| NOTE | The LEDs in the E4980A/ E4980AL are Class 1 in accordance with<br>IEC60825-1,<br>CLASS 1 LED PRODUCT.                                                                                                    |
|      | Ground the Instrument                                                                                                    |
|      | To avoid electric shock, the instrument chassis and cabinet<br>must be grounded with the supplied power cable's grounding<br>prong.                                                                                                    |
|      | Do not operate in an Explosive Atmosphere<br>Do not operate the instrument in the presence of inflammable<br>gasses or fumes. Operation of any electrical instrument in such<br>an environment clearly constitutes a safety hazard.                                                                                                    |
|      | Keep Away from Live Circuits                                                                                                    |
|      | Operators must not remove instrument covers. Component<br>replacement and internal adjustments must be made by<br>qualified maintenance personnel. Do not replace components<br>with the power cable connected. Under certain conditions,<br>dangerous voltage levels may remain even after the power cable<br>has been disconnected. To avoid injuries, always disconnect the<br>power and discharge circuits before touching them.                                                                                               |
|      | <ul> <li>DO NOT Service or Adjust the Instrument Alone</li> </ul>                                                                                                    |
|      | Do not attempt internal service or adjustment unless another person, capable of rendering first aid and resuscitation, is present.                                                                                                    |
|      | DO NOT Substitute Parts or Modify the Instrument                                                                                                    |
|      | To avoid the danger of introducing additional hazards, do not<br>install substitute parts or perform unauthorized modifications to<br>the instrument. Return the instrument to an Keysight<br>Technologies Sales and Service Office for service and repair to                                                                                                    |

ensure that safety features are maintained in operational condition.

Dangerous Procedure Warnings

Warnings, such as the example below, precede potentially dangerous procedures throughout this manual. Instructions contained in the warnings must be followed.

#### WARNING

Dangerous voltage levels, capable of causing death, are present in this instrument. Use extreme caution when handling, testing, and adjusting this instrument.

## Safety Symbols

General definitions of safety symbols used on the instrument or in manuals are listed below.

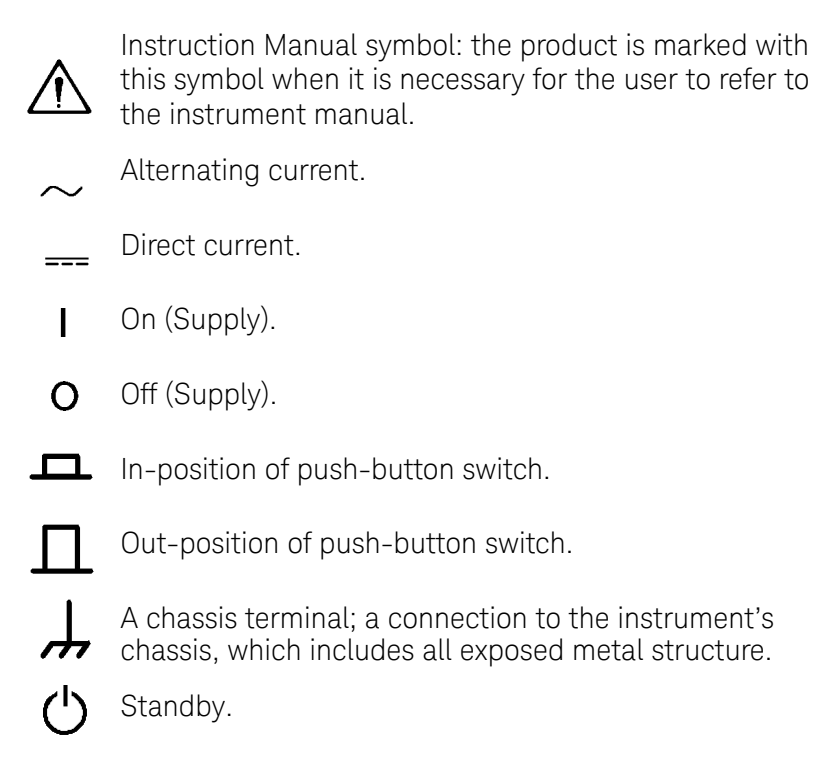

## Certification

Keysight Technologies certifies that this product met its published specifications at the time of shipment from the factory. Keysight Technologies further certifies that its calibration measurements are traceable to the United States National Institute of Standards and Technology, to the extent allowed by the Institution's calibration facility or by the calibration facilities of other International Standards Organization members.

## Documentation Warranty

The material contained in this document is provided "as is," and is subject to being changed, without notice, in future editions. Further, to the maximum extent permitted by applicable law, Keysight disclaims all warranties, either express or implied with regard to this manual and any information contained herein, including but not limited to the implied warranties of merchantability and fitness for a particular purpose. Keysight shall not be liable for errors or for incidental or consequential damages in connection with the furnishing, use, or performance of this document or any information contained herein. Should Keysight and the user have a separate written agreement with warranty terms covering the material in this document that conflict with these terms, the warranty terms in the separate agreement will control.

## Exclusive Remedies

The remedies provided herein are Buyer's sole and exclusive remedies. KeysightTechnologies shall not be liable for any direct, indirect, special, incidental, or consequential damages, whether based on contract, tort, or any other legal theory.

## Assistance

Product maintenance agreements and other customer assistance agreements are available for Keysight Technologies products.

For any assistance, contact your nearest KeysightTechnologies Sales and Service Office. Addresses are provided at the back of this manual.

## Manuals for E4980A/ E4980AL

Keysight provides the following manuals for E4980A/ E4980AL. The latest version of all documentations can be downloaded from

http://www.keysight.com/find/e4980a-manual

#### Installation Guide

The installation guide provides start up setup information when you use the E4980A/ E4980AL for the first time, system recovery procedures and troubleshooting information when Windows cannot boot up. See this manual first when you use the E4980A/ E4980AL for the first time.

#### Service Manual

The service manual (this manual) provides troubleshooting information when operational problems are encountered on the E4980A/ E4980AL. See this manual when you need to troubleshoot the E4980A/ E4980AL.

| 1. General Informa | tion |
|--------------------|------|
|--------------------|------|

| Organization of Service Guide      | 20 |
|------------------------------------|----|
| Instruments Covered by This Manual | 21 |
| Required Equipment                 | 22 |

#### 2. Performance Test

| Introduction                             | 24 |
|------------------------------------------|----|
| Test Equipment Required                  | 24 |
| Individual Test Description              | 25 |
| 1. Frequency Accuracy Test               | 25 |
| 2. DC Source Level Accuracy Test         | 25 |
| 3. DC Bias Level Accuracy Test           | 25 |
| 4. DC Bias V Level Monitor Accuracy Test | 25 |
| 5. DC Bias I Level Monitor Accuracy Test | 25 |
| 6. AC Signal Level Monitor Accuracy Test | 25 |
| 7. AC Signal Level Accuracy Test.        | 25 |
| 8. Impedance Measurement Accuracy Test   | 26 |
| 9. DCR Measurement Accuracy Test         | 26 |

#### 3. Adjustment

| Safety Considerations                        | 28 |
|----------------------------------------------|----|
| Warm-up for Adjustment                       | 28 |
| Required Equipment                           | 28 |
| Required Adjustment after Replacing Assembly | 29 |
| Writing ID                                   | 29 |
| Write Null Phase Track Default Data          | 29 |
| Null DC Offset Adjustment.                   | 29 |
| Null ADC DC Offset Adjustment                | 29 |
| ADC Linearity Adjustment                     | 29 |
| DC Bias Adjustment                           | 30 |
| DC Level V Monitor Adjustment                | 30 |
| DC Level I Monitor Adjustment                | 30 |
| DC Source Adjustment                         | 30 |
| DCR Adjustment                               | 30 |
| Impedance Adjustment                         | 30 |
| AC Level Monitor Adjustment                  | 30 |
| OSC Level Adjustment                         | 30 |
|                                              |    |

#### 4. Troubleshooting

| Introduction.                          | 32 |
|----------------------------------------|----|
| To Troubleshoot the Instrument         | 33 |
| Primary Trouble Isolation              | 33 |
| Power On Sequence Troubleshooting      | 35 |
| Check the Line Voltage and Fuse        | 35 |
| Check the Power Supply Unit Output     | 35 |
| Check booting process                  | 37 |
| Troubleshooting Using Service Function | 38 |
| Power On Test                          | 38 |

| Contents of the power on test results                          | . 38 |
|----------------------------------------------------------------|------|
| Self Test                                                      | . 38 |
| SERVICE Page                                                   | . 40 |
| Power On Test / Self Test Failure Troubleshooting              | . 44 |
| Function Specific Troubleshooting.                             | . 46 |
| To Check the Front Panel                                       | . 47 |
| To Check the LCD                                               | . 47 |
| To Check the Front USB port                                    | . 47 |
| To Check the External Trigger Input                            | . 48 |
| To Check the LAN                                               | . 48 |
| To Check the GPIB                                              | . 50 |
| To Check the USB (USBTMC) Interface Card                       | . 51 |
| To Check the Handler Interface Function (Option 201 only)      | . 51 |
| To Check the Scanner Interface Function (Option 301 only)      | . 55 |
| To Check the Bias Current Interface Function (Option 002 only) | . 59 |
| Performance test failure troubleshooting                       | . 63 |
| Recommended adjustment for performance test failure            | . 63 |
| Adjustment failure troubleshooting                             | . 64 |
| Performance test failure troubleshooting                       | . 65 |

#### 5. Replaceable Parts

| Ordering Information                    | . 68 |
|-----------------------------------------|------|
| Direct Mail Order System                | . 68 |
| Exchange Assemblies                     | . 68 |
| Replaceable Parts List                  | . 69 |
| Power Cables and Plug Configurations    | . 69 |
| Top View (Major Assemblies)             | . 70 |
| Top View (Cables)                       | . 72 |
| Top View (Miscellaneous Parts)          | . 74 |
| Top View (Tested PCA A2 (Analog Board)) | . 75 |
| Front Panel                             | . 76 |
| Top View (Power Supply Assembly)        | . 79 |
| Top View (Base Plate Assembly)          | . 81 |
| Gasket                                  | . 83 |
| Rear View                               | . 84 |
| Power Inlet Assembly                    | . 85 |
| Fan Assembly                            | . 86 |
| Interface Option Assembly               | . 87 |
| Wind Angle Assembly                     | . 88 |
| Label Assembly.                         | . 89 |
| Bumpers & Handle Assembly               | . 90 |
| Other Parts                             | . 91 |
|                                         |      |

#### 6. Replacement Procedure

| Replacing an Assembly           | <br>94 |
|---------------------------------|--------|
| Required Tools                  | <br>95 |
| 3/4 Rack Module Top Replacement | <br>96 |
| Tools Required                  | <br>96 |

| Removal Procedure                    |   | 96  |
|--------------------------------------|---|-----|
| Replacement Procedure                |   | 96  |
| A3 Analog Daughter Board Replacement | 1 | 100 |
| Tools Required                       | 1 | 100 |
| Removal Procedure                    | 1 | 100 |
| Replacement Procedure                | 1 | 100 |
| A2 Analog Board Replacement          | 1 | 102 |
| Tools Required                       | 1 | 102 |
| Removal Procedure                    | 1 | 102 |
| Replacement Procedure                | 1 | 102 |
| Front Panel Assembly Removal         | 1 | 104 |
| Tools required                       | 1 | 104 |
| Removal Procedure                    | 1 | 104 |
| Replacement Procedure                | 1 | 104 |
| Option Interface Replacement         | 1 | 105 |
| Tools Required                       | 1 | 105 |
| Removal Procedure                    | 1 | 105 |
| Replacement Procedure                | 1 | 105 |
| PPMC PCA Replacement                 | 1 | 107 |
| Tools Required                       | 1 | 107 |
| Removal Procedure                    | 1 | 107 |
| Replacement Procedure                | 1 | 107 |
| A1 Mother Board Replacement          | 1 | 109 |
| Tools Required                       | 1 | 109 |
| Removal Procedure                    | 1 | 109 |
| Replacement Procedure                | 1 | 109 |
| Power Supply Assembly Replacement    | ! | 111 |
| Tools Required                       | ! | 111 |
| Removal Procedure                    | ! | 111 |
| Replacement Procedure                |   | 111 |
| Base Plate Replacement               | 1 | 113 |
| Tools Required                       | 1 | 113 |
| Removal Procedure                    | 1 | 113 |
| Replacement Procedure                | 1 | 113 |
| Rear Panel Assembly Replacement      | 1 | 115 |
| Tools Required                       | 1 | 115 |
| Removal Procedure                    | 1 | 115 |
| Replacement Procedure                | 1 | 115 |
| FAN Assembly Replacement             | 1 | 117 |
| Tools Required                       | 1 | 117 |
| Removal Procedure                    | 1 | 117 |
| Replacement Procedure                | 1 | 117 |
| GPIB Cable Replacement               | 1 | 119 |
| Tools Required                       | 1 | 119 |
| Removal Procedure                    | 1 | 119 |
| Replacement Procedure                | 1 | 119 |
| Power Inlet Assembly Replacement     | 1 | 121 |
| Tools Required                       | 1 | 121 |
| Removal Procedure                    | 1 | 121 |

|                | Replacement Procedure                                                                                                    | . 121                                                                                                    |
|----------------|----------------------------------------------------------------------------------------------------|----------------------------------------------------------------------------------------------------|
|                | PCA E4980 USB Replacement                                                                                                    | . 123                                                                                                    |
|                | Tools Required                                                                                                    | . 123                                                                                                    |
|                | Removal Procedure                                                                                                    | . 123                                                                                                    |
|                | Replacement Procedure                                                                                                    | . 123                                                                                                    |
|                | Binding Post Sgl Replacement                                                                                                    | . 124                                                                                                    |
|                | Tools Required                                                                                                    | . 124                                                                                                    |
|                | Removal Procedure                                                                                                    | . 124                                                                                                    |
|                | Replacement Procedure                                                                                                    | . 124                                                                                                    |
|                | Inverter Replacement                                                                                                    | . 126                                                                                                    |
|                | Tools Required                                                                                                    | . 126                                                                                                    |
|                | Removal Procedure                                                                                                    | . 126                                                                                                    |
|                | Replacement Procedure                                                                                                    | . 126                                                                                                    |
|                | Front Panel Key Pad and Key Flex Circuit Replacement                                                                                                    | 128                                                                                                    |
|                | Tools Required                                                                                                    | 128                                                                                                    |
|                | Removal Procedure                                                                                                    | 120                                                                                                    |
|                | Renlacement Procedure                                                                                                    | 120                                                                                                    |
|                | Display Interface Replacement                                                                                                    | 120                                                                                                    |
|                | Tools Dequired                                                                                                    | . 130                                                                                                    |
|                |                                                                                                    | . 130                                                                                                    |
|                |                                                                                                    | . 130                                                                                                    |
|                |                                                                                                    | . 150                                                                                                    |
| 7.             | Post-Repair Procedures                                                                                                    | . 134                                                                                                    |
| Α.             |                                                                                                    |                                                                                                    |
|                | Manual Changes                                                                                                    |                                                                                                    |
|                | Manual Changes           Manual Changes                                                                                                    | . 138                                                                                                    |
|                | Manual Changes                                                                                                    | . 138                                                                                                    |
| B.             | Manual Changes<br>Manual Changes                                                                                                    | . 138                                                                                                    |
| B.             | Manual Changes         Manual Changes         Firmware Update         Update the E4980A/ E4980AL firmware using USB/GPIB interface                                                                                                    | . 138                                                                                                    |
| в.             | Manual Changes         Manual Changes         Firmware Update         Update the E4980A/ E4980AL firmware using USB/GPIB interface         Required Equipment                                                                                                    | . 138<br>. 140<br>. 140                                                                                                    |
| B.             | Manual Changes         Manual Changes         Manual Changes         Firmware Update         Update the E4980A/ E4980AL firmware using USB/GPIB interface         Required Equipment         How to update E4980A/ E4980AL firmware using USB/GPIB interface                                                                                                    | . 138<br>. 140<br>. 140<br>. 140                                                                                                    |
| В.             | Manual Changes         Manual Changes         Firmware Update         Update the E4980A/ E4980AL firmware using USB/GPIB interface         Required Equipment         How to update E4980A/ E4980AL firmware using USB/GPIB interface         Update the E4980A/ E4980AL firmware using USB/GPIB interface                                                                                                    | . 138<br>. 140<br>. 140<br>. 140<br>. 141                                                                                                    |
| в.             | Manual Changes         Manual Changes         Firmware Update         Update the E4980A/ E4980AL firmware using USB/GPIB interface         Required Equipment         How to update E4980A/ E4980AL firmware using USB/GPIB interface         Update the E4980A/ E4980AL firmware using USB/GPIB interface         Update the E4980A/ E4980AL firmware using USB cable         Required Equipment                                                                                                    | . 138<br>. 140<br>. 140<br>. 140<br>. 141                                                                                                    |
| В.             | Manual Changes         Manual Changes         Firmware Update         Update the E4980A/ E4980AL firmware using USB/GPIB interface         Required Equipment         How to update E4980A/ E4980AL firmware using USB/GPIB interface         Update the E4980A/ E4980AL firmware using USB cable         Required Equipment         How to update E4980A/ E4980AL firmware using USB cable         How to update E4980A/ E4980AL firmware using USB cable                                                                                                    | . 138<br>. 140<br>. 140<br>. 140<br>. 141<br>. 141<br>. 141                                                                                                    |
| в.             | Manual Changes         Manual Changes         Firmware Update         Update the E4980A/ E4980AL firmware using USB/GPIB interface         Required Equipment         How to update E4980A/ E4980AL firmware using USB/GPIB interface         Update the E4980A/ E4980AL firmware using USB/GPIB interface         Required Equipment         How to update E4980A/ E4980AL firmware using USB cable         How to update E4980A/ E4980AL firmware using USB cable                                                                                                    | . 138<br>. 140<br>. 140<br>. 140<br>. 141<br>. 141<br>. 141                                                                                                    |
| B.             | Manual Changes         Manual Changes         Firmware Update         Update the E4980A/ E4980AL firmware using USB/GPIB interface         Required Equipment         How to update E4980A/ E4980AL firmware using USB/GPIB interface         Update the E4980A/ E4980AL firmware using USB/GPIB interface         Required Equipment         How to update E4980A/ E4980AL firmware using USB cable         Menuer B expirement         How to update E4980A/ E4980AL firmware using USB cable                                                                                                    | . 138<br>. 140<br>. 140<br>. 140<br>. 141<br>. 141<br>. 141                                                                                                    |
| B.<br>C.       | Manual Changes         Manual Changes         Firmware Update         Update the E4980A/ E4980AL firmware using USB/GPIB interface         Required Equipment         How to update E4980A/ E4980AL firmware using USB/GPIB interface         Update the E4980A/ E4980AL firmware using USB/GPIB interface         Update the E4980A/ E4980AL firmware using USB cable         Required Equipment         How to update E4980A/ E4980AL firmware using USB cable         Power Requirement         Deplacing Firm                                                                                                    | . 138<br>. 140<br>. 140<br>. 140<br>. 141<br>. 141<br>. 141                                                                                                    |
| в.             | Manual Changes         Manual Changes         Firmware Update         Update the E4980A/ E4980AL firmware using USB/GPIB interface         Required Equipment         How to update E4980A/ E4980AL firmware using USB/GPIB interface         Update the E4980A/ E4980AL firmware using USB/GPIB interface         Update the E4980A/ E4980AL firmware using USB cable         Required Equipment         How to update E4980A/ E4980AL firmware using USB cable         Power Requirement         Replacing Fuse         Replacing Fuse                                                                                                    | . 138<br>. 140<br>. 140<br>. 141<br>. 141<br>. 141<br>. 141                                                                                                    |
| в.<br>С.       | Manual Changes         Manual Changes         Firmware Update         Update the E4980A/ E4980AL firmware using USB/GPIB interface         Required Equipment         How to update E4980A/ E4980AL firmware using USB/GPIB interface         Update the E4980A/ E4980AL firmware using USB cable         Update the E4980A/ E4980AL firmware using USB cable         Required Equipment         How to update E4980A/ E4980AL firmware using USB cable         Power Requirement         Replacing Fuse         Fuse Selection         Statistic method for the set                                                                                                  | <ul> <li>. 138</li> <li>. 140</li> <li>. 140</li> <li>. 141</li> <li>. 141</li> <li>. 141</li> <li>. 144</li> <li>. 144</li> <li>. 144</li> </ul>                                                                                                    |
| B.<br>C.       | Manual Changes         Manual Changes         Manual Changes         Firmware Update         Update the E4980A/ E4980AL firmware using USB/GPIB interface         Required Equipment         How to update E4980A/ E4980AL firmware using USB/GPIB interface         Update the E4980A/ E4980AL firmware using USB cable         Required Equipment         How to update E4980A/ E4980AL firmware using USB cable         Power Requirement         How to update E4980A/ E4980AL firmware using USB cable         Selection         Setting up the fuse                                                                                                    | <ul> <li>. 138</li> <li>. 140</li> <li>. 140</li> <li>. 141</li> <li>. 141</li> <li>. 141</li> <li>. 144</li> <li>. 144</li> <li>. 144</li> <li>. 144</li> </ul>                                                                                                    |
| B.<br>C.       | Manual Changes         Manual Changes         Manual Changes         Firmware Update         Update the E4980A/ E4980AL firmware using USB/GPIB interface         Required Equipment         How to update E4980A/ E4980AL firmware using USB/GPIB interface         Update the E4980A/ E4980AL firmware using USB/GPIB interface         Update the E4980A/ E4980AL firmware using USB cable         Required Equipment         How to update E4980A/ E4980AL firmware using USB cable         Power Requirement         Replacing Fuse         Fuse Selection         Setting up the fuse         Power Requirements                                                | <ul> <li>. 138</li> <li>. 140</li> <li>. 140</li> <li>. 140</li> <li>. 141</li> <li>. 141</li> <li>. 141</li> <li>. 144</li> <li>. 144</li> <li>. 144</li> <li>. 145</li> </ul>                                                                                                    |
| в.             | Manual Changes         Manual Changes         Manual Changes         Firmware Update         Update the E4980A/ E4980AL firmware using USB/GPIB interface         Required Equipment         How to update E4980A/ E4980AL firmware using USB/GPIB interface         Update the E4980A/ E4980AL firmware using USB cable         Required Equipment         How to update E4980A/ E4980AL firmware using USB cable         Required Equipment         How to update E4980A/ E4980AL firmware using USB cable         Power Requirement         Replacing Fuse         Fuse Selection         Setting up the fuse         Power Requirements         Power Cable       | <ul> <li>. 138</li> <li>. 140</li> <li>. 140</li> <li>. 141</li> <li>. 141</li> <li>. 141</li> <li>. 144</li> <li>. 144</li> <li>. 145</li> <li>. 145</li> </ul>                                                                                                    |
| в.<br>с.       | Manual Changes         Manual Changes         Firmware Update         Update the E4980A/ E4980AL firmware using USB/GPIB interface         Required Equipment         How to update E4980A/ E4980AL firmware using USB/GPIB interface         Update the E4980A/ E4980AL firmware using USB cable         Required Equipment         How to update E4980A/ E4980AL firmware using USB cable         Required Equipment         How to update E4980A/ E4980AL firmware using USB cable         Power Requirement         Replacing Fuse         Fuse Selection         Setting up the fuse         Power Requirements         Power Cable                              | <ul> <li>. 138</li> <li>. 140</li> <li>. 140</li> <li>. 141</li> <li>. 141</li> <li>. 141</li> <li>. 144</li> <li>. 144</li> <li>. 145</li> <li>. 145</li> </ul>                                                                                                    |
| в.<br>С.<br>D. | Manual Changes         Manual Changes         Firmware Update         Update the E4980A/ E4980AL firmware using USB/GPIB interface         Required Equipment         How to update E4980A/ E4980AL firmware using USB/GPIB interface         Update the E4980A/ E4980AL firmware using USB cable         Required Equipment         How to update E4980A/ E4980AL firmware using USB cable         Required Equipment         How to update E4980A/ E4980AL firmware using USB cable         Power Requirement         Replacing Fuse         Fuse Selection         Setting up the fuse         Power Requirements         Power Cable                              | . 138<br>. 140<br>. 140<br>. 141<br>. 141<br>. 141<br>. 144<br>. 144<br>. 144<br>. 145<br>. 145                                                                                                    |
| в.<br>С.<br>D. | Manual Changes         Manual Changes         Firmware Update         Update the E4980A/ E4980AL firmware using USB/GPIB interface         Required Equipment         How to update E4980A/ E4980AL firmware using USB/GPIB interface         Update the E4980A/ E4980AL firmware using USB cable         Required Equipment         How to update E4980A/ E4980AL firmware using USB cable         Required Equipment         How to update E4980A/ E4980AL firmware using USB cable         Power Requirement         Replacing Fuse         Fuse Selection         Setting up the fuse         Power Requirements         Power Cable                              | <ul> <li>. 138</li> <li>. 140</li> <li>. 140</li> <li>. 141</li> <li>. 141</li> <li>. 141</li> <li>. 144</li> <li>. 144</li> <li>. 145</li> <li>. 145</li> <li>. 148</li> </ul>                                                                                                    |
| B.<br>C.<br>D. | Manual Changes         Manual Changes         Firmware Update         Update the E4980A/ E4980AL firmware using USB/GPIB interface         How to update E4980A/ E4980AL firmware using USB/GPIB interface         Update the E4980A/ E4980AL firmware using USB cable         Required Equipment         How to update E4980A/ E4980AL firmware using USB cable         Required Equipment         How to update E4980A/ E4980AL firmware using USB cable         Power Requirement         Replacing Fuse         Fuse Selection         Setting up the fuse         Power Requirements         Power Cable         Error Messages         Error Messages         A | <ul> <li>. 138</li> <li>. 140</li> <li>. 140</li> <li>. 141</li> <li>. 141</li> <li>. 141</li> <li>. 144</li> <li>. 144</li> <li>. 145</li> <li>. 145</li> <li>. 145</li> <li>. 148</li> <li>. 148</li> <li>. 148</li> </ul>                                                             |
| в.<br>С.<br>D. | Manual Changes         Manual Changes         Manual Changes         Firmware Update         Update the E4980A/ E4980AL firmware using USB/GPIB interface         How to update E4980A/ E4980AL firmware using USB/GPIB interface         Update the E4980A/ E4980AL firmware using USB/GPIB interface         Update the E4980A/ E4980AL firmware using USB cable         Required Equipment         How to update E4980A/ E4980AL firmware using USB cable         Power Requirement         Replacing Fuse         Fuse Selection         Setting up the fuse         Power Cable         Error Messages         Error Messages         A         B                | <ul> <li>. 138</li> <li>. 140</li> <li>. 140</li> <li>. 140</li> <li>. 141</li> <li>. 141</li> <li>. 141</li> <li>. 144</li> <li>. 144</li> <li>. 145</li> <li>. 145</li> <li>. 145</li> <li>. 148</li> <li>. 148</li> <li>. 148</li> <li>. 148</li> <li>. 148</li> <li>. 148</li> </ul> |

| D.         | ·           | 149 |
|------------|-------------|-----|
| Ε.         |             | 150 |
| F          |             | 150 |
| G          |             | 151 |
| Η.         |             | 151 |
| Ι.         |             | 151 |
| M          |             | 152 |
| Ν.         |             | 152 |
| Ο.         |             | 152 |
| Р          |             | 153 |
| Q.         |             | 153 |
| R          |             | 154 |
| <b>S</b> . |             | 154 |
| Т.         |             | 154 |
| U.         |             | 154 |
| V.         |             | 155 |
| Warn       | ing Message | 156 |
| Nu         | meric       | 156 |
| A          |             | 156 |
| C.         |             | 156 |
| Ι.         |             | 156 |
| S          |             | 157 |
|            |             |     |

## 1 General Information

This Service Guide is a guide to servicing the E4980A & E4980AL 20Hz to 300kHz/ 500kHz/ 1MHz/ 2MHz Precision LCR Meter. The Service Guide provides information about performance test, adjustment, troubleshooting, and repairing the instrument.

#### **Organization of Service Guide**

Tabs are used to divide the major chapter and appendix of this manual. The contents of each chapter and appendix in this manual as follows.

• Chapter 1, "General Information."

This Service Guide is a guide to servicing the E4980A & E4980AL 20Hz to 300kHz/ 500kHz/ 1MHz/ 2MHz Precision LCR Meter. The Service Guide provides information about performance test, adjustment, troubleshooting, and repairing the instrument.

• Chapter 2, "Performance Test."

This chapter provides the outline of the E4980A/ E4980AL performance tests.

• Chapter 3, "Adjustment."

This chapter provides the adjustment information for the E4980A/ E4980AL to ensure that it is within its specifications. The adjustment must be performed Keysight's qualified service personnel. If you need the adjustment for your E4980A/ E4980AL, it should be sent to the nearest Keysight Technologies service office.

• Chapter 4, "Troubleshooting."

This chapter provides the procedure to isolate a faulty assembly in the E4980A/ E4980AL.

• Chapter 5, "Replaceable Parts."

This chapter contains information for ordering replacement parts for the E4980A/ E4980AL.

• Chapter 6, "Replacement Procedure."

This chapter provides procedure for removing and replacing the major assemblies in the E4980A/ E4980AL.

• Chapter 7, "Post-Repair Procedures."

This chapter lists the procedures required to verify the E4980A/ E4980AL operation after an assembly is replaced with a new one.

• Appendix A, "Manual Changes."

This appendix contains the information required to adapt this manual to versions or configurations of the E4980A/ E4980AL manufactured earlier than the current printing date of this manual. The information in this manual applies directly to E4980A/ E4980AL units with the serial number that is printed on the title page of this manual.

• Appendix B, "Firmware Update."

This appendix describes how to update the E4980A/ E4980AL firmware. When you want to update the E4980A/ E4980AL firmware, refer to this appendix.

- Appendix C, "Power Requirement."
- Appendix D, "Error Messages."

The Keysight E4980A/ E4980AL provides error messages to indicate its operating status. This appendix describes the error messages of the E4980A/ E4980AL in alphabetical order.

#### **Instruments Covered by This Manual**

The ten-character serial number is printed on the serial number label (Figure 1-1) on the rear panel.

Figure 1-1 Serial Number Label

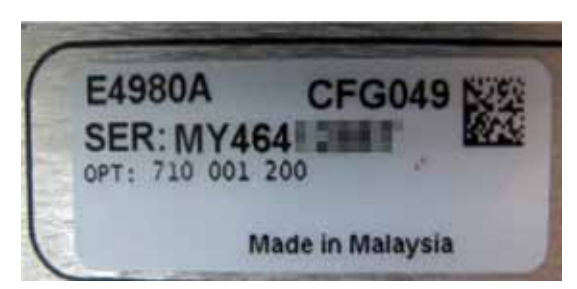

An instrument manufactured after the printing date of this manual may have serial number prefix that is not listed on the title page. This unlisted serial number prefix indicates the instrument is different from those described in this manual. The manual for this new instrument may be accompanied by a yellow *Manual Changes* supplement or have a different manual part number. This sheet contains "change information" that explains how to adapt the manual to the newer instrument.

In addition to change information, the supplement may contain information for correcting errors (Errata) in the manual. To keep this manual as current and accurate as possible, Keysight Technologies recommends that you periodically request the latest *Manual Changes* supplement. The supplement for this manual is identified by this manual's printing data and is available from Keysight Technologies. If the serial prefix or number of an instrument is lower than that on the title page of this manual, see *Appendix A, Manual Changes*. For information concerning, a serial number prefix that is not listed on the title page or in the *Manual Changes* supplement, contact the nearest Keysight Technologies office.

### **Required Equipment**

Table 1-1 lists the recommended equipment for performance test, adjustment and troubleshooting for E4980A/ E4980AL.

Table 1-1Recommended Test Equipment

| Equipment                                   | Critical Specifications                                 | Recommended Model | Qty. | Use <sup>*1</sup> |
|---------------------------------------------|---------------------------------------------------------|-------------------|------|-------------------|
| Frequency Counter                           | Frequency Range: 1 MHz<br>Time Base Error < 50 ppm/year | 1                 | Р    |                   |
| Digital Multimeter                          | No Substitute                                           | Keysight 3458A    | 1    | P,A               |
| Standard Capacitors Set                     | No Substitute                                           | 1                 | P,A  |                   |
| Standard Capacitors Set                     | No Substitute                                           | 1                 | Р    |                   |
| Four Terminal Pair<br>Standard Resistor Set | No Substitute                                           | Keysight 42030A   | 1    | P,A               |
| 4TP Open Termination                        | No Substitute                                           | 1                 | P,A  |                   |
| 4TP Short Termination                       | No Substitute                                           | Keysight 42091A   | 1    | P,A               |
| Test Leads (BNC), 1 m                       | No Substitute                                           | Keysight 16048A   | 1    | P,A               |
| Test Leads (BNC), 2 m                       | No Substitute                                           | Keysight 16048D   | 1    | P,A               |
| Test Leads (BNC), 4 m                       | No Substitute                                           | Keysight 16048E   | 1    | P,A               |
| DC Power Supply                             | + 5V, 0.1A                                              | Keysight E3610A   | 1    | Т                 |
| Handler Simulator                           | No Substitute                                           | p/n 04278-65001   | 1    | Т                 |
| Scanner Simulator                           | No Substitute                                           | p/n 04278-65301   | 1    | Т                 |
| Bias Interface Simulator                    | No Substitute                                           | p/n 42841-65001   | 1    | Т                 |
| Bias Interface Cable                        | GP-IO Cable                                             | p/n 42841-61640   | 1    | Т                 |
| Interface Box                               | No Substitute                                           | p/n 04294-61002   | 1    | P,A               |
| Cables                                      | BNC(m)-BNC(m) Cable, 122 cm                             | 1                 | P,A  |                   |
| Adapter                                     | BNC(f)-BNC(f) Adapter                                   | 4                 | P,A  |                   |
|                                             | Dual Banana-BNC(f) Adapter                              | p/n 1251-2277     | 1    | P,A               |

\*1.P:Performance Test A:Adjustment T:Troubleshooting

## 2 Performance Test

This chapter provides the outline of the E4980A/ E4980AL performance tests.

#### Introduction

| This chapter provides the performance tests outline for Keysight E4980A/ E4980AL. The performance test names are listed in Table 2-1. The test descriptions are described sequentially in the following pages.                                                  |
|----------------------------------------------------------------------------------------------------|
| Allow the analyzer to warm up for at least 30 minutes before you execute any of the performance tests.                                                                                                    |
| Perform all performance tests in an ambient temperature of $23 \pm 5 \cdot C$                                                                                                    |
| The performance tests should be performed periodically. The recommended test interval is 12 months.                                                                                                    |
| The test interval depends on maintenance and the environmental conditions under which<br>the instrument is used. You may find that the interval could be shortened or lengthened;<br>however, such a decision should be based on substantial quantitative data. |
|                                                                                                    |

#### Table 2-1List of the E4980A/ E4980AL performance tests

| Para. | Title                                 |
|-------|---------------------------------------|
| 1     | Frequency Accuracy Test               |
| 2     | DC Source Level Accuracy Test         |
| 3     | DC Bias Level Accuracy Test           |
| 4     | DC bias V Level Monitor Accuracy Test |
| 5     | DC bias I Level Monitor Accuracy Test |
| 6     | AC Signal Level Monitor Accuracy Test |
| 7     | AC Signal Level Accuracy Test         |
| 8     | Impedance Measurement Accuracy Test   |
| 9     | DCR Measurement Accuracy Test         |

#### **Test Equipment Required**

The required equipment for the performance test is listed in Table 1-1. Use only calibrated equipment when doing the performance test.

#### **Individual Test Description**

#### 1. Frequency Accuracy Test

#### Description

This test checks the frequency accuracy of the E4980A/ E4980AL test signal. The frequency accuracy is checked at 1MHz with a frequency counter. Since the E4980A/ ALemploys a Direct Digital Synthesizer for the signal source, the frequency accuracy test at this frequency point can verify the accuracy for the entire frequency range.

#### 2. DC Source Level Accuracy Test

#### Description

This test checks the DC source level accuracy of the E4980A/ E4980AL DC source port output signal.

#### 3. DC Bias Level Accuracy Test

#### Description

This test checks the DC bias level accuracy of the E4980A/ E4980AL DC bias signal.

#### 4. DC Bias V Level Monitor Accuracy Test

#### Description

This test checks the DC bias V level monitor accuracy of the E4980A/ E4980AL. (Option: 001 only)

#### 5. DC Bias I Level Monitor Accuracy Test

#### Description

This test checks the DC bias I level monitor accuracy of the E4980A/ E4980AL. (Option : 001 only)

#### 6. AC Signal Level Monitor Accuracy Test

#### Description

This test checks the AC signal level monitor accuracy of the E4980A/ E4980AL.

#### 7. AC Signal Level Accuracy Test

#### Description

This test checks the AC signal level accuracy of the E4980A/ E4980AL output signal.

Performance Test Individual Test Description

#### 8. Impedance Measurement Accuracy Test

#### Description

This test checks the impedance measurement accuracy of the E4980A/ E4980AL.

#### 9. DCR Measurement Accuracy Test

#### Description

This test checks the DCR measurement accuracy of the E4980A/ E4980AL. (Option: 001 only)

## 3 Adjustment

This chapter provides the adjustment information for the E4980A/ E4980AL to ensure that it is within its specifications. The adjustment must be performed Keysight's qualified service personnel. If you need the adjustment for your E4980A/ E4980AL, it should be sent to the nearest Keysight Technologies service office.

#### **Safety Considerations**

This manual contains NOTEs, CAUTIONs, and WARNINGs that must be followed to ensure the safety of the operator and to keep the instrument in a safe and serviceable condition. The adjustment must be performed by Keysight's qualified service personnel.

WARNING Any interruption of the protective ground conductor (inside or outside the equipment) or disconnection of the protective ground terminal can make the instrument dangerous. Intentional interruption of the protective ground system for any reason is prohibited.

#### Warm-up for Adjustment

Warm-up the E4980A/ E4980AL for at least 30 minute before performing any of the following Adjustment procedures to ensure proper results and correct instrument operation.

### **Required Equipment**

Table 1-1 on page 22 lists the equipment required to perform the Adjustment procedures described in this chapter. Use only calibrated test equipment when adjusting the E4980A/ E4980AL.

#### **Required Adjustment after Replacing Assembly**

After replacing the following assembly, the adjustment items described in Table 3-1 must be required. The adjustment must be performed Keysight's qualified service personnel. If you need the adjustment for your E4980A/ E4980AL, it should be sent to the nearest Keysight Technologies service office.

| Table 3-1 | <b>Required Adjustment Item</b> | after Replacing Assembly |
|-----------|---------------------------------|--------------------------|
|           |                                 |                          |

| Replaced Assembly | Adj        | Adjustment Item                     |                           |                               |                          |                    |                               |                               |                      |                |                      |                             |                             |
|-------------------|------------|-------------------------------------|---------------------------|-------------------------------|--------------------------|--------------------|-------------------------------|-------------------------------|----------------------|----------------|----------------------|-----------------------------|-----------------------------|
|                   | Writing ID | Write Null phase track default data | Null DC offset Adjustment | Null ADC DC offset Adjustment | ADC lineality Adjustment | DC Bias Adjustment | DC Level V monitor Adjustment | DC Level I monitor Adjustment | DC Source Adjustment | DCR Adjustment | Impedance Adjustment | AC Level monitor Adjustment | <b>OSC Level Adjustment</b> |
| PPMC PCA          |            |                                     |                           |                               |                          |                    |                               |                               |                      |                |                      |                             |                             |
| A1 Board          |            |                                     |                           |                               |                          |                    |                               |                               |                      |                |                      |                             |                             |
| A2 Board          |            |                                     |                           |                               |                          |                    |                               |                               |                      |                |                      |                             |                             |
| A3 Board          |            |                                     |                           |                               |                          |                    |                               |                               |                      |                |                      |                             |                             |

#### Writing ID

This item writes the serial number, option information into the A1 board of the E4980A/ E4980AL.

#### Write Null Phase Track Default Data

The purpose of this procedure is to write the null phase track default data into A2 board

#### Null DC Offset Adjustment

The purpose of this procedure is to adjust the null DC offset of the A2 board.

#### Null ADC DC Offset Adjustment

The purpose of this procedure is to adjust the null ADC DC offset of the A2 board.

#### **ADC Linearity Adjustment**

The purpose of this procedure is to adjust ADC non-linearity of the A2 board.

Adjustment Required Adjustment after Replacing Assembly

#### **DC Bias Adjustment**

The purpose of this procedure is to adjust the DC Bias level.

#### DC Level V Monitor Adjustment

The purpose of this procedure is to adjust the DC Level Monitor.

#### **DC Level I Monitor Adjustment**

The purpose of this procedure is to adjust the DC Level I Monitor.

#### **DC Source Adjustment**

The purpose of this procedure is to adjust the DC Source level.

#### **DCR** Adjustment

The purpose of this procedure is to adjust the DCR measurement.

#### **Impedance Adjustment**

The purpose of this procedure is to adjust the impedance measurement.

#### AC Level Monitor Adjustment

The purpose of this procedure is to adjust the AC level monitor.

#### **OSC Level Adjustment**

The purpose of this procedure is to adjust the OSC level.

## 4 Troubleshooting

This chapter provides the procedure to isolate a faulty assembly in the E4980A/ E4980AL.

|         | Introduction                                                                                                    |
|---------|----------------------------------------------------------------------------------------------------|
| WARNING | These servicing instructions are for use by qualified personnel only. To avoid possible electrical shock, do not perform any servicing unless you are qualified to do so.                                  |
| WARNING | The opening of covers or removal of parts is likely to expose dangerous voltages.<br>Disconnect the instrument from its power supply beforehand.                                                           |
| CAUTION | Many of the assemblies in the instrument are very susceptible to damage from ESD (electrostatic discharge). Perform the following procedures only at a static-safe workstation and wear a grounding strap. |
| CAUTION | DO NOT operate without following instructions. Programs or files in the instrument may be broken.                                                                                                    |

#### **To Troubleshoot the Instrument**

This section describes the basic procedural flow of troubleshooting when servicing the E4980A/ E4980AL. The primary procedural tool in this section is the flowchart. The flowchart contains the entire troubleshooting path from a failure symptom to the isolation of faulty assembly, and will direct you to the completion of repair in an ordinary manner through the possible failure symptoms. Reference letters (Yes/No) on the flowcharts point to procedural steps that briefly explain the troubleshooting method to be performed next.

#### **Primary Trouble Isolation**

The primary trouble isolation in Figure 4-1 is to help direct you to the correct section for troubleshooting the E4980A/ E4980AL.

Step 1. Turn the E4980A/ E4980AL power on

With the E4980A/ E4980AL plugged in and the power turned off, the front panel orange standby LED should be on. When the front panel power switch is turned on, the orange LED should go out and the yellow-green LED should come on. Also, the fan should start rotating. In case of unexpected results, go to "Power On Sequence Troubleshooting" on page 35.

- Step 2. Check the display
  - The power on test is executed once automatically before the measurements start. If the power on test fails, go to "Troubleshooting Using Service Function" on page 38.
  - If one of the following error messages A1 EEPROM write error, CPU Bd EEPROM write error, CPU Bd FLASH ROM write error, Fan failed, or Power failed is displayed during the measurement process, go to "Power On Sequence Troubleshooting" on page 35 (check booting process).
- Step 3. Check the basic function

If the front-panel, LCD display, data storage, remote interface or another function (except for measurement part) does not work correctly, go to "Function Specific Troubleshooting" on page 46.

Step 4. Check the measurement function

If the E4980A/ E4980AL fails any of the performance tests, go to "Performance test failure troubleshooting" on page 63.

A faulty part should be replaced as outlined in Chapter 5 which gives replacement procedures for each part. The procedures required after part replacement are given in Chapter 6.

## Troubleshooting To Troubleshoot the Instrument

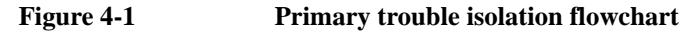

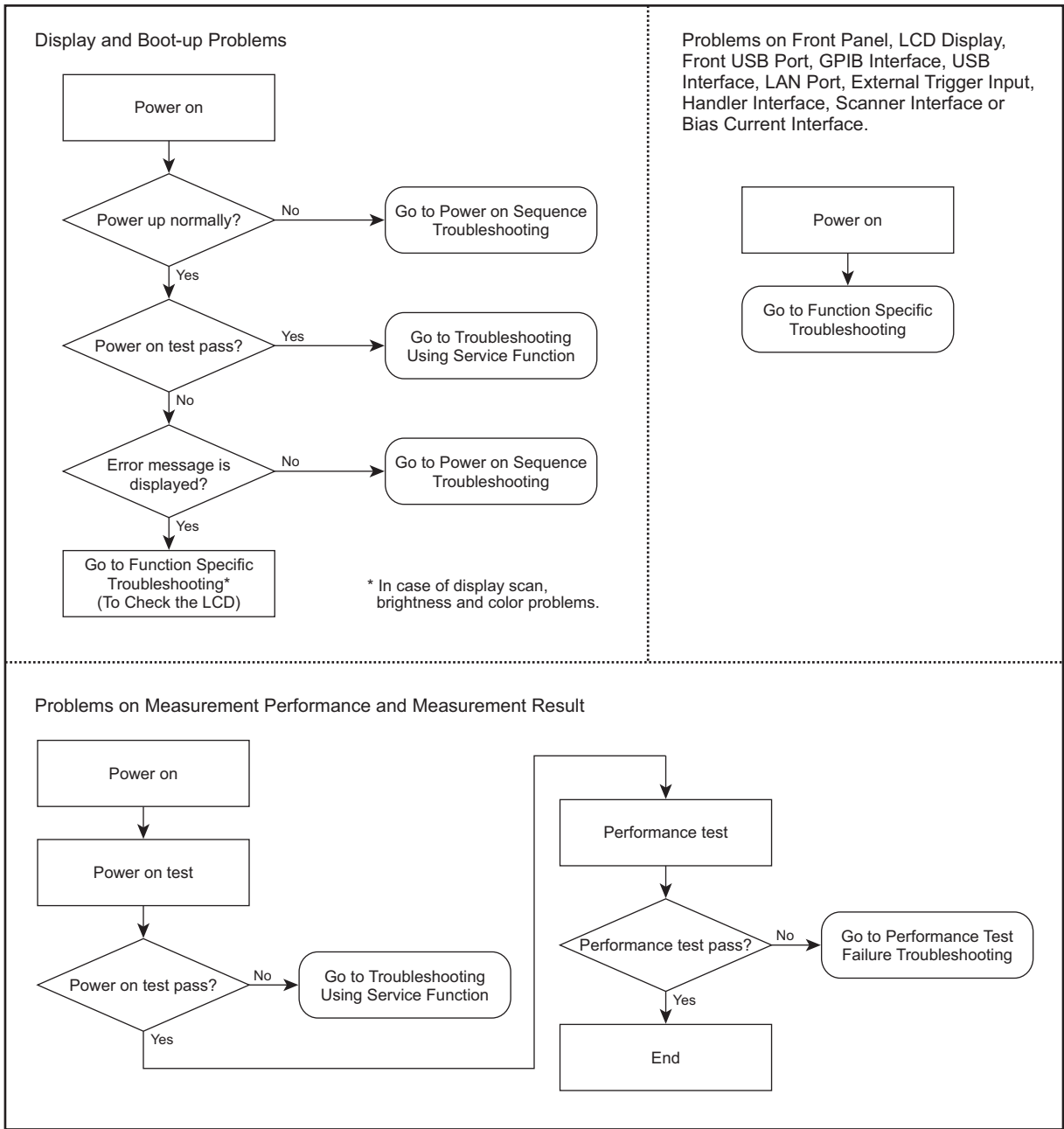

e4980ase1054
# **Power On Sequence Troubleshooting**

### **Check the Line Voltage and Fuse**

Check the main power line cord, power fuse, and actual line voltage to see that they are all correct. For more information about the line cord and power fuse, see the Power Requirements in Appendix B.

# **Check the Power Supply Unit Output**

- Step 1. Remove the E4980A/ E4980AL's outer cover.
- Step 2. Turn the E4980A/ E4980AL power on.
- **Step 3.** Measure the output voltage (+3.3, +5, +12, -12 V) of the power supply unit using a voltmeter with a small probe. The location of each voltage connector on the A1 board and A3 board is shown in Figure 4-2.

# Troubleshooting **Power On Sequence Troubleshooting**

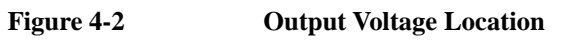

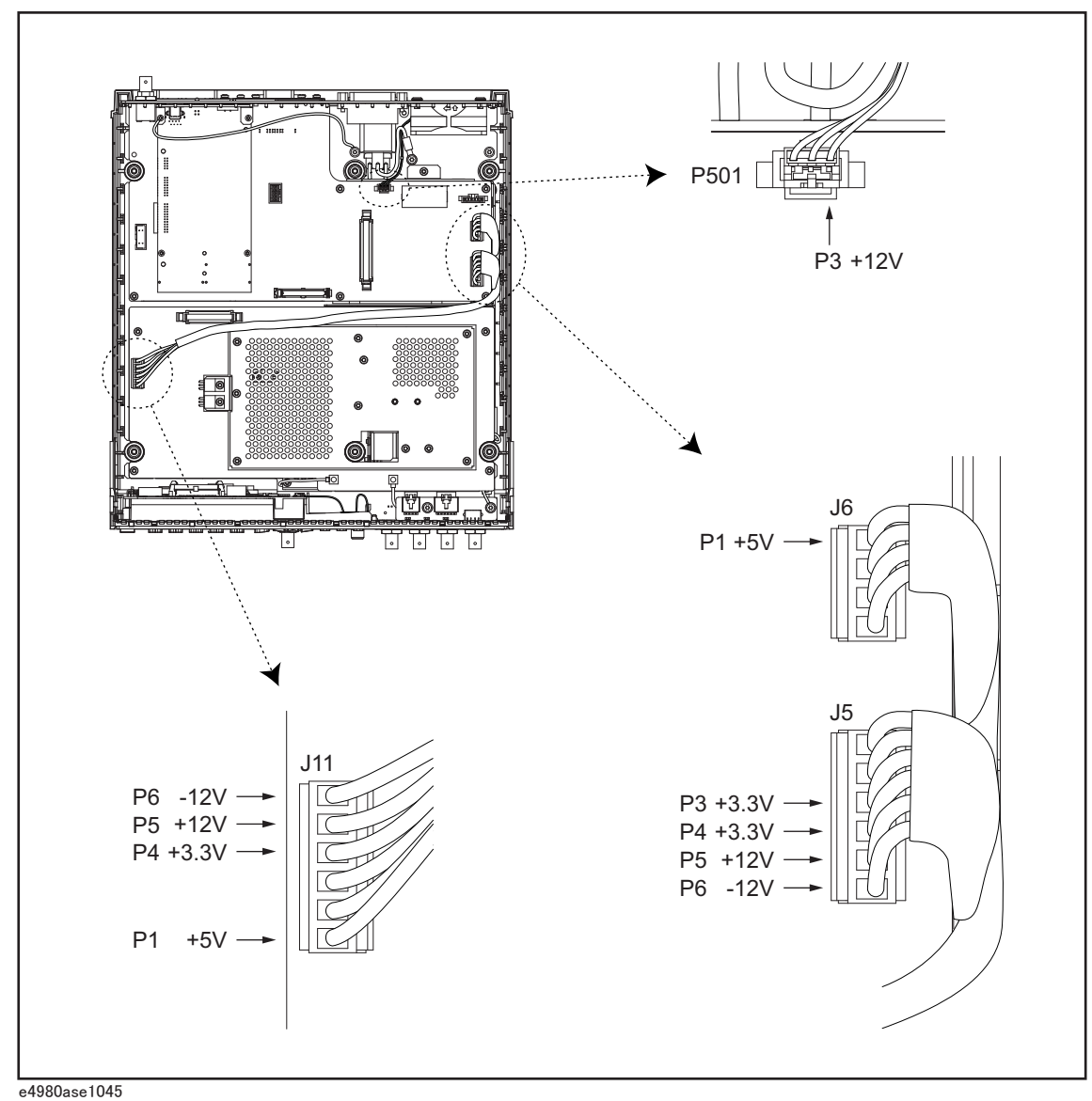

• If the voltmeter reading is not within the following limits, replace the power supply unit.

| Table 4 | 4-1 |
|---------|-----|
|---------|-----|

**Power Supply Unit Output** 

| supply  | Range            |
|---------|------------------|
| + 3.3 V | + 3.2 to + 3.4   |
| + 5 V   | + 4.8 to + 5.2   |
| + 12 V  | + 11.4 to + 12.6 |
| - 12 V  | - 11.4 to -12.6  |

• If the voltmeter reading is within the limits, the power supply is verified.

### **Check booting process**

If the power on sequence has a problem despite it being powered from the power supply unit properly, check the following events in this order.

- 1. With the E4980A/ E4980AL plugged in and the power turned off, the orange standby LED should be on. If the orange LED doesn't light, check the key flex circuit, display interface board, A1 board, and relevant cables.
- 2. When the front panel power switch is turned on, the orange LED should go out and the yellow-green LED should come on. If the yellow-green LED doesn't light, check the key flex circuit, display interface board, A1 board, and relevant cables.
- 3. Three LEDs (+3.3V, +5V, and PWR\_GD) on the A1 board should be on. If the LEDs don't light, a problem in the A1 board is suspected.
- 4. The fan should be rotating and audible. If the fan doesn't run, it is probably defective.
- 5. Three LEDs for DC Source, DS Bias, and USB should be on temporarily. If these LEDs don't light, check the USB board, A1 board and the relevant cable.
- 6. The LED on the display interface board should blink. If the LED doesn't blink, check the display interface board, the A1 board, and the relevant cable.
- 7. Three LEDs for DC Source, DC Bias, and USB should go out.
- 8. The firmware revision and hardware option information along with copyright declaration should be displayed. If nothing is displayed, check the LCD, display interface board, inverter board, and the relevant cables.
- 9. The power on test should be executed once automatically before the measurement starts. If the power on test fails, an error code or an error message is displayed. For more details, refer to "Troubleshooting using service function".
- 10. The measurement view should be displayed.
- 11. If the following error message **A1 EEPROM write error** is displayed during the measurement process, a problem in the A1 board is suspected.
- 12. If the following error message **CPU Bd EEPROM write error**, or **CPU Bd FLASH ROM write error** is displayed during the measurement process, a problem in the PPMC PCA is suspected.
- 13. If the following error message **Fan failed** is displayed during the measurement process, a problem in the fan is suspected.
- 14. If the following error message **Power failed** is displayed during the measurement process, a problem in the power supply is suspected.

# **Troubleshooting Using Service Function**

The Keysight E4980A/ E4980AL has a service function to diagnose the analog measurement section, digital section, and internal DC power supply voltages. The Power On Test or Self Test of the service function makes it possible to isolate a faulty board assembly.

### **Power On Test**

The Power On Test always takes place once the E4980A/ E4980AL is turned on. When a failure is detected, a message "Power on test failed" is displayed in the system message area and the normal measurement screen does not appear (Service Mode). The Service Mode is a state that occurs when the power-on test fails. Here, the characters on the display turn yellow and all of the front panel keys are unavailable.

**NOTE** When you want to use the front panel keys in the Service Mode while carrying out any repairs to the unit, Power Switch + Preset keys can be pressed. The characters on the display turn yellow too, but you can use all keys.

#### Contents of the power on test results

The Power On Test contains tests as shown in Table 4-4. If the power on test is failed, an error code or an error message is also displayed. You can identify a failure section with the error code or the error message. The error code or error message is related to each test group as shown in Table 4-4. For example, the first item of the error code is for CPU test group, second item is for System test group, and seventh item is for A3 test group. The value for each test group is given in hexadecimal.

**Example of error code:** Power on test failed: 0,0,0,0,0,3f,1f

#### NOTE

When the test no.1 or 2 of System test group fails, tests of A1, A2, A3 test groups are not performed. In case of this failure, the value for the fifth, sixth, and seventh item is indicated as ffff.

#### Self Test

The Self Test can perform some test items of the power on test. Pressing the [System] key followed by the **SELF TEST** softkey opens the SELF TEST page. The SELF TEST page, intended for maintenance and repair, allows you to check the digital and analog behavior of E4980A/ E4980AL. You can choose one of the available test items with the cursor placed in the corresponding field (parenthesized field).

• Choosing a Test Item (TEST No. field)

Figure 4-3 shows the fields available on this page along with the softkeys corresponding to them.

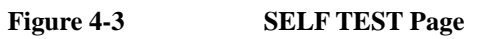

e4980aue1146

**Choosing a Test Item** 

Functional Description E4980A/ E4980AL can run the following self tests:

The tests of SYSTEM, USER DATA, and BATTERY are also performed by the power on test.

### Table 4-2

| Test item      | Description                                                                                                    |
|----------------|----------------------------------------------------------------------------------------------------|
| SYSTEM         | Checks the entire system, A1/A2/A3 boards, system calibration data, and so on.                                                       |
| USER DATA      | Checks the GPIB/LAN configurations, instrument configuration information, instrument calibration data, and scanner calibration data. |
| BATTERY        | Checks the internal batteries.                                                                                                    |
| KEY            | Checks the font panel keys. (Visual checks only; no result shown on screen.)                                                         |
| DISPLAY        | Checks the font panel LEDs and LCD. (Visual checks only; no result shown on screen.)                                                 |
| BIAS INTERFACE | Checks the bias interface. (Visual checks only; no result shown on screen.)                                                          |

# Troubleshooting Troubleshooting Using Service Function

#### Table 4-2

| Test item            | Description                                                                    |
|----------------------|--------------------------------------------------------------------------------|
| HANDLER<br>INTERFACE | Checks the handler interface. (Visual checks only; no result shown on screen.) |
| SCANNER<br>INTERFACE | Checks the scanner interface. (Visual checks only; no result shown on screen.) |

**Executing the self-test from the front panel** The self-test of the E4980A/ E4980AL can be executed from the front panel. The steps are given below.

#### Self-test procedure

- Step 4. Press [System] SELF TEST
- **Step 5.** Use the cursor key to highlight the selection item to the right of "TEST No." (1 in Figure 4-4)
- **Step 6.** Select the number corresponding to the test that you want to perform by using the **INCR+** and **DECR-** softkeys.
- Step 7. Press EXECUTE TEST START (2 in Figure 4-4) to execute the selected test item.

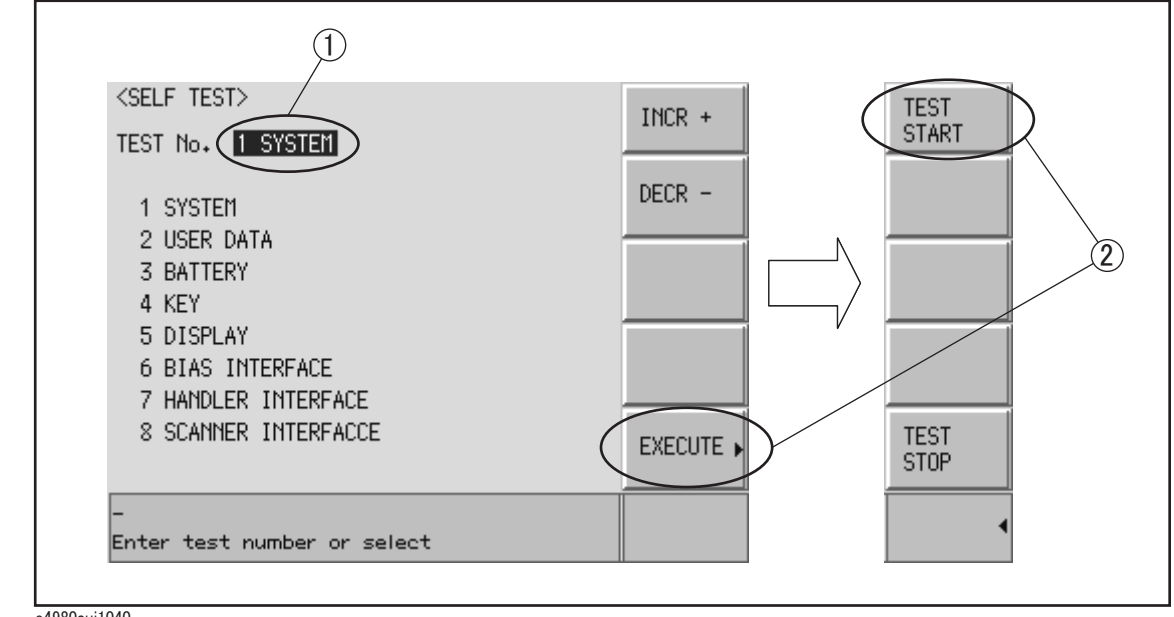

Figure 4-4 Self-test screen and procedure

e4980auj1040

# **SERVICE** Page

The results of the power on test or the self test (SYSTEM, USER DATA, and BATTERY) can be saved into a USB memory. Pressing the [System] key followed by the **SERVICE** softkey opens the SERVICE page.

This page is read-only.

This page displays the system information of E4980A/ E4980AL and allows you to save the displayed information into the USB memory, but does NOT allow you to modify or delete the information.

**NOTE** The system information of E4980A/ E4980AL may be used for the purposes of support and repair by Keysight Technologies, but will never be used for any other purposes.

| POWER ON<br>SYSCAL REV<br>SYSCAL DATE | 73 times<br>0000<br>0000/00/00 | 55 hours | SYSTEM<br>INFO<br>SYSTEM<br>CONFIG<br>SELF<br>TEST<br>SERVICE |
|---------------------------------------|--------------------------------|----------|---------------------------------------------------------------|
| Use Softkeys ·                        | to select                      |          | itor                                                          |

#### Figure 4-5 SERVICE Page

e4980aue1147

#### **Monitor Information**

The SERVICE page displays the following monitor information, which cannot be edited on the SERVICE page.

#### Table 4-3

| Monitor<br>Information | Description                                                                                    |
|------------------------|------------------------------------------------------------------------------------------------|
| POWER ON               | Displays how many times E4980A/ E4980AL have been started up and its cumulative power-on time. |
| SYSCAL<br>REV          | Displays the program revision of the adjustment for the E4980A/<br>E4980AL.                    |
| SYSCAL<br>DATE         | Displays the date of the last adjustment for the E4980A/ E4980AL.                              |

# Troubleshooting Troubleshooting Using Service Function

#### Saving the System Information into External Memory

The system information of E4980A/ E4980AL can be saved into external memory.

The system information may be used for the purposes of support and repair by Keysight Technologies.

The file location on the USB memory is as follows:

#### \e4980a\system\sysinfo.txt

**NOTE** The system information of E4980A/ E4980AL may be used for the purposes of support and repair by Keysight Technologies, but will never be used for any other purposes.

#### To save the system information into external memory:

- Step 1. Plug a USB memory stick into the front USB port.
- Step 2. Press [System].
- Step 3. Press the SERVICE softkey.
- Step 4. Press the MORE softkey.
- Step 5. Press the SAVE SYS INFO softkey.
- **Step 6.** While the data is being saved, a "PROCESSING..." message is shown on the display. When the data has been saved into the USB memory, a "Storing data completed." message appears in the system message area.

#### **Example of the System Information**

The sysinfo.txt can be read by using an external computer (PC). The example of the system information is as follows:

Example 4-1 System information

ID: Keysight Technologies, E4980A, MY12345678, A.01.00 OPT: 001,710,710 **POWER CYCLE: 42** POWER ON HOURS: 22 SYSCAL REV: 1.00 SYSCAL DATE: 2006/3/9 R: Rev.1.00 CPU[1]: 0 CPU[2]: 0 SYST[1]: 0 SYST[2]: 0 SYST[3]: 0 SYST[4]: 0 SYST[5]: 0 DATA[1]: 0 DATA[2]: 0 DATA[3]: 0

DATA[4]: 0 OPT[1]: 0 OPT[2]: 0 OPT[3]: 0 OPT[4]: 0 OPT[5]: 0 OPT[6]: 0 OPT[7]: 0 A1[1]: -1.187504864E+01 A1[2]: +1.184382915E+01 A1[3]: +5.098754883E+00 A1[4]: +3.359375000E+00 A1[5]: +2.504882813E+00 A1[6]: +5.090893269E+00 A2[1]: -2.337981556E-04 A2[2]: -4.294419530E-01 A2[3]: +4.937164751E-01 A2[4]: +4.625371247E-01 A2[5]: -4.599838385E-01 A2[6]: +3.438261555E-01 A3[1]: -4.189105189E-05 A3[2]: -8.715481204E-01 A3[3]: +8.746015586E-01 A3[4]: -7.700712127E-01 A3[5]: +2.887844449E-01 USER[1]: 0 USER[2]: 0 USER[3]: 0 USER[4]: 0 BATT[1]: +3.247070313E+00 +3.75000000E+01 +4.474563461E-01 +4.404803338E-01

# Troubleshooting Troubleshooting Using Service Function

# Power On Test / Self Test Failure Troubleshooting

Table 4-4 represents the contents of the power on tests or self test and the relationships of failed tests to probable faulty board assemblies. If power on test failed is displayed or self test fail is displayed, replace the faulty board assembly as shown in Table 4-4.

| Test   | Test | Test Test Name<br>No.       | Error Code /  | Probable faulty board assembly |     |     |         |         |         |      |
|--------|------|-----------------------------|---------------|--------------------------------|-----|-----|---------|---------|---------|------|
| group  | 110. |                             | Message       | A1                             | A2  | A3  | Bias IF | Handler | Scanner | РРМС |
| CPU    | 1    | CPU Test                    | $1 \sim ffff$ |                                |     |     |         |         |         | ###  |
|        | 2    | CPU Test                    | 1 ~ ff        |                                |     |     |         |         |         | ###  |
| System | 1    | A1 FPGA check               | 0x01          | ###                            |     |     |         |         |         | #    |
|        | 2    | A2 FPGA check               | 0x02          | ##                             | ### |     |         |         |         | #    |
|        | 3    | A1 Revision check           | 0x04          | ###                            |     |     |         |         |         | #    |
|        | 4    | A2 Revision check           | 0x08          | ##                             | ### |     |         |         |         |      |
|        | 5    | A3 Revision check           | 0x10          | ##                             |     | ### |         |         |         |      |
| Data   | 1    | System Data                 | 0x01          | ###                            |     |     |         |         |         | #    |
|        | 2    | SysCal Data                 | 0x02          | ##                             | ### |     |         |         |         | #    |
|        | 3    | Flash File system check     | 0x04          |                                |     |     |         |         |         | ###  |
|        | 4    | Test Limit Data             | 0x08          |                                |     |     |         |         |         | ###  |
| Option | 1    | Option 002 Off<br>check     | 0x01          | ##                             |     |     | ###     |         |         | #    |
|        | 2    | Option 002 On<br>check      | 0x02          | ##                             |     |     | ###     |         |         | #    |
|        | 3    | Option 201 Off<br>check     | 0x04          | ##                             |     |     |         | ###     |         | #    |
|        | 4    | Option 201 On<br>check      | 0x08          | ##                             |     |     |         | ###     |         | #    |
|        | 5    | Option 301 Off<br>check     | 0x10          | ##                             |     |     |         |         | ###     | #    |
|        | 6    | Option 301 On<br>check      | 0x20          | ##                             |     |     |         |         | ###     | #    |
|        | 7    | Option consistency<br>check | 0x40          | ##                             |     |     |         |         |         | #    |

#### Table 4-4 Power on test / self test failure troubleshooting information

| Test    | Test | Test Test Name<br>No.      | Error Code /      |     | Probable faulty board assembly |     |         |         |         |      |
|---------|------|----------------------------|-------------------|-----|--------------------------------|-----|---------|---------|---------|------|
| group   | INO. |                            | Message           | A1  | A2                             | A3  | Bias IF | Handler | Scanner | РРМС |
| A1      | 1    | A1_DCBUS_M12V              | 0x01              | ### |                                |     |         |         |         |      |
|         | 2    | A1_DCBUS_P12V              | 0x02              | ### |                                |     |         |         |         |      |
|         | 3    | A1_DCBUS_P5V               | 0x04              | ### |                                |     |         |         |         |      |
|         | 4    | A1_DCBUS_P3.3V             | 0x08              | ### |                                |     |         |         |         |      |
|         | 5    | A1_DCBUS_P2.5V             | 0x10              | ### |                                |     |         |         |         |      |
|         | 6    | A1_DCBUS_STAN<br>BY        | 0x20              | ### |                                |     |         |         |         |      |
| A2      | 1    | A2_DCBUS_GND               | 0x01              |     | ###                            | #   |         |         |         |      |
|         | 2    | A2_DCBUS_PM5V              | 0x02              |     | ###                            | #   |         |         |         |      |
|         | 3    | A2_DCBUS_P3V               | 0x04              |     | ###                            | #   |         |         |         |      |
|         | 4    | A2_DCBUS_P10V              | 0x08              |     | ###                            | #   |         |         |         |      |
|         | 5    | A2_DCBUS_M10V              | 0x10              |     | ###                            | #   |         |         |         |      |
|         | 6    | A2_DCBUS_TEMP              | 0x20              |     | ###                            | #   |         |         |         |      |
| A3      | 1    | A3_DCBUS_GND               | 0x01              |     | #                              | ### |         |         |         |      |
|         | 2    | A3_DCBUS_N50V              | 0x02              |     | #                              | ### |         |         |         |      |
|         | 3    | A3_DCBUS_P50V              | 0x04              |     | #                              | ### |         |         |         |      |
|         | 4    | A3_DCBUS_N12V              | 0x08              |     | #                              | ### |         |         |         |      |
|         | 5    | A3_DCBUS_TEMP              | 0x10              |     | #                              | ### |         |         |         |      |
| User    | 1    | User Data                  | User Data Lost    |     |                                |     |         |         |         | ###  |
|         | 2    | State Data                 | State Data Lost   |     |                                |     |         |         |         | ###  |
|         | 3    | Correction Data            | Corr Data Lost    |     |                                |     |         |         |         | ###  |
|         | 4    | Scanner Correction<br>Data | Scanner Data Lost |     |                                |     |         |         |         | ###  |
| Battery | 1    | A1_DCBUS_BATT<br>ERY       | Battery Low       | ### |                                |     |         |         |         |      |

Table 4-4Power on test / self test failure troubleshooting information

###: Most suspicious assembly

##: Suspicious assembly

#: Possible faulty assembly

# **Function Specific Troubleshooting**

If the E4980A/ E4980AL exhibits a failure symptom that is related to a specific function or control such as a front panel key control, display, data storage, remote control interface, external trigger, isolate the trouble using the Function Specific Troubleshooting procedures described below. The major functions of the E4980A/ E4980AL and the troubleshooting procedure for each function are shown in Table 4-5.

| Function                                      | Description                                                                                                    | Troubleshooting                                                                                   |
|-----------------------------------------------|----------------------------------------------------------------------------------------------------|---------------------------------------------------------------------------------------------------|
| Front panel keys                              | All the E4980A/ E4980AL functions can be set<br>and controlled via the front panel keys.                                                                                       | Refer to "To Check the Front<br>Panel" on page 47.                                                |
| LCD display                                   | Almost all the information including the<br>measurement value, setup state, result data<br>processing, menu bar, softkey label and others are<br>indicated on the LCD display. | Refer to "To Check the LCD" on page 47.                                                           |
| Front USB port                                | The USB port is used to save data in a USB memory. The LED for USB lights up while accessing the USB memory.                                                                   | Refer to "To Check the Front<br>USB port" on page 47.                                             |
| External trigger input                        | The external trigger input terminal (BNC) on the rear panel allows an external trigger source to be used for measurement trigger.                                              | Refer to "To Check the<br>External Trigger Input" on<br>page 48.                                  |
| LAN port                                      | The LAN interface port on the rear panel allows<br>the E4980A/ E4980AL to be connected to 10/100<br>Base-T Ethernet.                                                           | Refer to "To Check the LAN" on page 48.                                                           |
| GPIB Interface                                | The GPIB compatibility allows the E4980A/<br>E4980AL to be operated as a talker/listener on<br>IEEE 488 interface bus.                                                         | Refer to "To Check the GPIB" on page 50.                                                          |
| USB (USBTMC)<br>Interface                     | Through this port, you can control the E4980A/<br>E4980AL via external controllers. It is equivalent<br>to control via GPIB.                                                   | Refer to in "To Check the<br>USB (USBTMC) Interface<br>Card" on page 51.                          |
| Handler interface<br>(Option E4980A-201)      | The interface is for data exchange with an automatic machine (handler) used on production line.                                                                                | Refer to in "To Check the<br>Handler Interface Function<br>(Option 201 only)" on<br>page 51.      |
| Scanner interface<br>(Option E4980A-301)      | The interface to connect a scanner to perform up to 128 sets of multi-channel correction and measurements.                                                                     | Refer to in "To Check the<br>Scanner Interface Function<br>(Option 301 only)" on<br>page 55.      |
| Bias current interface<br>(Option E4980A-002) | The interface to connect the 42841A (Bias Current Source).                                                                                                    | Refer to in "To Check the<br>Bias Current Interface<br>Function (Option 002 only)"<br>on page 59. |

Table 4-5Major functions and troubleshooting procedures

### **To Check the Front Panel**

#### Procedure

Randomly press the front panel keys to verify that they work normally.

- Step 1. Press [System] SELF TEST
- Step 2. Use the cursor key to highlight the selection item to the right of "TEST No.".
- Step 3. Select 4 KEY using the INCR+ or DECR- softkey.

#### Step 4. Press EXECUTE - TEST START.

- Step 5. Randomly press the front panel keys. The key name of the pressed key is displayed.
- **Step 6.** To exit the front panel test, press **TEST STOP** three times consecutively, and then press [Return].
  - If multiple keys fail to work, a problem in key function (keypad, key flex circuit) or display interface board.
  - If only a specific key doesn't work, check first if the key is subsided in the panel.

#### To Check the LCD

#### Procedure

- Step 1. Press [System] SELF TEST
- Step 2. Use the cursor key to highlight the selection item to the right of "TEST No.".
- Step 3. Select 5 DISPLAY using the INCR+ or DECR- softkey.
- **Step 4.** Press **EXECUTE TEST START**. The whole of the LCD screen turns Red, Green, Blue, Black, and White every 2 seconds.

- If the LCD display has a problem, check the LCD and the display interface board.
- If the LCD is not illuminated with backlight, check the inverter board.

#### To Check the Front USB port

#### Procedure

Step 1. Plug a USB memory, formatted with FAT16 or FAT32.

NOTEThe following USB memory can be used.Complies with USB 1.1; mass storage class, FAT16/FAT32 format; maximum consumption

current is below 500 mA.

Recommended USB memory: Keysight 512 MB USB Flash memory (Keysight PN 1819-0195).

Use the prepared USB memory device exclusively for the E4980A/ E4980AL; otherwise,

Step 5. To exit the DISPLAY test, press TEST STOP, and then press [Return].

other previously saved data may be cleared. If you use a USB memory other than the recommended device, data may not be saved or recalled normally.

- Step 2. Press [Save/Recall].
- Step 3. Use the cursor keys to select the MEDIA field.
- Step 4. Press the EXT softkey.
- Step 5. Use the cursor keys to select the No. 11.
- Step 6. Press the SAVE softkey to save configuration states into the USB memory.
- Step 7. Press [Save/Recall].
- Step 8. Use the cursor keys to select the MEDIA field.
- Step 9. Press the EXT softkey.
- Step 10. Use the cursor keys to select the No. 11.
- Step 11. Press the RECALL softkey to recall configurations from the USB memory.

If the file save or recall operation fails, a failure in the USB port or A1 board is suspected. Also check the cable between the USB port and A1 board.

#### To Check the External Trigger Input

#### Procedure

- Step 1. Press [Preset] CLEAR SETTING OK to initialize the E4980A/ E4980AL.
- Step 2. Press [Meas Setup].
- Step 3. Using the cursor keys, select the TRIG field, and then select EXTsoftkey.
- Step 4. Press [Display Format].
- **Step 5.** Connect a BNC Short or 50  $\Omega$  termination to the Ext Trig connector on the rear panel and disconnect it. Thereby a measurement trigger should be generated and a measurement result should be refreshed.
- Step 6. If no trigger occurs, a failure in the A1 board is suspected.

#### To Check the LAN

#### Procedure

- Step 1. Connect a LAN cable between the LAN port on the rear panel and an external computer (PC).
- **NOTE** Use a crossed LAN cable to enable the peer-to-peer communication between the E4980A/ E4980AL and the PC. If the E4980A/ E4980AL needs to be connected to the PC via a multi port Hub, use a straight LAN cable.

Step 2. Press [System].

Step 3. Press the SYSTEM CONFIG softkey.

- Step 4. Select the DHCP ENABLED field using the cursor keys and then press the OFF softkey.
- **Step 5.** Select the AUTO-IP ENABLED field using the cursor keys and then press the **OFF** softkey.
- **Step 6.** Enter the following IP address and subnet mask using the enter keys. For selecting the MANUAL IP ADDR or MANUAL SUBNET MASK field, use the cursor keys.

IP Address: 192.168.0.1

Subnet Mask: 255.255.255.0

- Step 7. Set up the IP address/subnet mask for the external PC.
  - **a.** Double-click "**My Computer**" icon on Windows desktop of the external PC. And double-click **Control Panel**. The Control Panel window will appear.
  - **b.** In the Control Panel window, double-click **Network**. The Network dialog box will appear. In the **Configuration** tab, select **TCP/IP** (display it in revers video) and press the **Properties** button.
  - **c.** The dialog box appears. If **Specify an IP address** has been selected, record the IP address and subnet mask.
  - d. If the Obtain an IP address automatically has been selected, select the Specify an IP address. Enter the IP address xxx.xxx.y and subnet mask xxx.xxx.xxx as shown in Figure 4-6. The letters x represent the IP address and subnet mask of the E4980A/ E4980AL. The letter y is different from the IP address of the E4980A/ E4980AL. Press the OK button. Then, restart the external PC.

#### Figure 4-6 Network Dialog Box ("IP Address" Tab)

| Internet Protocol (TCP/IP) Properti                                                                              | es <u>? ×</u>                                                            |
|----------------------------------------------------------------------------------------------------|--------------------------------------------------------------------------|
| General                                                                                                    |                                                                          |
| You can get IP settings assigned auto<br>this capability. Otherwise, you need to<br>the appropriate IP settings. | matically if your network supports<br>ask your network administrator for |
| C Obtain an IP address automatica                                                                                | lly                                                                      |
| <ul> <li>Use the following IP address:</li> </ul>                                                                |                                                                          |
| IP address:                                                                                                    | 192.168.0.2                                                              |
| S <u>u</u> bnet mask:                                                                                            | 255 . 255 . 255 . 0                                                      |
| Default gateway:                                                                                                 |                                                                          |
| C Obtain DNS server address auto                                                                                 | matically                                                                |
| Use the following DNS server ad                                                                                  | dresses:                                                                 |
| Preferred DNS server:                                                                                            |                                                                          |
| Alternate DNS server:                                                                                            | · · ·                                                                    |
|                                                                                                    | Advanced                                                                 |
|                                                                                                    | OK Cancel                                                                |

e4980ase1055

- **Step 8.** By clicking "OK" button, the network settings take effect. Verify the E4980A/ E4980AL LAN settings and response to a command from the external computer as follows:
  - **a.** On the external computer, click "Start" button in the Windows Start menu bar using a mouse.

- **b.** Click "Programs" and "MS-DOS Prompt" (or "Command Prompt") to open the DOS (Command) Prompt window.
- **c.** Type a ping command followed by the E4980A/ E4980AL IP address as "ping xxx.xxx.xxx" (where, xxx.xxx.xxx is the IP address such as 192.168.0.1 assigned in step 3-d.) Press [Enter] key on the keyboard.
- **d.** The external computer displays a message of ping command response from the E4980A/ E4980AL. Figure 4-7 shows an example of normal result that indicates the IP address, packet size, and a response time counted by the computer. The ping command is repeated 4 times.

#### Figure 4-7 Example of normal ping command test result

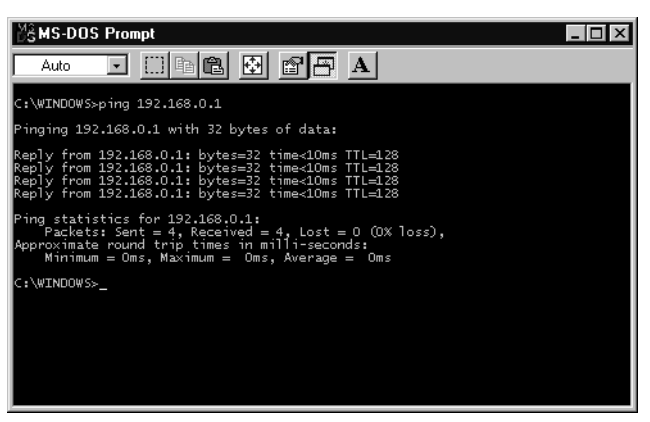

If the E4980A/ E4980AL doesn't return the response, the external computer displays a message of "Request timed out" as shown in Figure 4-8. In this case, a failure in the PPMC PCA is suspected.

#### Figure 4-8Example of no response for ping command

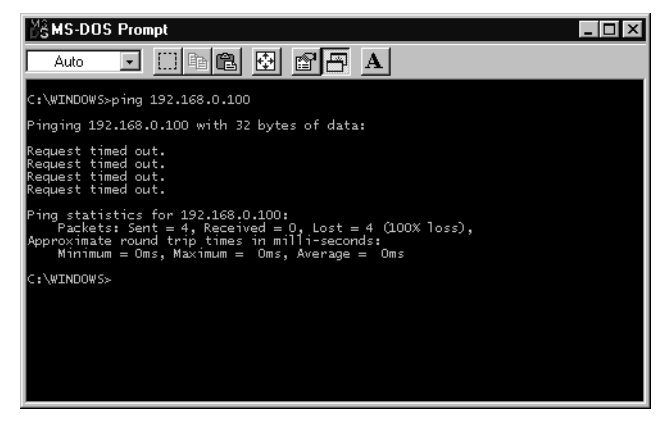

### To Check the GPIB

#### Procedure

Perform the E4980A/ E4980AL performance test program. If the controller cannot detect the E4980A/ E4980AL, the problem seems in the PPMC PCA or the connection of the GPIB cable.

# To Check the USB (USBTMC) Interface Card

#### Procedure

Connect the USB cable between the controller PC and the E4980A/ E4980AL. Turn the controller PC on. If the E4980A/ E4980AL cannot detect the controller PC, the problem seems in the USB (USBTMC) Interface of the PPMC PCA is suspected.

# To Check the Handler Interface Function (Option 201 only)

Perform this test only when troubleshooting the Option 201 Handler Interface Board. This test verifies the handler interface functions.

#### Equipment

| Table 4-6 |         | Equipment List of the Hand                                                                                                    | ller Interface Function Test (Option 201 only)                                                                                                    |  |  |  |  |  |  |
|-----------|---------|----------------------------------------------------------------------------------------------------|----------------------------------------------------------------------------------------------------|--|--|--|--|--|--|
|           |         | Handler Simulator                                                                                                    | Keysight p/n 04278-65001                                                                                                    |  |  |  |  |  |  |
|           |         | Procedure                                                                                                    |                                                                                                    |  |  |  |  |  |  |
|           | Step 1. | Disconnect the power cable from the E4980A/ E4980AL and allow 1 minute for the internal capacitors to discharge.                                                                   |                                                                                                    |  |  |  |  |  |  |
| NOTE      |         | Dangerous energy/voltage exists<br>time after it is powered down. A                                                                                                    | when the E4980A/ E4980AL is in operation, and for a llow 1 minutes for the internal capacitors to discharge.                                                                                                    |  |  |  |  |  |  |
|           | Step 2. | Remove the Handler Interface Board according to the procedure for describing in "Handler Interface" Chapter of the User's Guide.                                                   |                                                                                                    |  |  |  |  |  |  |
| NOTE      |         | The interface board contains ele<br>electricity through electrostatic<br>frequent contact with any bare s<br>(or similar device) is useful for t<br>touching electronic components | ctronic components that can be damaged by static<br>discharge (ESD). To prevent ESD damage, maintain<br>heet metal surface on the chassis. A grounding wrist strap<br>his purpose. Handle the board carefully at all times. Avoid<br>or circuit paths. |  |  |  |  |  |  |
| NOTE      |         | Before performing Step 3, note board in order to return them to                                                                                                    | the jumper and switch settings on the handler interface the same settings at the end of this function test.                                                                                                    |  |  |  |  |  |  |
|           | Step 3. | Set the jumpers and switch on the board is shipped from the factor                                                                                                    | he handler interface board to the same settings as when the y. Refer to Figure 4-9, Table 4-7, and Table 4-8.                                                                                                    |  |  |  |  |  |  |

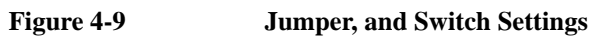

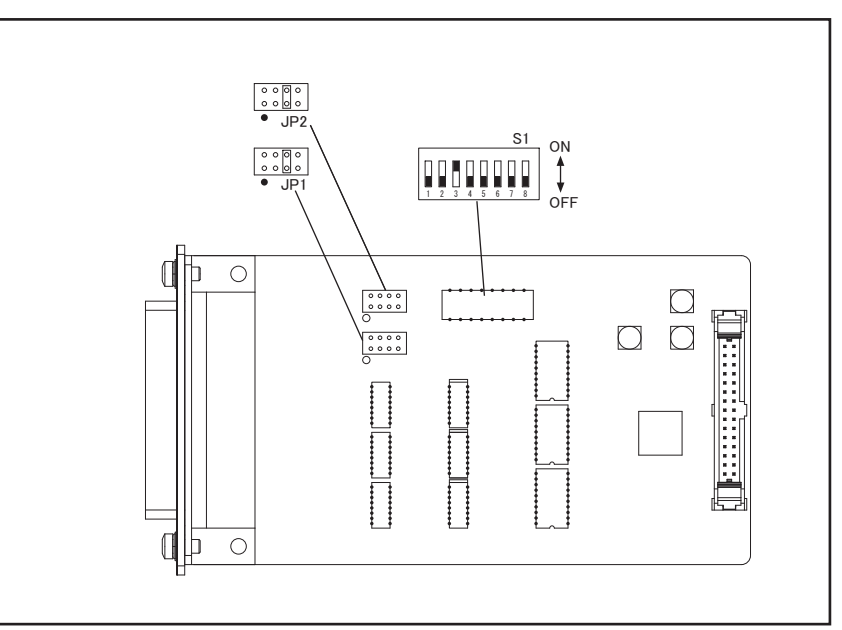

e4980ase1049

| Jumper number | Jumper position <sup>*1</sup> |
|---------------|-------------------------------|
| JP1           | 1                             |
|               | 2                             |
|               | 3(N)                          |
|               | 4                             |
| JP2           | 1                             |
|               | 2                             |
|               | 3(N)                          |
|               | 4                             |

Table 4-7Internal jumper settings

\*1. The factory default setting is position (N) shown in the table above.

Table 4-8Bit switch (S1) settings

| Bit number <sup>*1</sup> | Factory default settings |
|--------------------------|--------------------------|
| 1                        | Off                      |
| 2                        | Off                      |

| Bit number <sup>*1</sup> | Factory default settings |
|--------------------------|--------------------------|
| 3                        | On                       |
| 4                        | Off                      |
| 5                        | Off                      |
| 6                        | Off                      |
| 7                        | N.A.                     |
| 8                        | N.A.                     |

Table 4-8Bit switch (S1) settings

\*1. The bit numbers referenced in this table are the numbers printed on the bit switch (S1) of the handler interface board.

- Step 4. Replace the handler interface board.
- Step 5. Turn the E4980A/ E4980AL ON.
- **Step 6.** Connect the handler interface connector on the E4980A/ E4980AL's rear panel to the handler simulator as shown in Figure 4-10.

#### Figure 4-10Handler Interface Function Test Setup

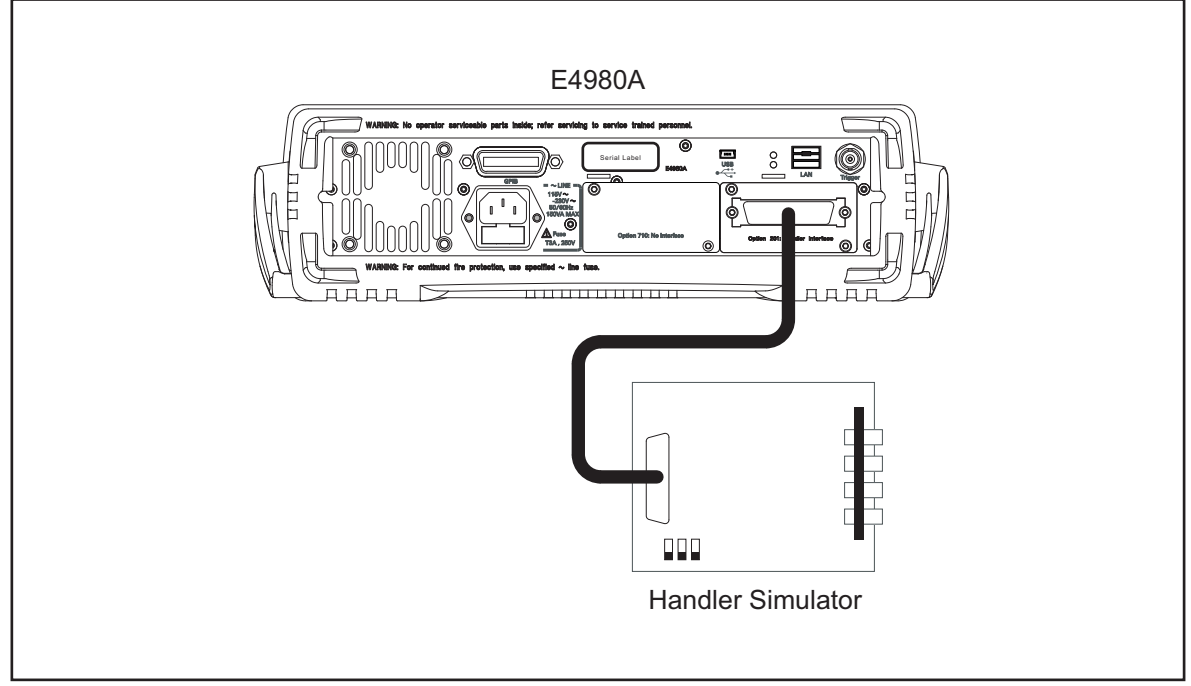

e4980ase1050

Step 7. Press [System].

**Step 8.** Press the **SELF TEST** softkey to display the **SELF TEST** page.

Step 9. Use the CURSOR arrow keys to move the cursor to the TEST MENU field.

Step 10. Use the softkeys to select the HANDLER INTERFACE test.

| Softkey | Function                                     |  |
|---------|----------------------------------------------|--|
| INCR +  | Increments the test number of the Test Menu. |  |
| DECR -  | Decrements the test number of the Test Menu. |  |

- Step 11. Press the EXECUTE TEST START softkeys to execute the HANDLER INTERFACE test.
- Step 12. Confirm that the LEDs on the handler simulator turn ON in accordance with the E4980A/ E4980AL's output signals displayed on the LCD. The LEDs turns ON light in the sequence shown in Figure 4-11.

Figure 4-11Handler Interface Function Check

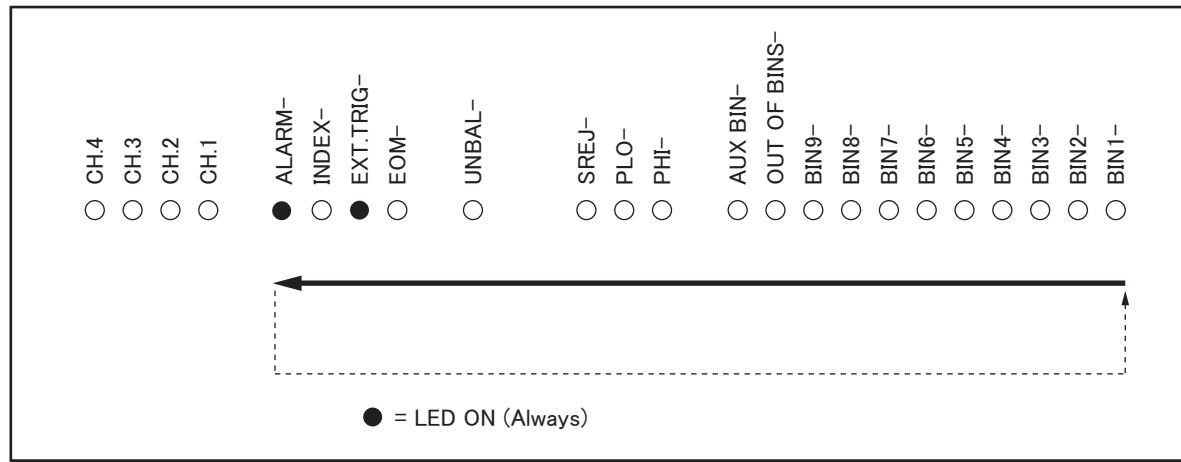

e4980ase1051

Step 13. Press the TEST STOP softkey.

NOTE

Do not execute any SELF TEST except for the Handler Interface Test or the E4980A/ E4980AL will become inoperative.

**Step 14.** Return the jumper and switch settings on the handler interface board to their original settings.

# To Check the Scanner Interface Function (Option 301 only)

Perform this test only when troubleshooting the Option 301 scanner interface board. This test verifies the scanner interface function.

#### Equipment

 Table 4-9
 Equipment List of the Scanner Interface Function Test (Option 301 only)

| Scanner Simulator     | Keysight p/n 04278-65301 |  |  |
|-----------------------|--------------------------|--|--|
| DC Power Supply       | Keysight E3610A          |  |  |
| 1 k $\Omega$ Standard | Keysight 42030A (42037A) |  |  |

#### Procedure

- **Step 1.** Disconnect the power cable from the E4980A/ E4980AL and allow 1 minute for the internal capacitors to discharge.
- **NOTE** Dangerous energy/voltage exists when the E4980A/ E4980AL is in operation, and for a time after it is powered down. Allow 1 minutes for the internal capacitors to discharge.
  - **Step 2.** Remove the Scanner Interface Board according to the procedure for describing in "Scanner Interface" Chapter of the User's Guide.
- NOTE
   The interface board contains electronic components that can be damaged by static electricity through electrostatic discharge (ESD). To prevent ESD damage, maintain frequent contact with any bare sheet metal surface on the chassis. A grounding wrist strap (or similar device) is useful for this purpose. Handle the board carefully at all times. Avoid touching electronic components or circuit paths.
- **NOTE** Before performing Step 3, note the switch settings on the scanner interface board in order to return them to the same settings at the end of this function test.
  - **Step 3.** Set S1 and S2 on the scanner interface board to the same settings as when the board is shipped from the factory referring to Figure 4-12, Table 4-10, and Table 4-11.

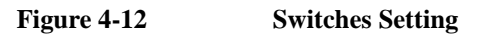

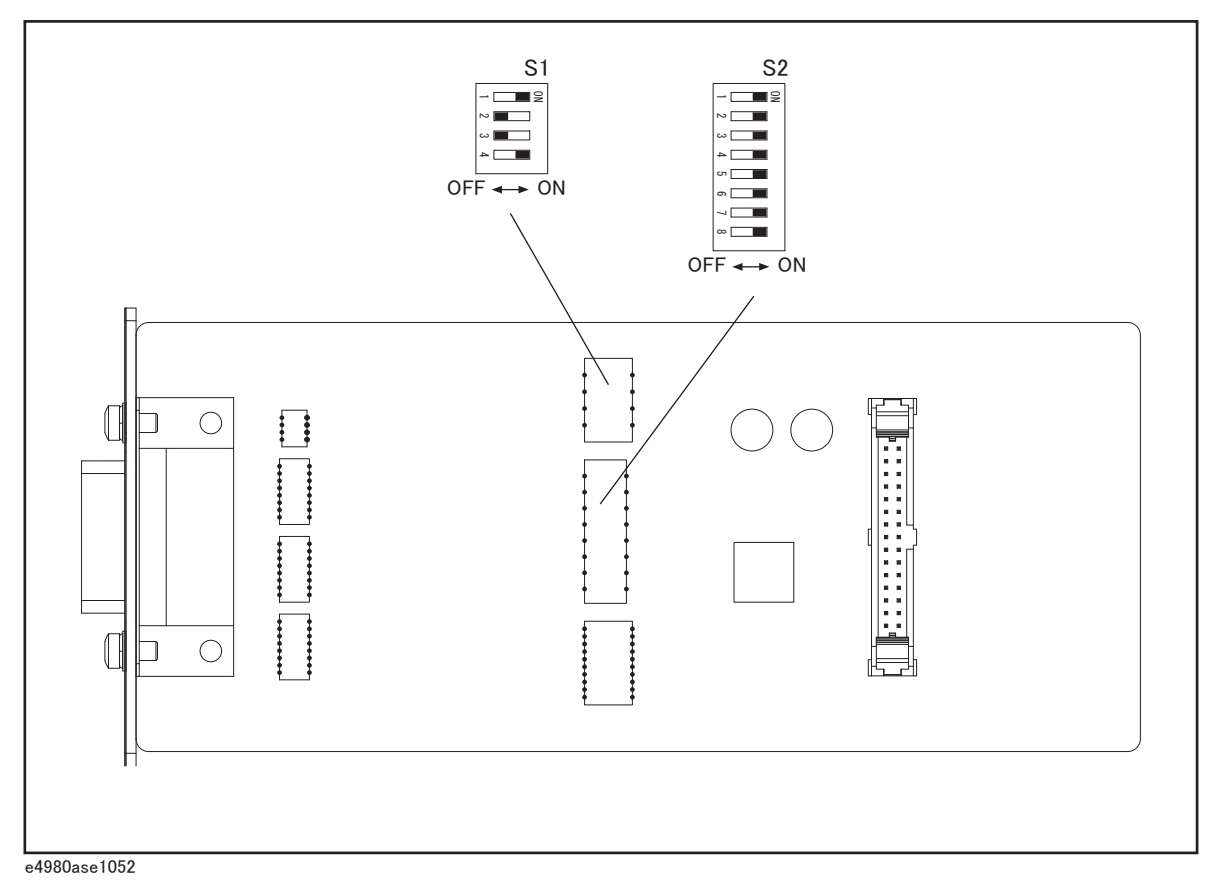

Table 4-10Setting Bit Switch (S1)

| Bit | Default |
|-----|---------|
| 1*1 | On      |
| 2*1 | Off     |
| 3*1 | Off     |
| 4   | On      |

\*1. For bits 1 to 3 of bit switch S1, only one bit can be turned on at one time.

#### Table 4-11Setting Bit Switch (S2)

| Bit | Default |  |
|-----|---------|--|
| 1-8 | On      |  |

NOTE

Bit switches S1 and S2 can be identified by the labels "S1" and "S2" on the scanner

interface board.

- **Step 4.** Replace the scanner interface board.
- Step 5. Set DC power supply output voltage +5 V. Connect TP2 (GND) on the bias interface simulator to '-' terminal of the power supply. Then connect TP1 (Vcc) on the simulator to '+' terminal of the power supply. (Refer to Figure 4-13.)

Figure 4-13 Scanner Simulator Connections

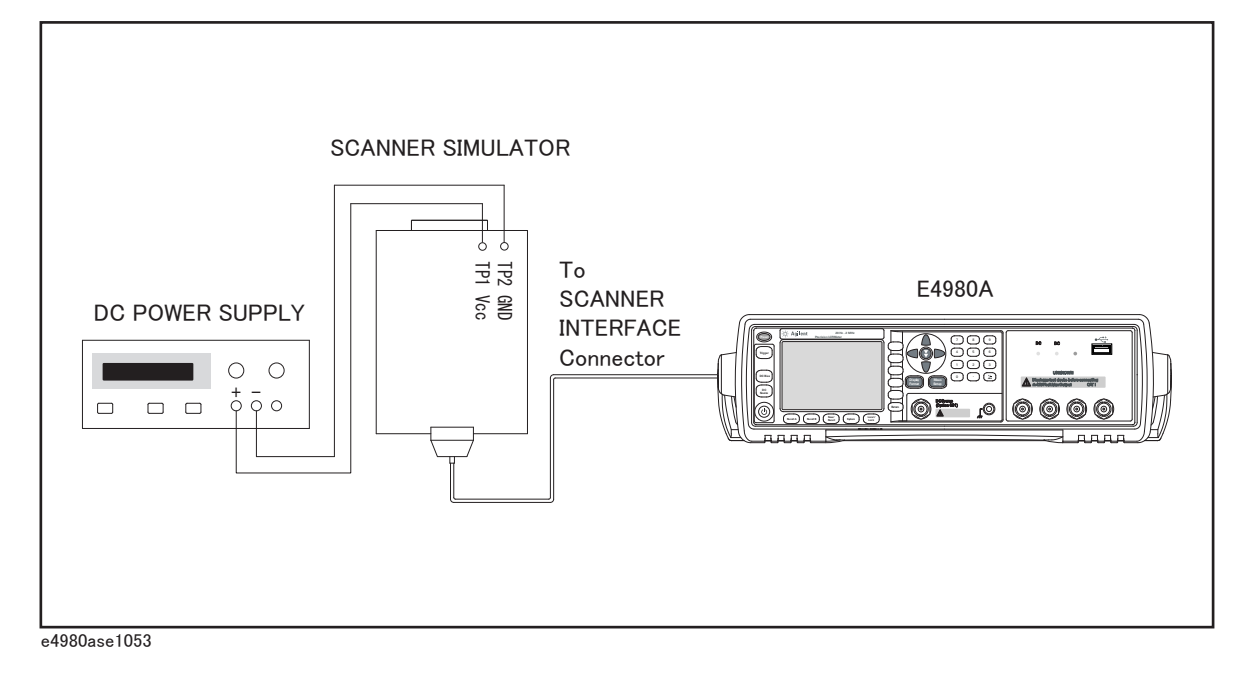

# NOTE DC power for the bias interface simulator can be supplied from the E4980A/ E4980AL instead of an external DC power supply. Step 6. Connect the scanner simulator to the scanner interface connector on the E4980A/ E4980AL's rear panel shown in Figure 4-13. Step 7. Connect the 1 k $\Omega$ standard to the UNKNOWN terminal on the E4980A/ E4980AL's front panel. Step 8. Turn the E4980A/ E4980AL ON. Step 9. Press [System]. Step 10. Press the SELF TEST softkey to display the SELF TEST page. Step 11. Use the CURSOR arrow keys to move the cursor to the TEST MENU field. Step 12. Use the softkeys to select the SCANNER INTERFACE test. Softkey Function INCR + Increments the test number of the Test Menu.

Decrements the test number of the Test Menu.

DECR -

- Step 13. Press the EXECUTE TEST START softkeys to execute the SCANNER INTERFACE test.
- **Step 14.** Confirm that LEDs on the scanner simulator board turn ON in accordance with the E4980A/ E4980AL settings displayed in the LCD.
- Step 15. Press the TEST STOP softkey.
- **NOTE** Do not execute any SELF TEST except for the Scanner Interface Test or the E4980A/ E4980AL will become inoperative.

Step 16. Return the switch settings on the scanner interface board to their original settings.

# To Check the Bias Current Interface Function (Option 002 only)

This test verifies the bias current interface functions.

#### Equipment

**Table 4-12** 

# **Equipment List of the Bias Current Interface Function Test (Option 002 only)**

| Bias Interface Simulator | Keysight p/n 42841-65001 |  |  |
|--------------------------|--------------------------|--|--|
| Bias Interface Cable     | Keysight p/n 42841-61640 |  |  |
| DC Power Supply          | Keysight E3610A          |  |  |
| Adapter                  | Keysight p/n E4980-60102 |  |  |

#### Procedure

Step 1. Set all switches of S1 and S2 on the bias interface simulator to '1' as shown in Figure 4-14.

Figure 4-14 Bias Interface Simulator

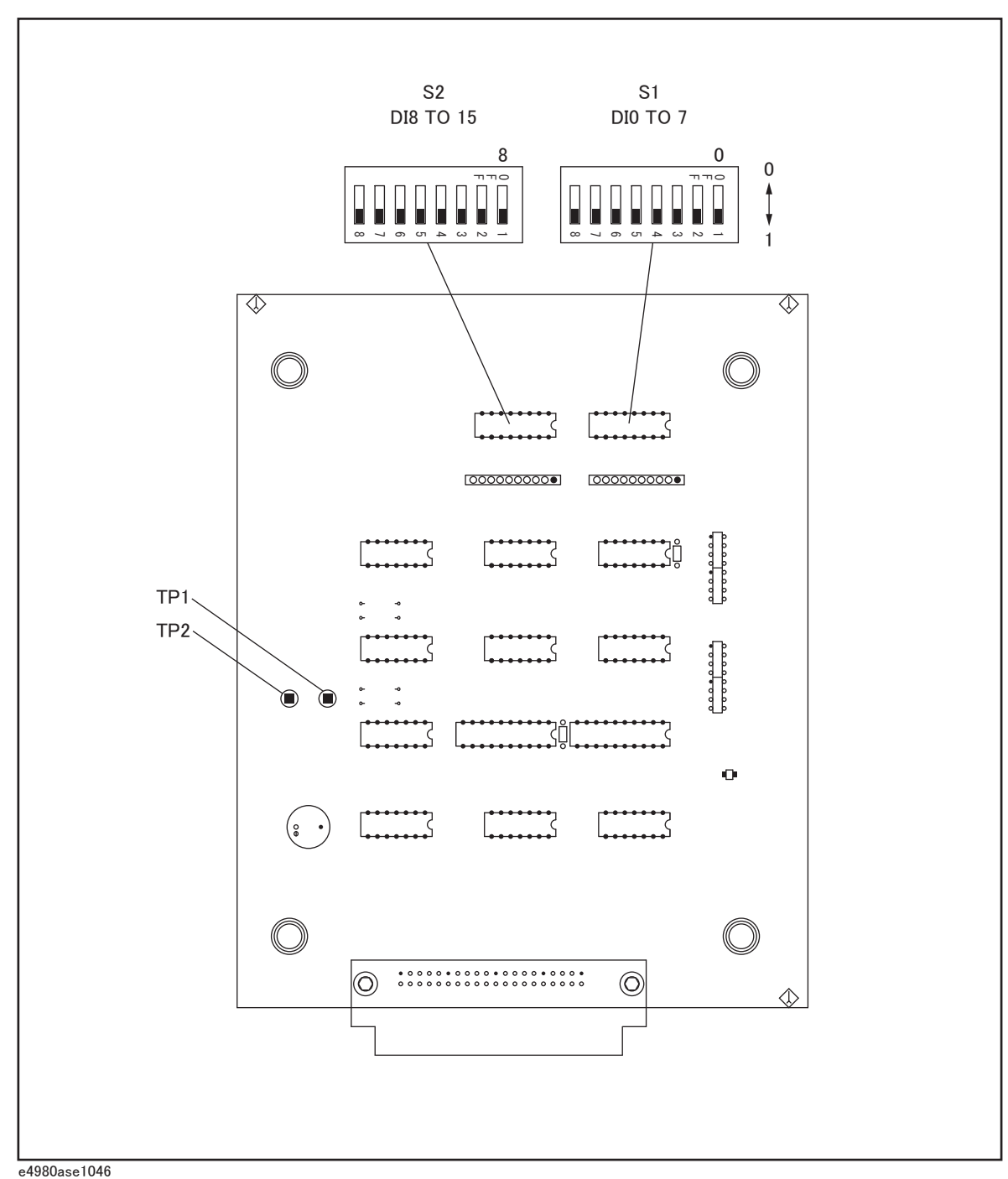

- **Step 2.** Set DC power supply output voltage +5 V. Connect TP2 (GND) on the bias interface simulator to '-' terminal of the power supply. Then connect TP1 (Vcc) on the simulator to '+' terminal of the power supply. (refer to Figure 4-14 and Figure 4-15.)
- **NOTE** DC power for the bias interface simulator can be supplied from the E4980A/ E4980AL instead of from an external DC power supply.

- Step 3. Interconnect the bias interface simulator and bias interface connector on the rear panel of the E4980A/ E4980AL with the bias interface cable as shown in Figure 4-15.
- **NOTE** Connect using the adapter between the bias interface connector on the rear panel of the E4980A/ E4980AL and the bias interface cable, when you execute this step.

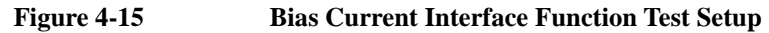

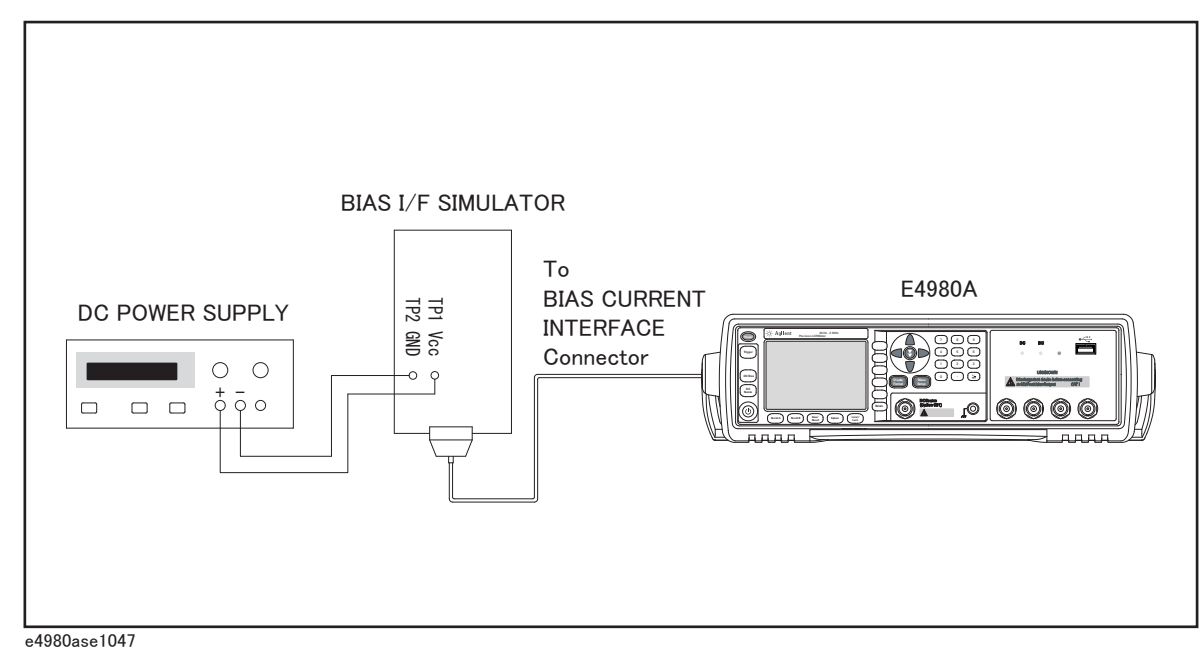

- Step 4. Turn the E4980A/ E4980AL ON.
- Step 5. Press [System].
- Step 6. Press the SELF TEST softkey to display the SELF TEST page.
- Step 7. Use the CURSOR arrow keys to move the cursor to the TEST MENU field.
- Step 8. Use the softkeys to select the BIAS INTERFACE test.

| Softkey | Function                                     |  |
|---------|----------------------------------------------|--|
| INCR +  | Increments the test number of the Test Menu. |  |
| DECR -  | Decrements the test number of the Test Menu. |  |

Step 9. Press the EXECUTE - TEST START softkeys to execute the BIAS INTERFACE test.

**NOTE** Check the settings of S1 and S2 described in the Step 1, if the E4980A/ E4980AL's LCD displays "Illegal Test Setup".

Step 10. Confirm the /RESET LED on the bias interface simulator turns ON.

Step 11. Confirm CS0 and CS1 LEDs on the simulator turns ON as the E4980A/ E4980AL's output

signal is displayed on the LCD (Refer to Figure 4-16).

- Step 12. Confirm that ADRS1-ADRS6 LEDs on the simulator turn ON in accordance with the hexadecimal number displayed on the LCD. One of the 6 LEDs turns ON in sequence as shown in Figure 4-16.
- Step 13. Confirm that DO0-DO7 LEDs on the simulator turn ON in accordance with the hexadecimal number displayed on the LCD. One of the 8 LEDs turns ON in sequence as shown in Figure 4-16.

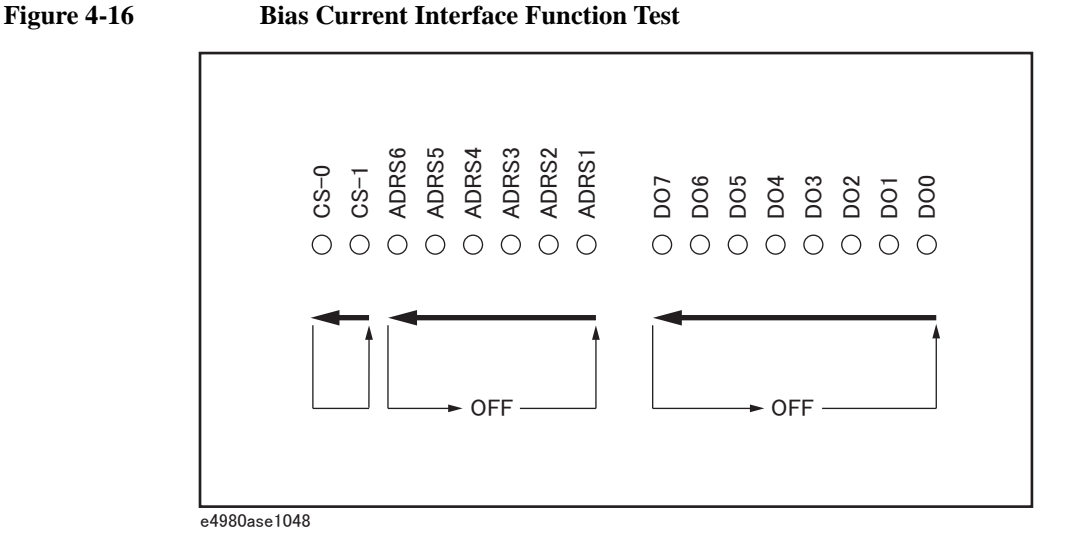

- Step 14. Confirm that "DI0 TO 7" and "DI8 TO 15" on the LCD of the E4980A/ E4980AL display hexadecimal number "ff".
- Step 15. Set switches S1 and S2 on the bias interface simulator to '0'. Then confirm that hexadecimal number "0" is displayed by "DI0 TO 7" and "DI8 TO 15".
- NOTE The states of S1 (DI0 TO 7) and S2 (DI8 TO 15) are displayed as a hexadecimal number on the E4980A/ E4980AL's LCD.

Step 16. Press the TEST STOP softkey.

NOTE Do not execute any SELF TEST except for the Bias Interface Test or the E4980A/ E4980AL will become inoperative.

# Performance test failure troubleshooting

This section describes the adjustment and troubleshooting procedures used when the E4980A/ E4980AL fails the performance tests. If the performance of the instrument is critical for the test limits and seems to be adjustable, perform first the adjustment(s) related to the failed test. When the test result is far from the tolerance of the test or the performance is not adjustable, isolate the faulty assembly in accordance with the "Performance tests failure troubleshooting procedure".

# Recommended adjustment for performance test failure

Table 4-13 shows the recommended adjustments when the performance test fails. Select the adjustment program corresponding to the recommended adjustment and perform the adjustment.

| Test    | st First failed test                  |    | Recommended adjustment |    |      |  |
|---------|---------------------------------------|----|------------------------|----|------|--|
| INUIII. |                                       | A1 | A2                     | A3 | РРМС |  |
| 1       | Frequency Accuracy Test               |    |                        |    |      |  |
| 2       | DC Source Level Accuracy Test         |    |                        |    |      |  |
| 3       | DC Bias Level Accuracy Test           |    |                        |    |      |  |
| 4       | DC Bias V Level Monitor Accuracy Test |    |                        |    |      |  |
| 5       | DC Bias I Level Monitor Accuracy Test |    |                        |    |      |  |
| 6       | AC Signal Level Monitor Accuracy Test |    |                        |    |      |  |
| 7       | AC Signal Level Accuracy Test         |    |                        |    |      |  |
| 8       | Impedance Measurement Accuracy Test   |    |                        |    |      |  |
| 9       | DCR Measurement Accuracy Test         |    |                        |    |      |  |

 Table 4-13
 Recommended adjustment for performance test failure

# Troubleshooting Performance test failure troubleshooting

# Adjustment failure troubleshooting

Table 4-14 represents the relationships between the failed adjustment and probably faulty assembly. Note that this table lists some typical cases. There are possibilities that another assembly may be faulty.

| Adj     | First failed adjustment       | Probable faulty board assembly |     |     |      |
|---------|-------------------------------|--------------------------------|-----|-----|------|
| INUIII. |                               | A1                             | A2  | A3  | РРМС |
| 1       | Null DC offset adjustment     |                                | ### |     |      |
| 2       | Null ADC offset adjustment    |                                | ### |     |      |
| 3       | ADC Linearity adjustment      |                                | ### | ##  |      |
| 4       | DC Bias adjustment            |                                | ##  | ### |      |
| 5       | DC Level V Monitor adjustment |                                | ### |     |      |
| 6       | DC Level I Monitor adjustment |                                | ### |     |      |
| 7       | DC Source adjustment          |                                | #   | ### |      |
| 8       | DCR adjustment                |                                | ### | #   |      |
| 9       | Impedance adjustment          |                                | ### | #   |      |
| 10      | AC level Monitor adjustment   |                                | ### | #   |      |
| 11      | OSC Level adjustment          |                                | #   | ### |      |

Table 4-14Adjustment failure troubleshooting information

###: Most suspicious assembly

##: Suspicious assembly

#: Possible faulty assembly

### Performance test failure troubleshooting

Table 4-15 represents the relationships between the failed test and probable faulty assembly. If the performance test failure cannot be removed by a proper adjustment, replace the assembly shown in this table.

Note that this table lists some typical cases. There are possibilities that another assembly may be faulty.

| Test<br>Num. | First failed test                     | Probable faulty board assembly |     |     |      |
|--------------|---------------------------------------|--------------------------------|-----|-----|------|
|              |                                       | A1                             | A2  | A3  | РРМС |
| 1            | Frequency Accuracy Test               |                                | #   | ### |      |
| 2            | DC Source Level Accuracy Test         |                                | #   | ### |      |
| 3            | DC Bias Level Accuracy Test           |                                | #   | ### |      |
| 4            | DC Bias V Level Monitor Accuracy Test |                                | ### |     |      |
| 5            | DC Bias I Level Monitor Accuracy Test |                                | ### |     |      |
| 6            | AC Signal Level Monitor Accuracy Test |                                | ### | #   |      |
| 7            | AC Signal Level Accuracy Test         |                                | #   | ### |      |
| 8            | Impedance Measurement Accuracy Test   |                                | ### | #   |      |
| 9            | DCR Measurement Accuracy Test         |                                | ### | #   |      |

Table 4-15Performance test failure troubleshooting information

###: Most suspicious assembly

##: Suspicious assembly

#: Possible faulty assembly

Troubleshooting Performance test failure troubleshooting

# **5** Replaceable Parts

This chapter contains information for ordering replacement parts for the E4980A/E4980AL.

# **Ordering Information**

To order a part in the replaceable parts lists, quote the Keysight Technologies part number, indicate the quantity required, and address the order to the nearest Keysight Technologies Sales Office.

To order a part not listed in the replaceable parts lists, include the instrument model number, the description and function of the part, and the quantity of parts required. Address the order to the nearest Keysight Technologies Sales Office.

# **Direct Mail Order System**

Within the USA, Keysight Technologies can supply parts through a direct mail order system. There are several advantages to this system:

- Direct ordering and shipping from the Keysight Technologies parts center in California, USA.
- No maximum or minimum on any mail order. (There is a minimum amount for parts ordered through a local Keysight Technologies Sales Office when the orders require billing and invoicing.)
- Prepaid transportation. (There is a small handling charge for each order.)
- No invoices.

In order for Keysight Technologies to provide these advantages, please send a check or money order with each order.

Mail order forms and specific ordering information are available through your local Keysight Technologies Sales Office. Addresses and telephone numbers are located in a separate document shipped with the manuals.

# **Exchange Assemblies**

Under the rebuilt-exchange assembly program, certain factory-repaired and tested assemblies are available on a trade-in basis. These assemblies are offered al lower cost than a new assembly, but meet all factory specifications required of a new assembly.

The defective assembly must be returned for credit under the terms of the rebuilt-exchange assembly program. Any spare assembly stock desired should be ordered using the new assembly part number.

# **Replaceable Parts List**

# **Power Cables and Plug Configurations**

Figure 5-1 Power Cables and Plug Configurations

| OPTION 900                                                                                                    | United Kingdom                                                                                                 | OPTION 901                            | Australia/New Zealand                                                                                                    |
|----------------------------------------------------------------------------------------------------|----------------------------------------------------------------------------------------------------|---------------------------------------|----------------------------------------------------------------------------------------------------|
|                                                                                                    |                                                                                                    |                                       |                                                                                                    |
|                                                                                                    | Plug: BS 1363/A, 250V, 10A<br>Cable: 8120-1351, 8120-8705                                                      |                                       | Plug: AS 3112, 250V, 10A<br>Cable: 8120-1369                                                                                                    |
| OPTION 902                                                                                                    | Continental Europe                                                                                             | OPTION 903                            | U.S./Canada                                                                                                    |
|                                                                                                    |                                                                                                    |                                       |                                                                                                    |
| Plug: CEE 7 Standard Sheet VII, 250V, 10A<br>Cable: 8120-1689                                                                                |                                                                                                    |                                       | Plug: NEMA 5-15P, 125V, 10A<br>Cable: 8120-1378                                                                                                    |
| OPTION 904                                                                                                    | U.S./Canada                                                                                                    | OPTION 906                            | Switzerland                                                                                                    |
|                                                                                                    |                                                                                                    | 4                                     | and the second second sec |
|                                                                                                    | Plug: NEMA 6-15P, 250V, 6A<br>Cable: 8120-0698                                                                 |                                       | Plug: SEV Type 12, 250V, 10A<br>Cable: 8120-2104                                                                                                    |
| OPTION 912                                                                                                    | Denmark                                                                                                    | OPTION 917                            | India/Republic of S. Africa                                                                                                    |
|                                                                                                    | The second second                                                                                              |                                       |                                                                                                    |
|                                                                                                    | Plug: SR 107-2-D, 250V, 10A<br>Cable: 8120-2956                                                                |                                       | Plug: IEC 83-B1, 250V, 10A<br>Cable: 8120-4211                                                                                                    |
| OPTION 918                                                                                                    | Japan                                                                                                    | OPTION 920                            | Argentina                                                                                                    |
|                                                                                                    |                                                                                                    |                                       |                                                                                                    |
|                                                                                                    | Plug: JIS C 8303, 125V, 12A<br>Cable: 8120-4753                                                                | Plug: Argentine R<br>Cable: 8120-6870 | Resolution 63, Annex IV, 250V, 10A                                                                                                    |
| OPTION 921                                                                                                    | Chile                                                                                                    | OPTION 922                            | China                                                                                                    |
|                                                                                                    | All and a second second second second second second second second second second second second second second se | 4                                     | a) "                                                                                                    |
|                                                                                                    | Plug: CEI 23-16, 250V, 10A<br>Cable: 8120-6978                                                                 |                                       | Plug: GB 1002, 250V, 10A<br>Cable: 8120-8376                                                                                                    |
| NOTE: Each option number includes a 'family' of cords and connectors of various materials and plug body configurations (straight, 90° etc.). |                                                                                                    |                                       |                                                                                                    |

### Replaceable Parts Replaceable Parts List

# Top View (Major Assemblies)

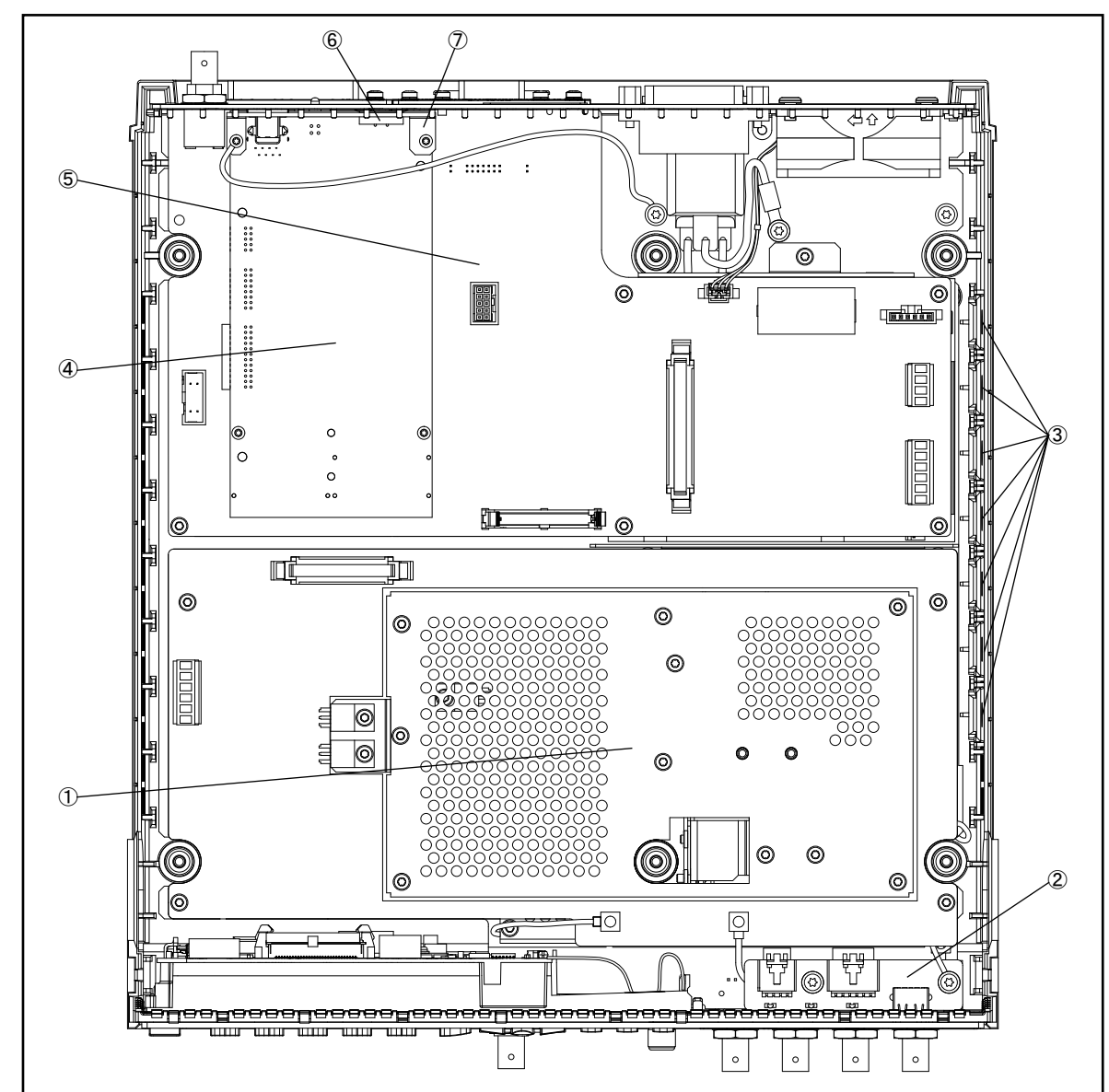

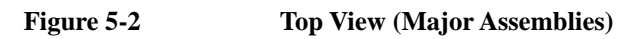

e4980ase1001
| Ref.<br>Desig. | Keysight Part<br>Number | Qty. | Description                                      |
|----------------|-------------------------|------|--------------------------------------------------|
| 1              | E4980-62123             | 1    | TESTED PCA A3 (ANALOG DAUGHTER BOARD)            |
|                | E4980-69123             | 1    | RSTRD E4980-62123 ANALOG                         |
|                | 0403-0424               | 2    | BUMPER FOOT-ADH MTG 20.5-MM-WD (not included A3) |
| 2              | E4980-66609             | 1    | PCA E4980 USB                                    |
| 3              | 5041-7724               | 7    | VENT BLOCKS                                      |
| 4              | E4980-62004             | 1    | PPMC PROCESSOR AND IO MODULE                     |
| 5              | E4980-66641             | 1    | PCA E4980 MOTHER BOARD (A1)                      |
| 6              | E4980-07004             | 1    | USB GASKET                                       |
| 7              | E4980-01207             | 1    | ANGLE CPU (for P1000-66501 only)                 |

Table 5-1Top View (Major Assemblies)

## **Top View (Cables)**

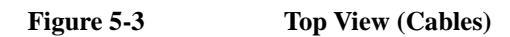

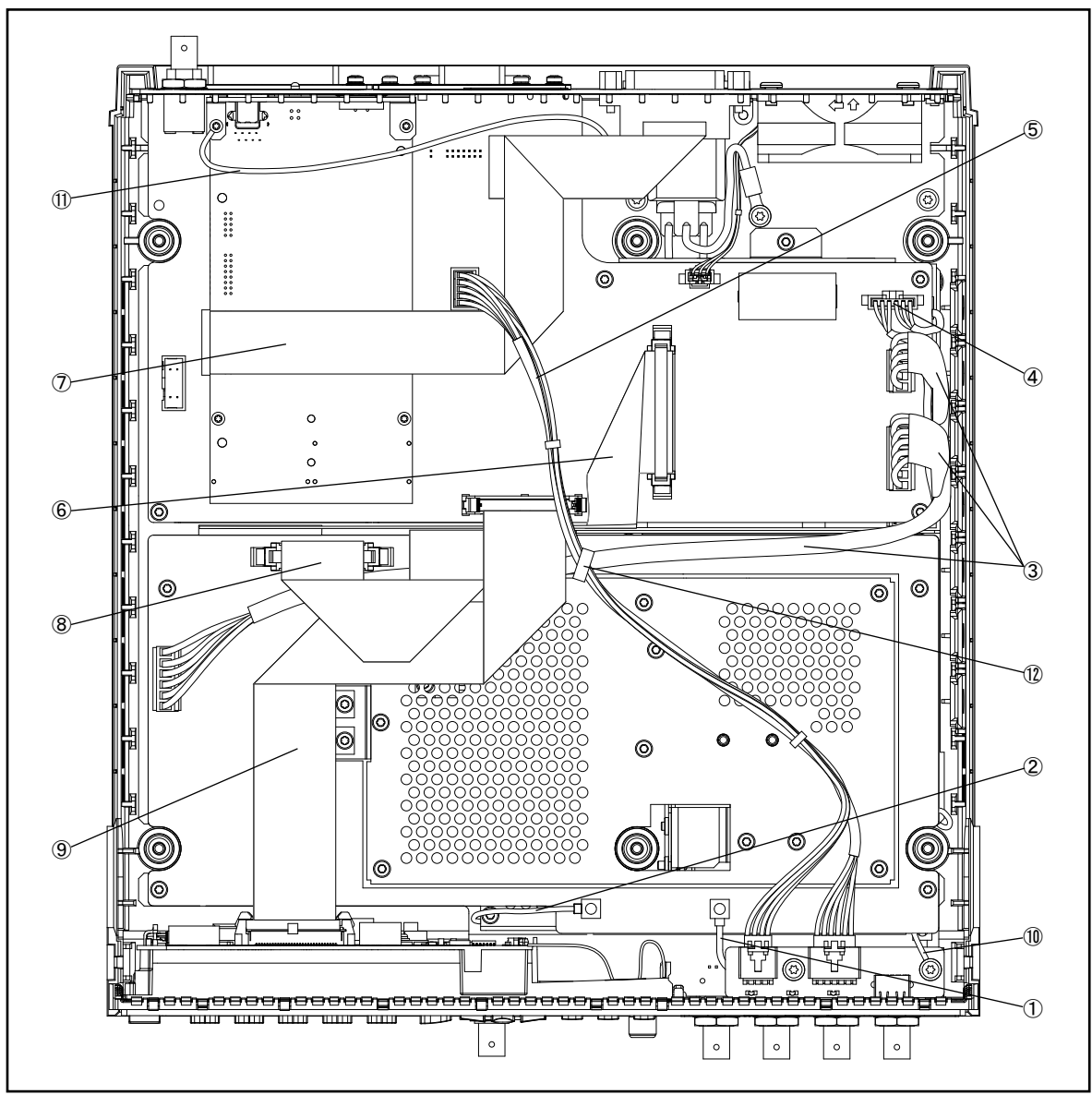

e4980ase1002

| Ref.<br>Desig. | Keysight Part<br>Number | Qty. | Description                          |
|----------------|-------------------------|------|--------------------------------------|
| 1              | 5188-1253               | 1    | RF CABLE ASSY                        |
| 2              | 5188-1254               | 1    | RF CABLE ASSY                        |
| 3              | E4980-61601             | 1    | POWER CABLE ASSY                     |
| 4              | E4980-61615             | 1    | CABLE POWER CONTROL                  |
| 5              | E4980-61605             | 1    | FRONT USB CABLE                      |
| 6              | E4980-61602             | 1    | MOTHER-ANALOG CABLE ASSY             |
| 7              | E4980-61610             | 1    | GPIB CABLE ASSY                      |
| 8              | E4980-61609             | 1    | ANALOG SOURCE CABLE ASSY             |
| 9              | E4980-61603             | 1    | LCD CABLE ASSY                       |
| 10             | E4980-61617             | 1    | FRONT GND CABLE                      |
| 11             | E4980-61616             | 1    | LAN GND CABLE (for P1000-66501 Only) |
| 12             | 1400-0249               | 1    | CABLE TIE .062625-DIA .091-WD NYL    |

Table 5-2Top View (Cables)

## **Top View (Miscellaneous Parts)**

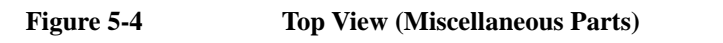

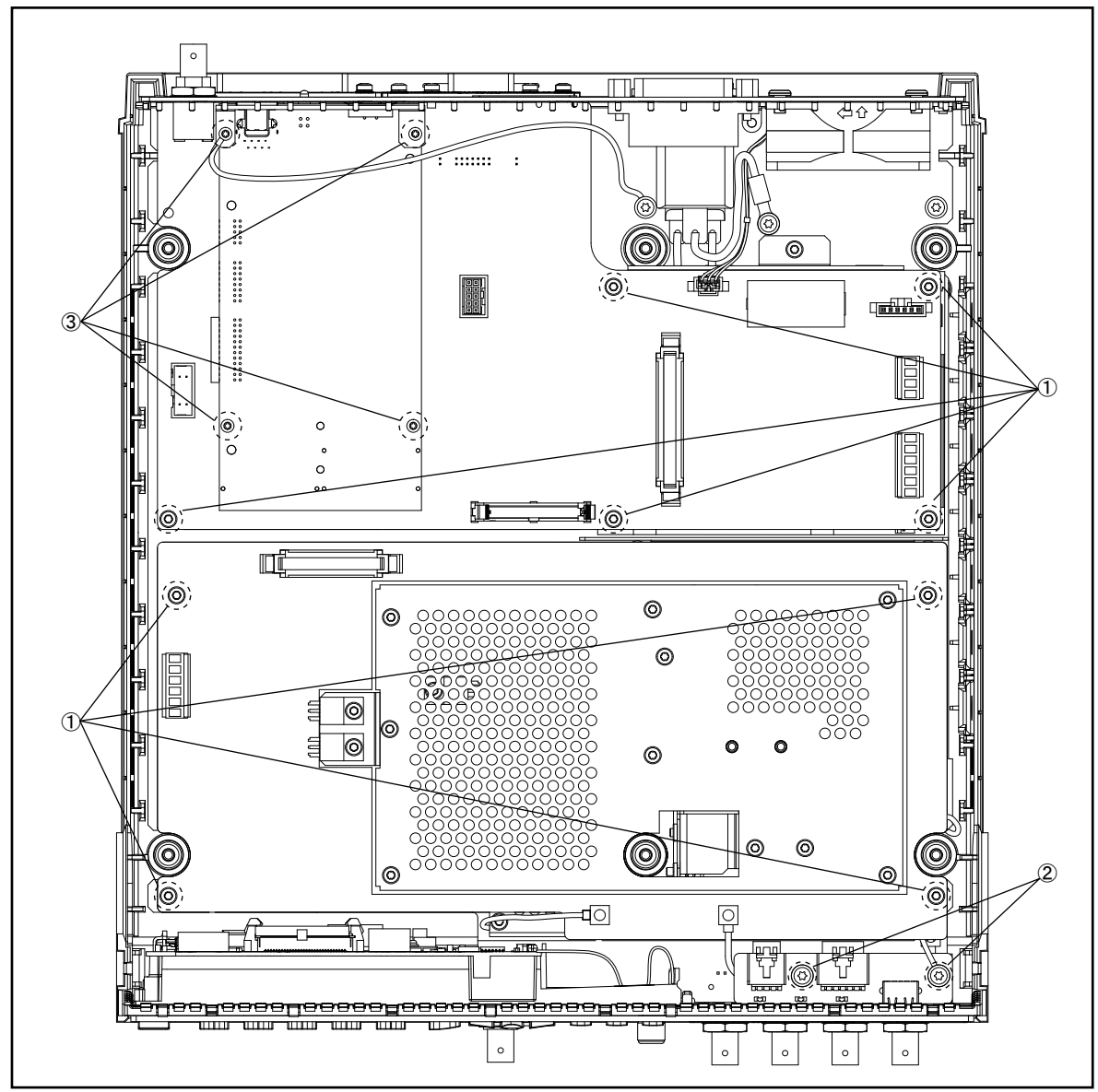

e4980ase1003

Table 5-3

**Top View (Miscellaneous Parts)** 

| Ref.<br>Desig. | Keysight Part<br>Number | Qty. | Description            |
|----------------|-------------------------|------|------------------------|
| 1              | 0515-0430               | 9    | SCREW-MACH M3 X 0.5    |
| 2              | 0515-4830               | 2    | SCREW-MACH M4 X 0.7    |
| 3              | 0515-1940               | 4    | SCREW-MACH M2.5 X 0.45 |

## Top View (Tested PCA A2 (Analog Board))

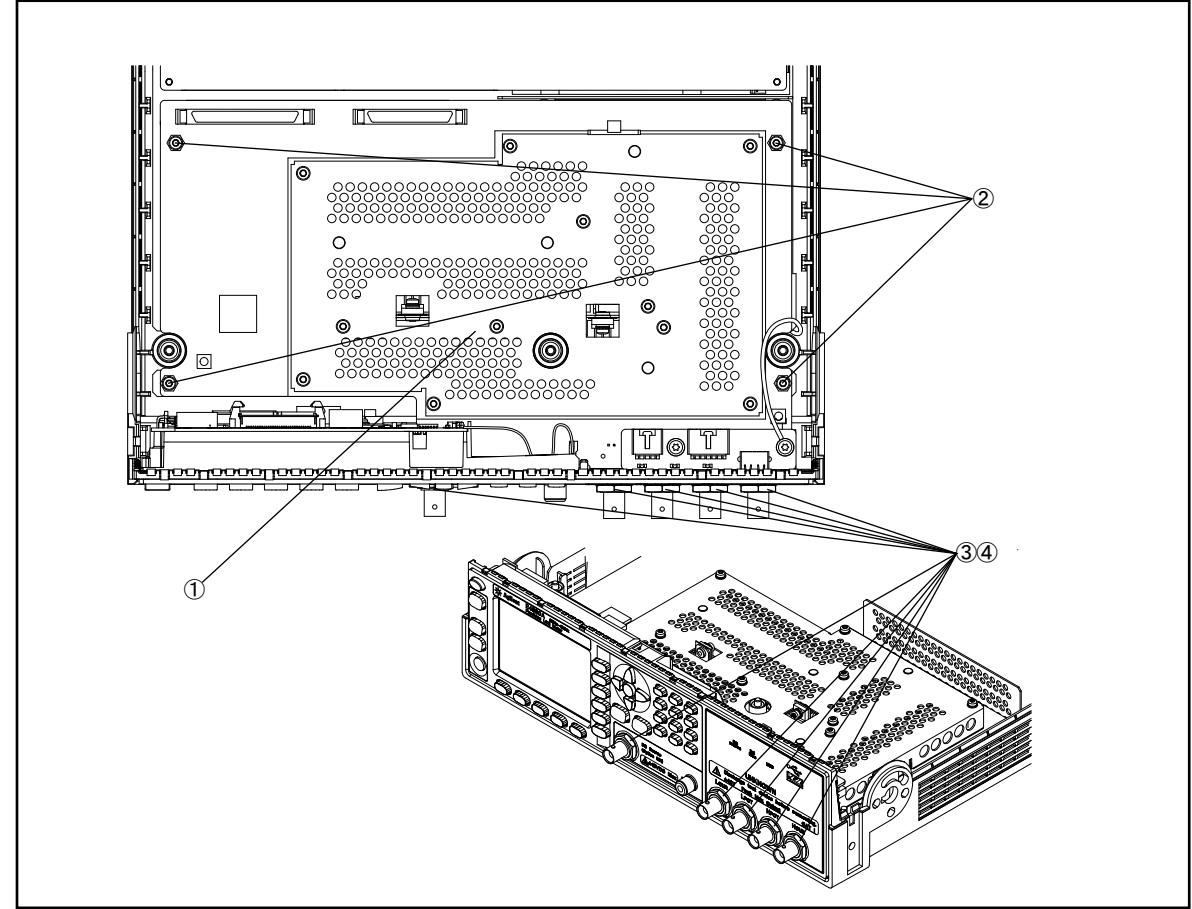

### Figure 5-5Top View (Tested PCA A2 (Analog Board))

e4980ase1004

Table 5-4Top View (Tested PCA A2 (Analog Board))

| Ref.<br>Desig. | Keysight Part<br>Number | Qty. | Description                             |
|----------------|-------------------------|------|-----------------------------------------|
| 1              | E4980-62112             | 1    | TESTED PCA A2 (ANALOG BOARD)            |
|                | E4980-69112             | 1    | RSTRD E4980-62112 ANALOG                |
| 2              | 0380-4989               | 4    | STANDOFF-HEX M4X0.7                     |
| 3              | 2950-0054               | 5    | NUT-HEX-DBL-CHAM 1/2-28-THD .095-IN-THK |
| 4              | 3050-2230               | 5    | WASHER-SPR-WAVY 13-MM-ID 17-MM-OD       |

## Front Panel

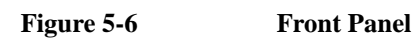

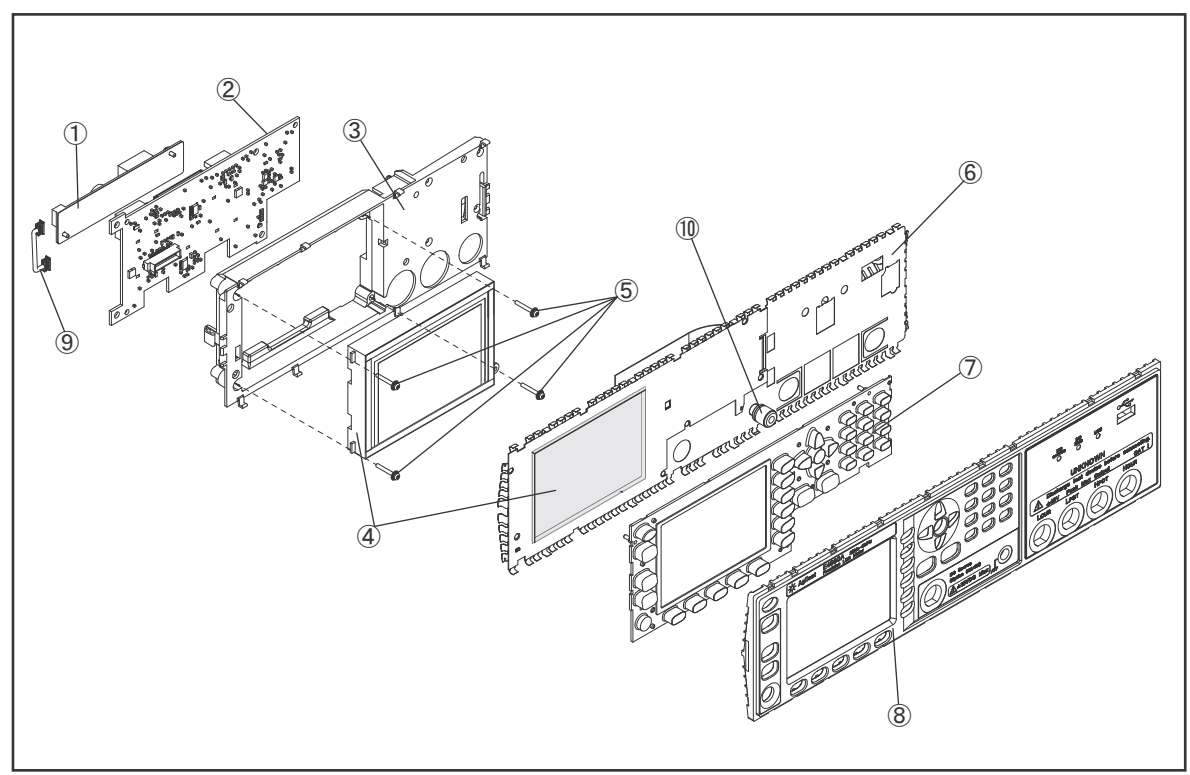

e4980ase1013

| Ref.<br>Desig. | Keysight Part<br>Number | Qty. | Description                             |
|----------------|-------------------------|------|-----------------------------------------|
| 1              | E4980-25001             | 1    | INSULATOR                               |
|                | 0950-5724               | 1    | INVERTER                                |
|                | 0515-0658               | 2    | SCREW-MACHINE M2 X 0.4                  |
| 2              | N1912-60012             | 1    | DISPLAY INTERFACE                       |
| 3              | N1912-40002             | 1    | DISPLAY SUPPORT                         |
| 4              | 2090-1101               | 1    | DISPLAY                                 |
|                | E4980-25003             | 2    | LCD GASKET SHORT                        |
|                | E4980-25004             | 2    | LCD GASKET LONG                         |
|                | N1912-20005             | 1    | WINDOW,EMI SHIELD                       |
| 5              | 0515-0661               | 4    | SCREW-MACHINE ASSEMBLY M2 X 0.4 14MM-LG |
| 6              | E4980-07001             | 1    | EMI SHIELD                              |
|                | N1912-20011             | 1    | KEY FLEX CIRCUIT                        |
| 7              | E4980-40012             | 1    | KEYPAD                                  |
| 8              | E4980-40001             | 1    | FRONT PANEL                             |
| 9              | N1912-61002             | 1    | CABLE ASSY BACKLIGHT                    |
| 10             | 1510-0130               | 1    | BINDING POST SGL                        |
|                | 3050-2229               | 1    | WASHER-SPR-WAVY 6.4-MM-ID               |
|                | 2950-0006               | 1    | NUT-HEX-DBL-CHAM 1/4-32-THD             |

Table 5-5Front Panel

#### NOTE

Part numbers E4980-07002, N1912-20011 and E4980-40012 can be combined as a single sub-assembly under part number E4980-62005.

Table 5-6

### E4980-62005 Sub-Assembly

| Ref.<br>Desig. | Keysight Part<br>Number | Qty. | Description            |
|----------------|-------------------------|------|------------------------|
| 1              | E4980-25001             | 1    | INSULATOR              |
|                | 0950-5724               | 1    | INVERTER               |
|                | 0515-0658               | 2    | SCREW-MACHINE M2 X 0.4 |
| 2              | N1912-60012             | 1    | DISPLAY INTERFACE      |
| 3              | N1912-40002             | 1    | DISPLAY SUPPORT        |
| 4              | 2090-1101               | 1    | DISPLAY                |
|                | E4980-25003             | 2    | LCD GASKET SHORT       |
|                | E4980-25004             | 2    | LCD GASKET LONG        |

### Table 5-6E4980-62005 Sub-Assembly

| Ref.<br>Desig. | Keysight Part<br>Number | Qty. | Description                 |
|----------------|-------------------------|------|-----------------------------|
|                | N1912-20005             | 1    | WINDOW, EMI SHIELD          |
| 5              | 0515-0661               | 4    | SCREW-MACHINE M2 X 0.4      |
| 6              | E4980-07001             | 1    | EMI SHIELD                  |
|                | N1912-20011             | 1    | KEY FLEX CIRCUIT            |
| 7              | E4980-40012             | 1    | KEYPAD                      |
| 8              | E4980-40001             | 1    | FRONT PANEL                 |
| 9              | N1912-61002             | 1    | CABLE ASSY BACKLIGHT        |
| 10             | 1510-0130               | 1    | BINDING POST SGL            |
|                | 3050-2229               | 1    | WASHER-SPR-WAVY 6.4-MM-ID   |
|                | 2950-0006               | 1    | NUT-HEX-DBL-CHAM 1/4-32-THD |
| 11             | 0515-4830               | 2    | SCREW-MACHINE M4 X 0.7      |
| 12             | E4980-66609             | 1    | PCA E4980 USB BD            |
| 13             | E4980-87001             | 1    | NAME LABEL                  |
| 14             | E4980-87002             | 1    | BNC LABEL                   |
| 15             | E4980-87003             | 1    | GND LABEL                   |

# **NOTE** Due to the lack of compatibility on both generation of LCD display and inverter, old (Sharp) LCD display and inverter should not be mixed and used with new (Kyocera) LCD Display and LCD inverter.

Table 5-7

### LCD Display, Inverter and Firmware Compatibility.

| Ref.<br>Desig. | Keysight Part<br>Number<br>(Sharp) | Keysight Part<br>Number<br>(Kyocera) | Qty. | Description                     |
|----------------|------------------------------------|--------------------------------------|------|---------------------------------|
| 1              | 5012-8830                          | 2090-1101                            | 1    | DISPLAY                         |
| 2              | 0950-4111                          | 0950-5724                            | 1    | INVERTER                        |
| 3              | Up to A.06.10                      | A.06.11 and above                    | -    | Compatible Firmware<br>Revision |

## **Top View (Power Supply Assembly)**

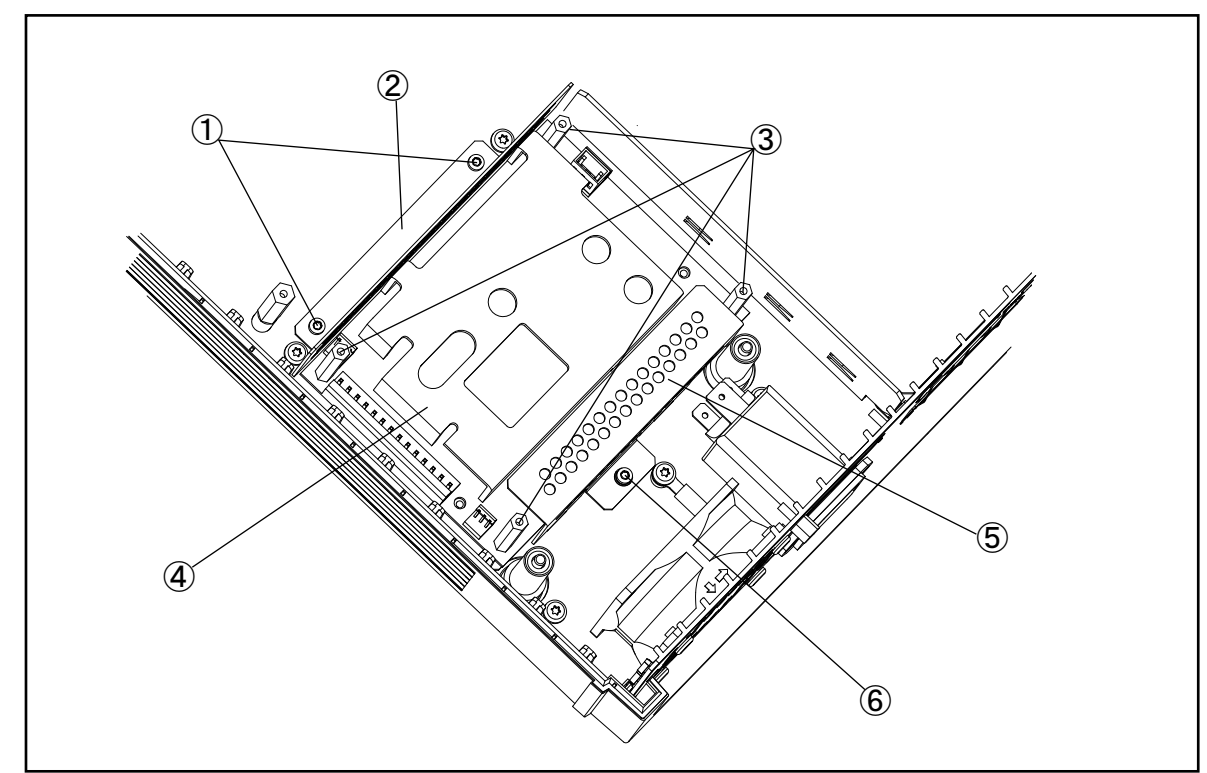

Figure 5-7Top View (Power Supply Assembly)

e4980ase1005

| Ref.<br>Desig. | Keysight Part<br>Number | Qty. | Description                            |
|----------------|-------------------------|------|----------------------------------------|
| 1              | 0515-0430               | 2    | SCREW-MACHINE M3 X 0.5                 |
| 2              | E4980-01215             | 1    | ANGLE SHIELD                           |
| 3              | 0380-4972               | 4    | STANDOFF-HEX M3.0 X 0.5                |
| 4              | 0950-5428               | 1    | POWER SUPPLY                           |
| 5              | E4980-04001             | 1    | PSU COVER (for OLD PSU 0950-4378 Only) |
| 6              | 0515-0430               | 1    | SCREW-MACHINE M3 X 0.5                 |

### Table 5-8Top View (Power Supply Assembly)

## Top View (Base Plate Assembly)

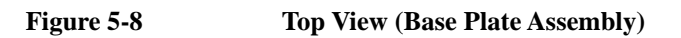

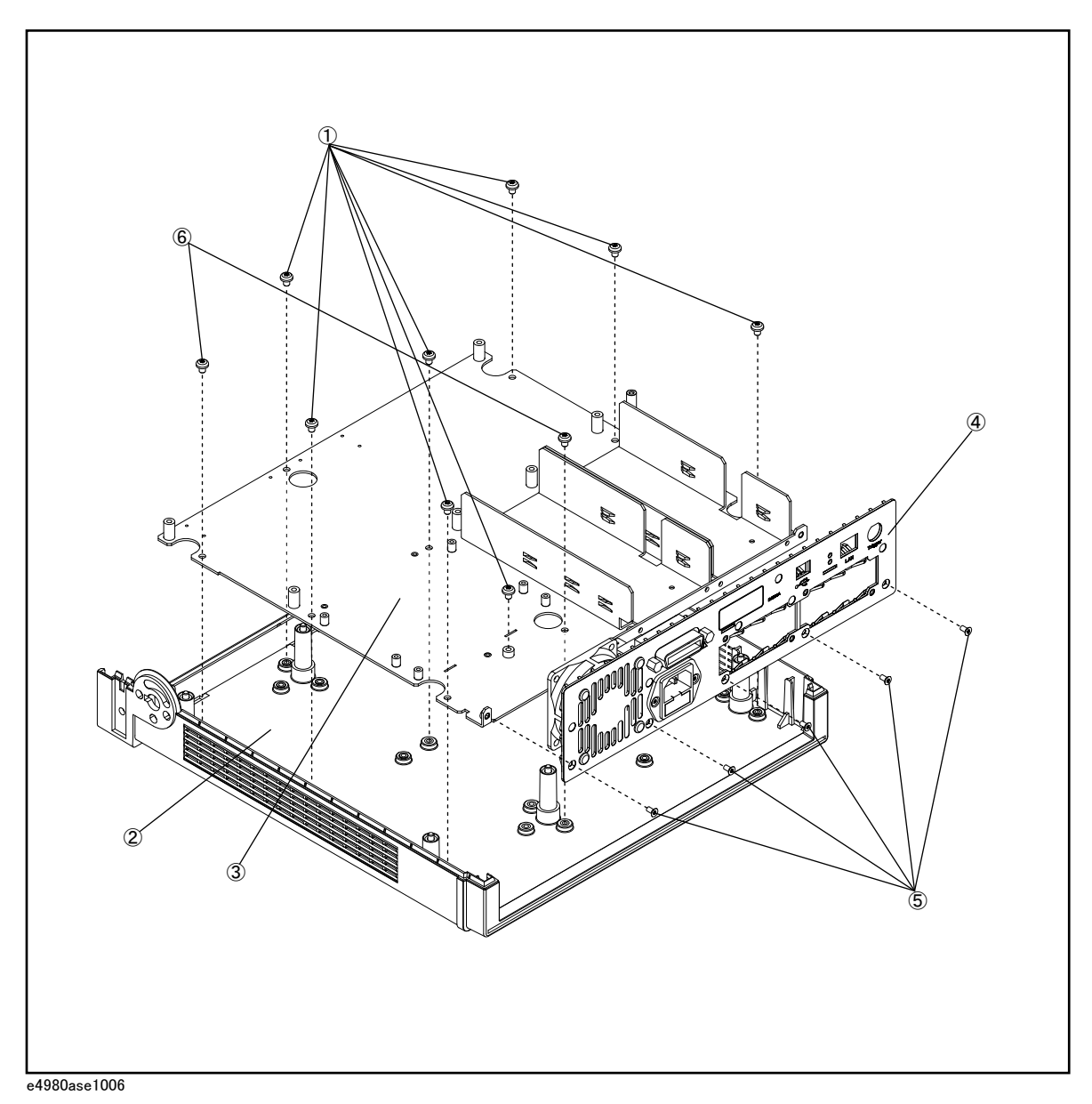

5. Replaceable Parts

| Ref.<br>Desig. | Keysight Part<br>Number | Qty. | Description                       |
|----------------|-------------------------|------|-----------------------------------|
| 1              | 0515-4830               | 8    | SCREW-MACH M4 X 0.7               |
| 2              | E4980-40003             | 1    | 3/4 RACK MODULE BOTTOM CASE       |
| 3              | E4980-00111             | 1    | BASE PLATE                        |
| 4              | See Table 5-10          | 1    | REAR PANEL ASSEMBLY               |
| 5              | 0515-1946               | 5    | SCREW-MACH M3 X 0.5               |
| 6              | 0515-2143               | 2    | SCREW-MACH M4 X 0.7 6MM-LG PAN-HD |

### Table 5-9Top View (Base Plate Assembly)

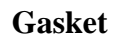

Gasket

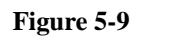

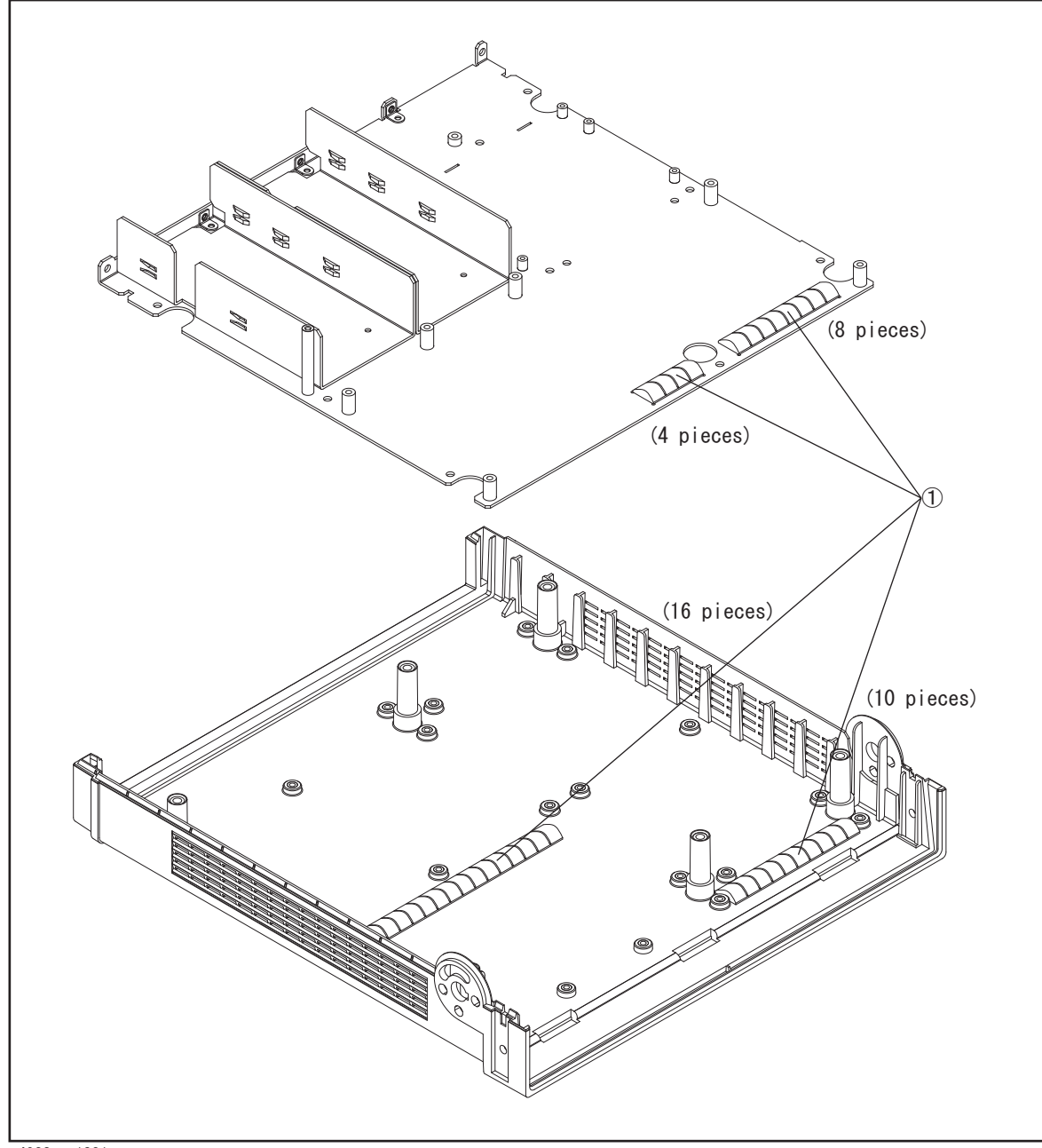

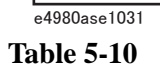

Gasket

| Ref.<br>Desig. | Keysight Part<br>Number | Qty. | Description |
|----------------|-------------------------|------|-------------|
| 1              | 8160-0538               | 0.85 | GASKET      |

## **Rear View**

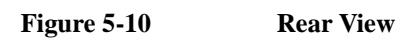

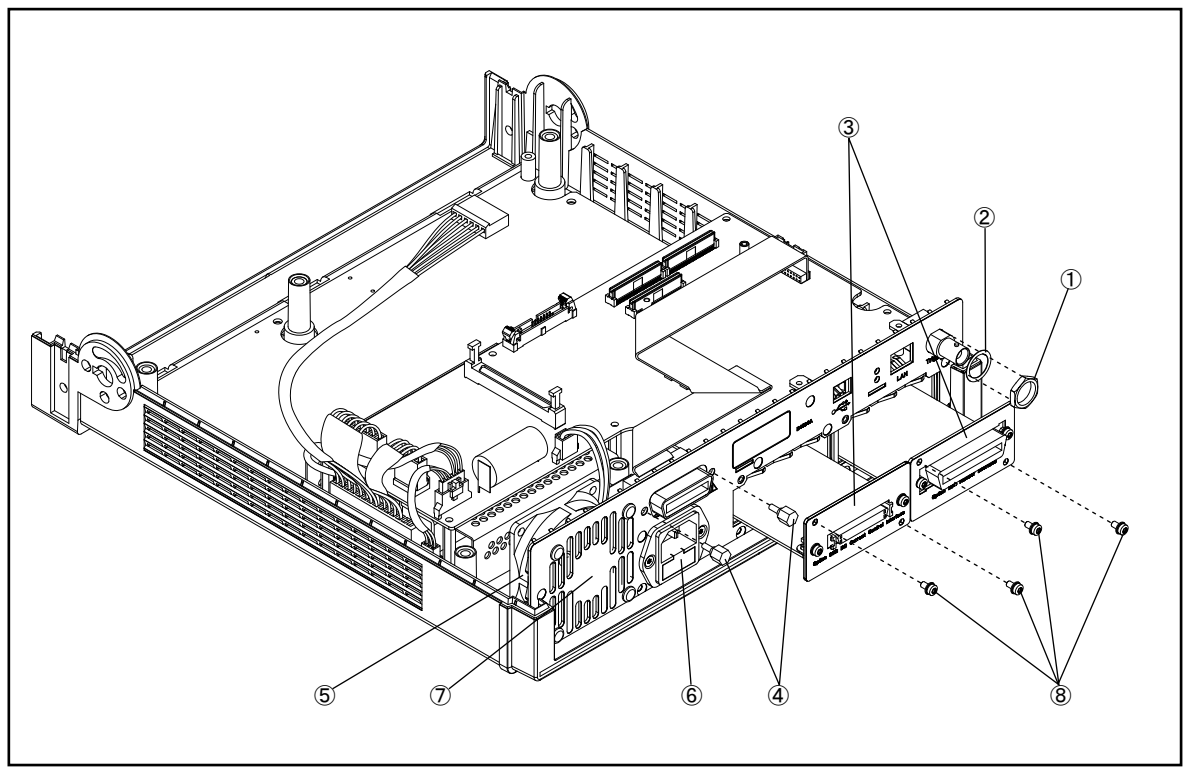

e4980ase1007

Table 5-11Rear View

| Ref.<br>Desig. | Keysight Part<br>Number | Qty. | Description                             |
|----------------|-------------------------|------|-----------------------------------------|
| 1              | 2950-0054               | 1    | NUT-HEX-DBL-CHAM 1/2-28-THD .095-IN-THK |
| 2              | 3050-2230               | 1    | WASHER-SPR-WAVY 13-MM-ID 17-MM-OD       |
| 3              | See Table 5-13          | 2    | INTERFACE OPTION ASSEMBLY               |
| 4              | 0380-4870               | 2    | STANDOFF-HEX .591-INCH-LG 4-40-THD      |
| 5              | See Table 5-12          | 1    | FAN ASSEMBLY                            |
| 6              | See Table 5-11          | 1    | POWER INLET ASSEMBLY                    |
| 7              | E4980-00221             | 1    | REAR PANEL                              |
| 8              | 0515-0430               | 4    | SCREW-MACHINE M3 X 0.5                  |

## **Power Inlet Assembly**

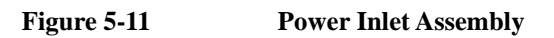

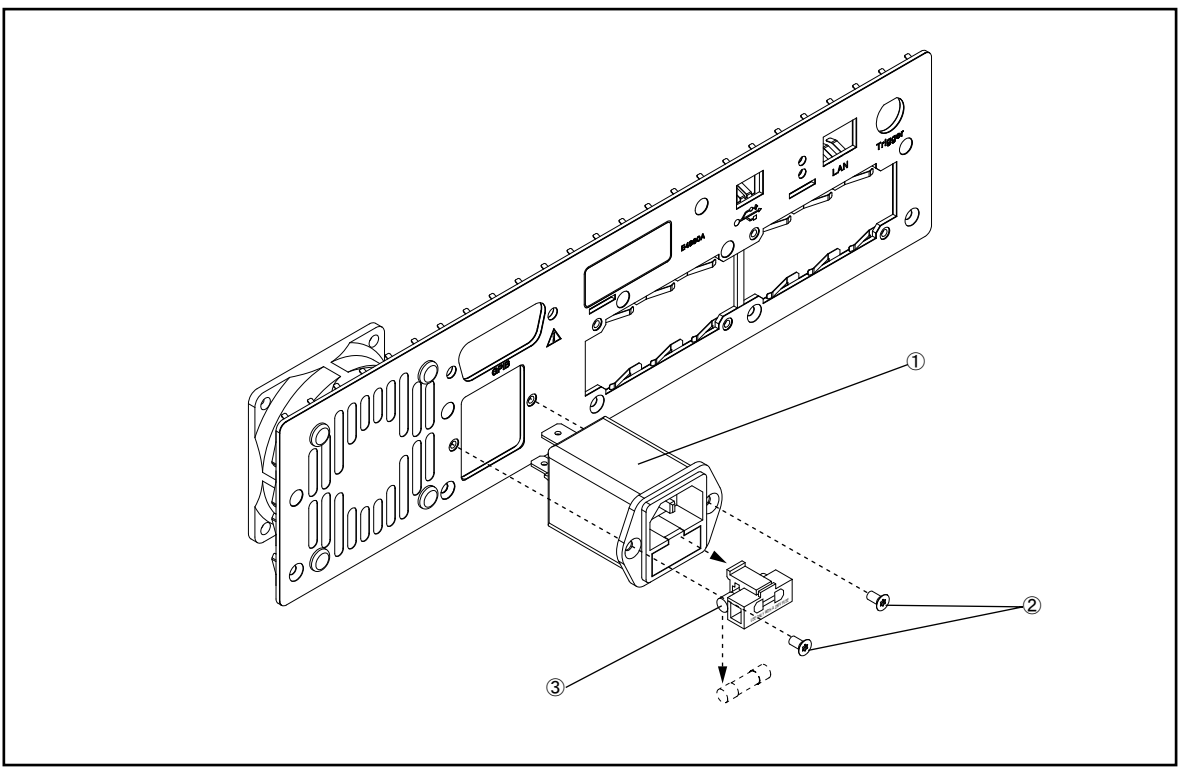

e4980ase1008
Table 5-12

**Power Inlet Assembly** 

| Ref.<br>Desig. | Keysight Part<br>Number | Qty. | Description         |  |  |
|----------------|-------------------------|------|---------------------|--|--|
| 1              | E4980-61612             | 1    | INLET ASSY          |  |  |
| 2              | 0515-1946               | 2    | SCREW-MACH M3 X 0.5 |  |  |
| 3              | 2110-1017               | 1    | FUSE 3A 250V        |  |  |

## Fan Assembly

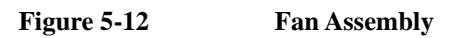

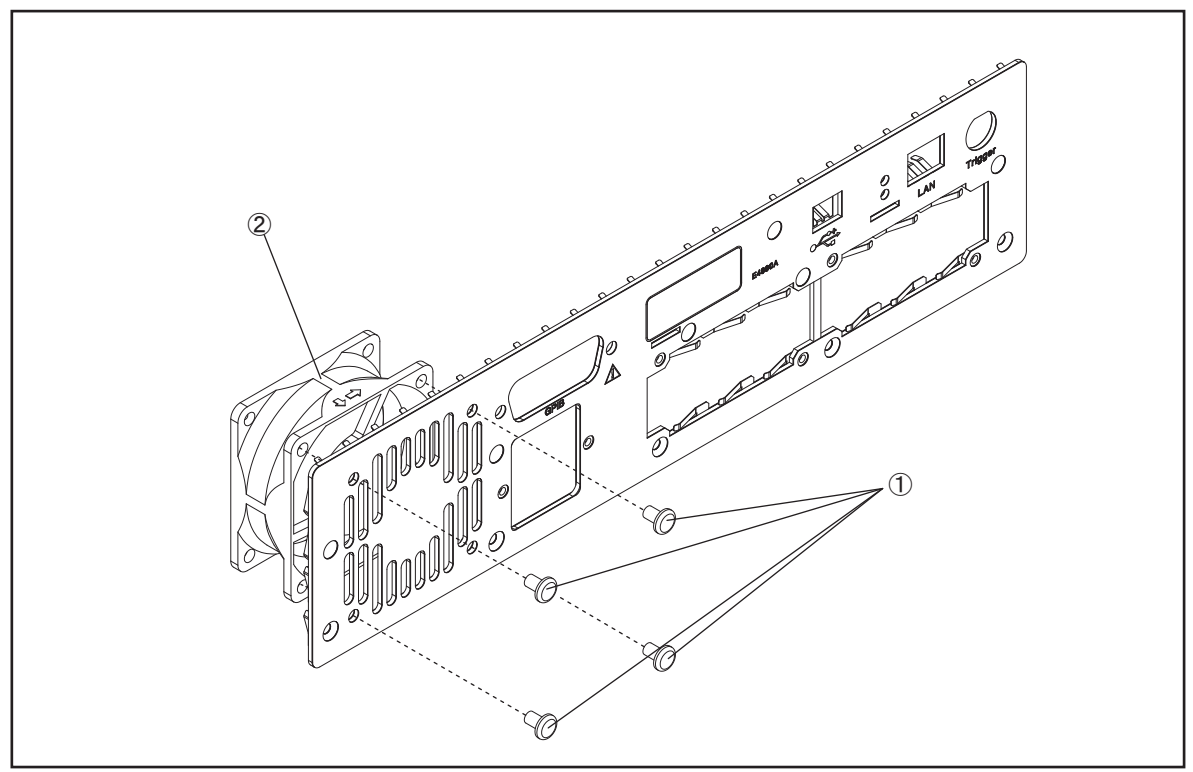

e4980ase1009

Table 5-13Fan Assembly

| Ref.<br>Desig. | Keysight Part<br>Number | Qty. | Description                               |
|----------------|-------------------------|------|-------------------------------------------|
| 1              | 0361-1890               | 4    | RIVET-PUSH-IN 8-MM-HEAD DIA 4-MM-BODY DIA |
| 2              | E4980-61613             | 1    | FAN ASSY                                  |

## Interface Option Assembly

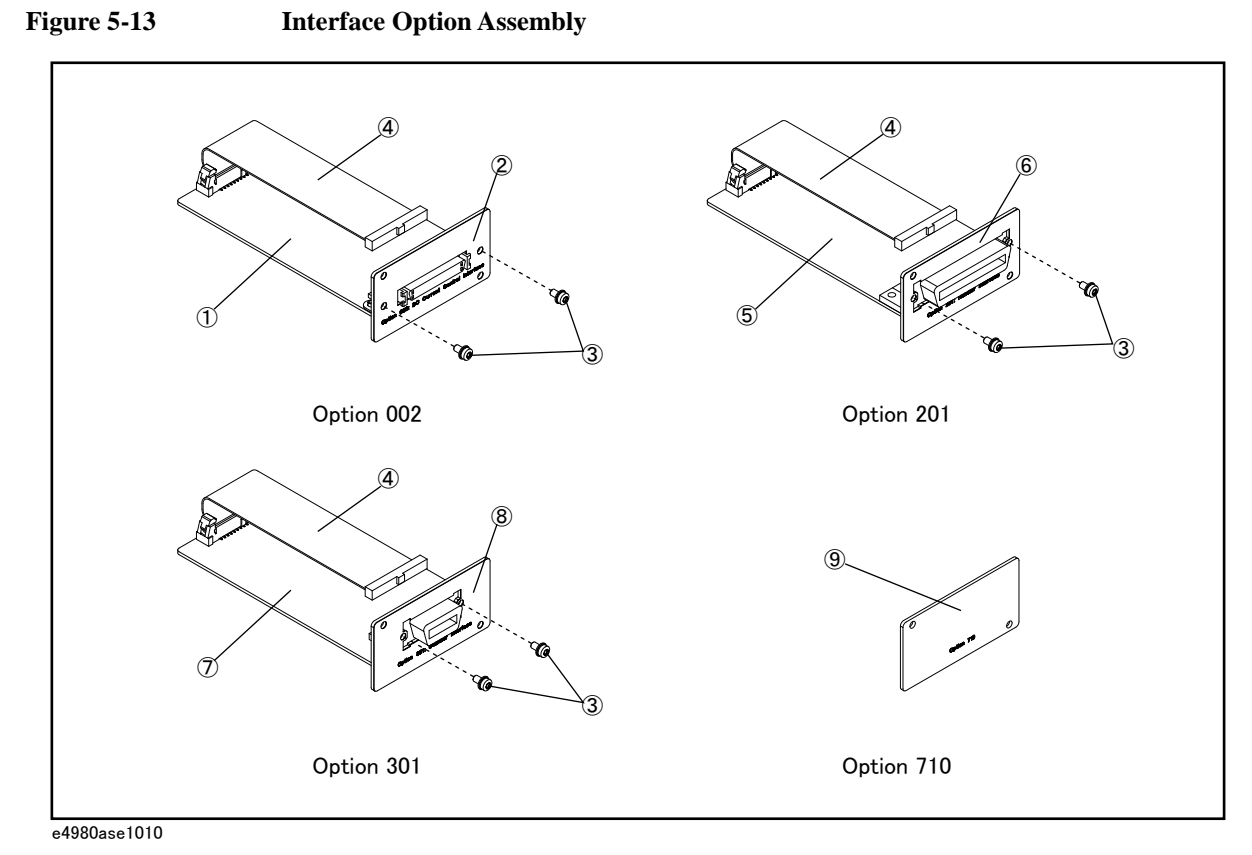

**Table 5-14** 

**Interface Option Assembly** 

| Ref.<br>Desig. | Keysight Part<br>Number | Qty. | Description                                   |  |  |  |
|----------------|-------------------------|------|-----------------------------------------------|--|--|--|
| 1              | E4980-66606             | 1    | CURRENT BIAS I/F (Option 002)                 |  |  |  |
| 2              | E4980-00206             | 1    | DC BIAS PANEL (Option 002)                    |  |  |  |
| 3              | 0515-0430               | 2    | SCREW-MACHINE M3 X 0.5                        |  |  |  |
| 4              | E4980-61608             | 1    | UTILITY CABLE ASSY                            |  |  |  |
| 5              | E4980-66607             | 1    | HANDLER I/F (Option 201)                      |  |  |  |
| 6              | E4980-00207             | 1    | HANDLER PANEL (Option 201)                    |  |  |  |
| 7              | E4980-66608             | 1    | SCANNER I/F (Option 301)                      |  |  |  |
| 8              | E4980-00208             | 1    | SCANNER PANEL (Option 301)                    |  |  |  |
| 9              | E4980-00202             | 1    | BLANK PANEL (Option 710)                      |  |  |  |
| 10             | 1253-8494               | 1    | PULL-UP RESISTOR FOR HANDLER I/F (Option 201) |  |  |  |

## Wind Angle Assembly

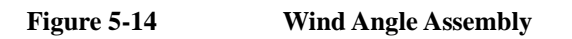

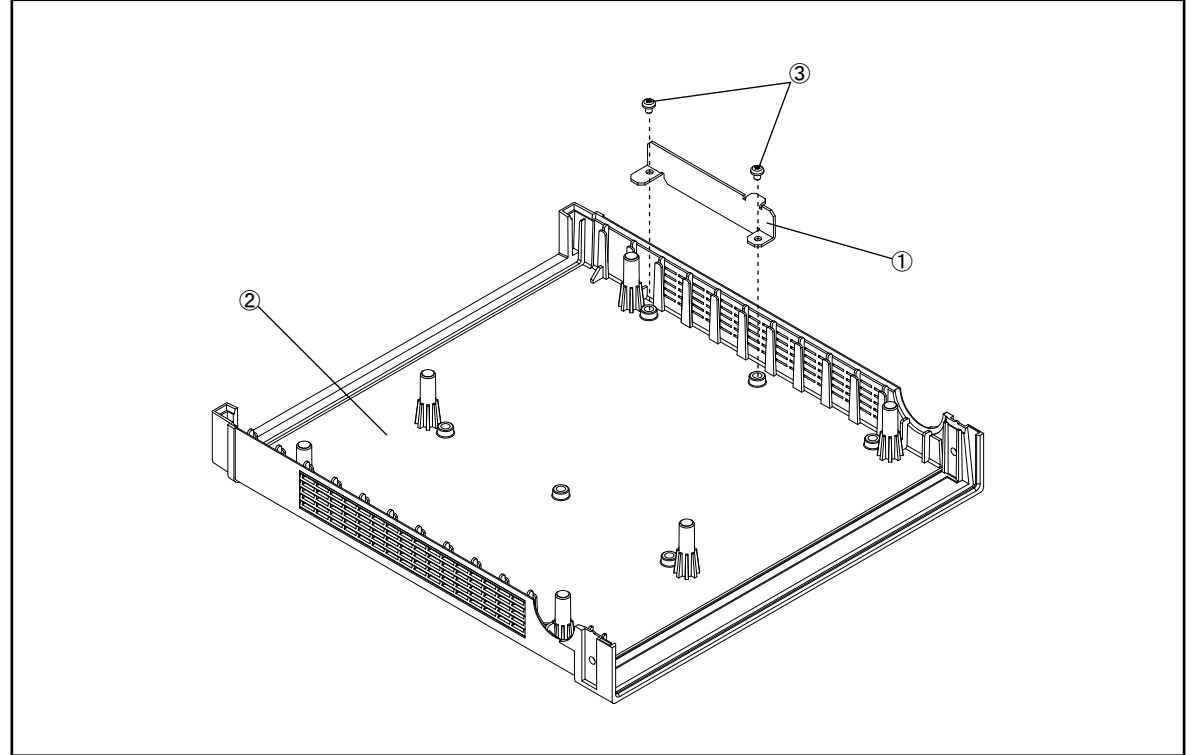

e4980ase1011

Table 5-15Wind Angle Assembly

| Ref.<br>Desig. | Keysight Part<br>Number | Qty. | Description                |  |  |
|----------------|-------------------------|------|----------------------------|--|--|
| 1              | E4980-01201             | 1    | ANGLE WIND                 |  |  |
| 2              | 5041-7719               | 1    | 3/4 RACK MODULE TOP        |  |  |
| 3              | 0515-4830               | 2    | SCREW-MACH PAN-HD M4 X 0.7 |  |  |

## Label Assembly

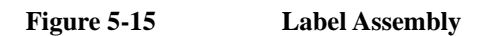

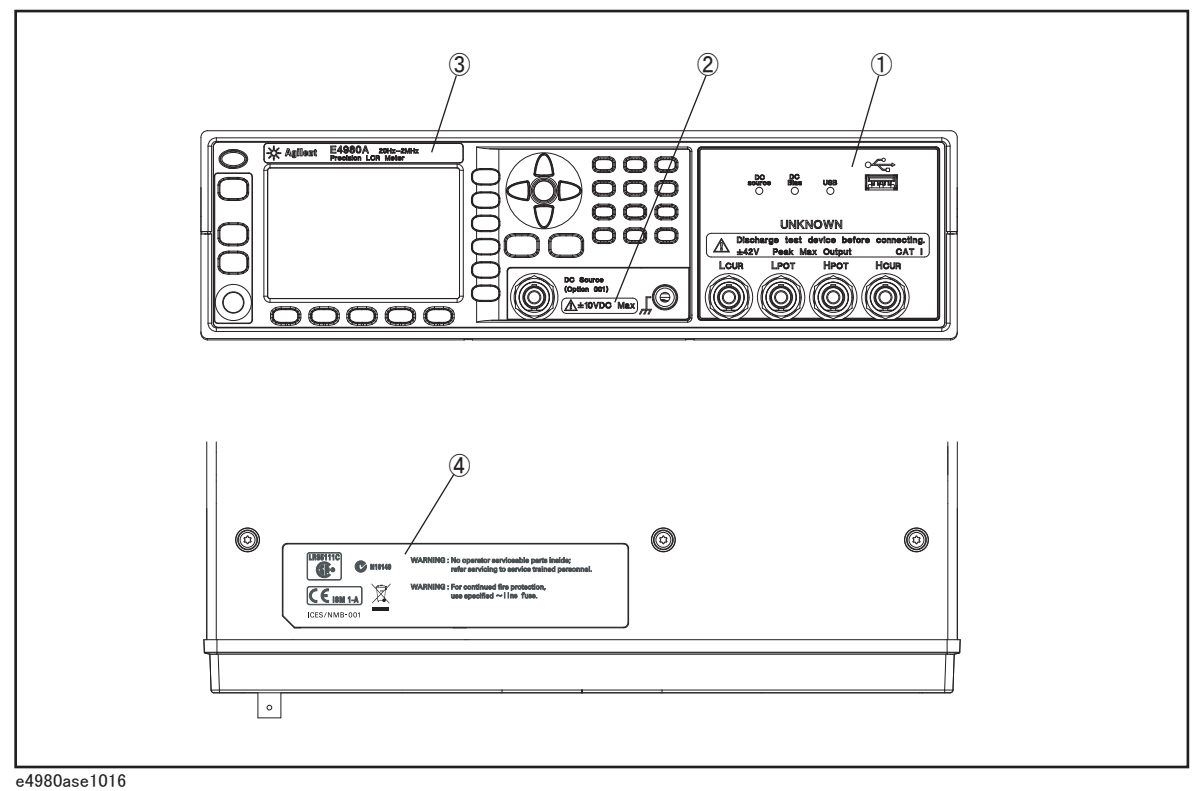

Table 5-16

Label Assembly

| Ref.<br>Desig. | Keysight Part<br>Number | Qty. | Description                         |
|----------------|-------------------------|------|-------------------------------------|
| 1              | E4980-87003             | 1    | GND LABEL                           |
| 2              | E4980-87002             | 1    | BNC LABEL                           |
| 3              | E4980-87001             | 1    | NAME LABEL (E4980A 20Hz to 2MHz)    |
| 4              | E4980-87030             | 1    | NAME LABEL (E4980AL 20Hz to 300kHz) |
| 5              | E4980-87050             | 1    | NAME LABEL (E4980AL 20Hz to 500kHz) |
| 6              | E4980-87100             | 1    | NAME LABEL (E4980AL 20Hz to 1MHz)   |
| 7              | E4980-87005             | 1    | INFORMATION LABEL                   |

## **Bumpers & Handle Assembly**

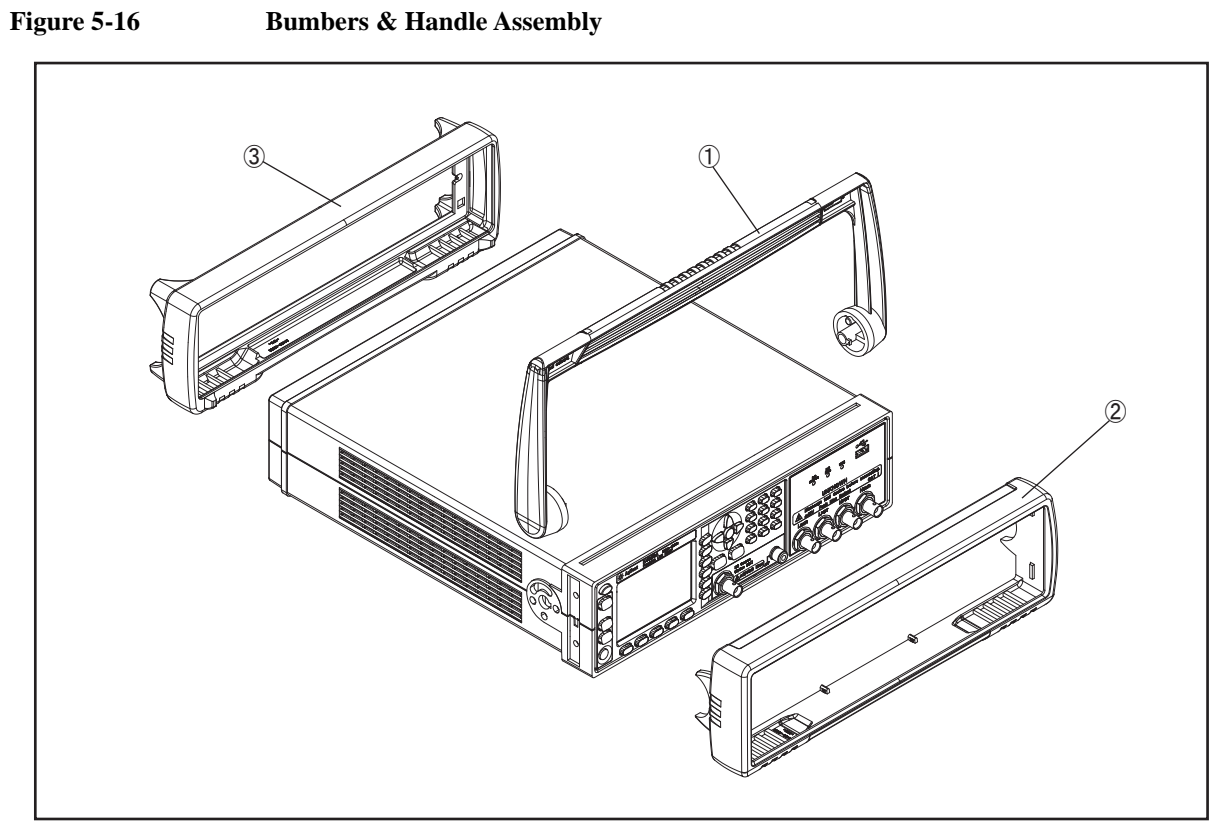

e4980ase1012

Table 5-17Bumpers & Handle Assembly

| Ref.<br>Desig. | Keysight Part<br>Number | Qty. | Description  |
|----------------|-------------------------|------|--------------|
| 1              | E4980-45001             | 1    | HANDLE       |
| 2              | 34480-46001             | 1    | FRONT BUMPER |
| 3              | 34480-46002             | 1    | REAR BUMPER  |

## **Other Parts**

Table 5-18Other Parts

| Keysight Part Number Qty. |   | Description            |
|---------------------------|---|------------------------|
| E4980-901x0 <sup>*1</sup> | 1 | SERVICE GUIDE          |
| 82357-61601               | 1 | USB CABLE              |
| E4980-60102               | 1 | Adapter for Option 002 |

\*1. The number indicated by "x" in the part number of the manual, 0 for the first edition, is incremented by 1 each time a revision is made. The latest edition comes with the product.

## 6 Replacement Procedure

This chapter provides procedure for removing and replacing the major assemblies in the E4980A/ E4980AL.

## **Replacing an Assembly**

The following steps show the sequence for replacing an assembly in a E4980A/ E4980AL Signal Source Analyzer.

- 1. Identify the faulty group. Refer to Chapter 4, "Troubleshooting."
- 2. Order a replacement assembly. Refer to Chapter 5, "Replaceable Parts."
- 3. Replace the faulty assembly and determine what adjustments are necessary. Refer to This chapter and Chapter 7, "Post-Repair Procedures."
- 4. Perform the necessary adjustments. Refer to Chapter 3, "Adjustment."
- 5. Perform the necessary performance tests. Refer to Chapter 2, "Performance Test."

 WARNING
 These servicing instructions are for use by qualified personnel only. To avoid electrical shock, do not perform any servicing unless you are qualified to do so.

### WARNING The opening of covers or removal of parts is likely to expose dangerous voltages. Disconnect the instrument from its power supply.

**CAUTION** Many of the assemblies in this instrument are very susceptible to damage from ESD(electrostatic discharge). Perform the following procedures only at a static-safe workstation and wear a grounding strap.

## **Required Tools**

The following tools are required for repair of E4980A/ E4980AL.

**Required Tools** 

| Assembly                                      | Torque screwdriver |    |     |     | Box torque wrench |      |         |         |
|-----------------------------------------------|--------------------|----|-----|-----|-------------------|------|---------|---------|
|                                               | Т6                 | T8 | T10 | T20 | 5.5 mm            | 7 mm | 3/8 in. | 5/8 in. |
| 3/4 Rack Module Top                           |                    |    |     |     |                   |      |         |         |
| A3 Analog Daughter Board                      |                    |    |     |     |                   |      |         |         |
| A2 Analog Board                               |                    |    |     |     |                   |      |         |         |
| Front Panel Assembly                          |                    |    |     |     |                   |      |         |         |
| Option Interface                              |                    |    |     |     |                   |      |         |         |
| PPMC PCA                                      |                    |    |     |     |                   |      |         |         |
| A1 Mother Board                               |                    |    |     |     |                   |      |         |         |
| Power Supply Assembly                         |                    |    |     |     |                   |      |         |         |
| Base Plate                                    |                    |    |     |     |                   |      |         |         |
| Rear Panel Assembly                           |                    |    |     |     |                   |      |         |         |
| FAN Assembly                                  |                    |    |     |     |                   |      |         |         |
| GPIB Cable                                    |                    |    |     |     |                   |      |         |         |
| Power Inlet Assembly                          |                    |    |     |     |                   |      |         |         |
| PCA E4980 USB                                 |                    |    |     |     |                   |      |         |         |
| Binding Post Sgl                              |                    |    |     |     |                   |      |         |         |
| Inverter                                      |                    |    |     |     |                   |      |         |         |
| Front Panel, Key Pad, and Key Flex<br>Circuit |                    |    | I   |     |                   |      |         | I       |
| Display Interface                             |                    |    |     |     |                   |      |         |         |

## 3/4 Rack Module Top Replacement

### **Tools Required**

• Torque screwdriver, TORX T20

### **Removal Procedure**

Refer to Figure 6-1, Figure 6-2, Figure 6-3 and for this procedure.

- Step 1. Disconnect the power cable from the E4980A/ E4980AL.
- Step 2. Remove the handle, front bumper and rear bumper. (item 1, 2, 3)
- **NOTE** To remove the handle, rotate the handle to a vertical position and pull the arms outwards.
  - Step 3. Work the six TORX T20 screws (item 4) loose from the bottom.
  - Step 4. Remove the 3/4 Rack Module Top with the Wind Angle. (item 5)
  - Step 5. Remove the seven VENT BLOCKS (item 6) from the 3/4 Rack Module Bottom.
  - Step 6. Remove the two TORX T20 screws (item 7) fastening the Wind Angle.
  - **Step 7.** Remove the Wind Angle (item 8) from the 3/4 Rack Module Top.

### **Replacement Procedure**

- Step 1. Reverse the order of the removal procedure.
- NOTEWhen you fasten the Wind Angle with the two TORX T20 screws, set screwdriver's torque<br/>to 21.1 in-lb.When you fasten the 3/4 Rack Module Top with the six TORX T20 screws, set
  - screwdriver's torque to 21.1 in-lb.

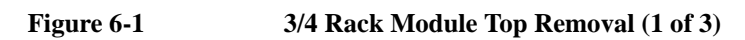

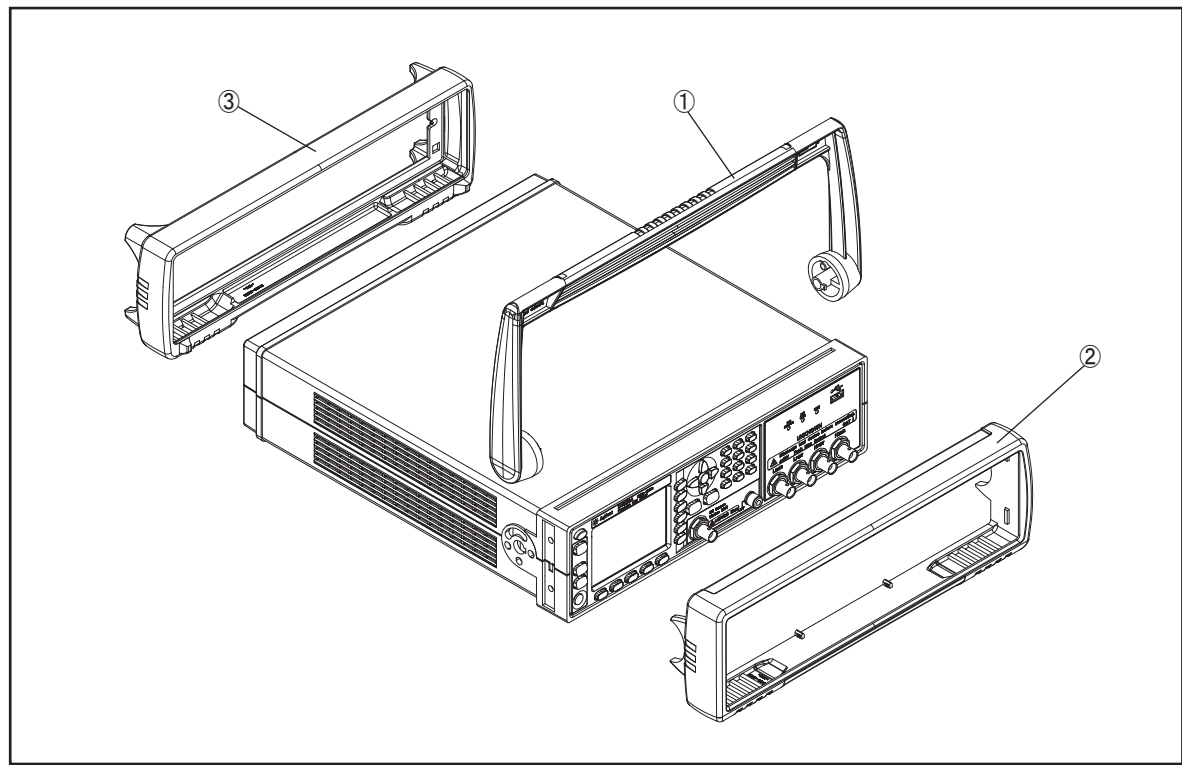

e4980ase1012

### Replacement Procedure 3/4 Rack Module Top Replacement

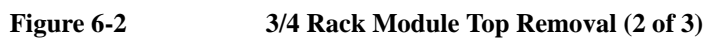

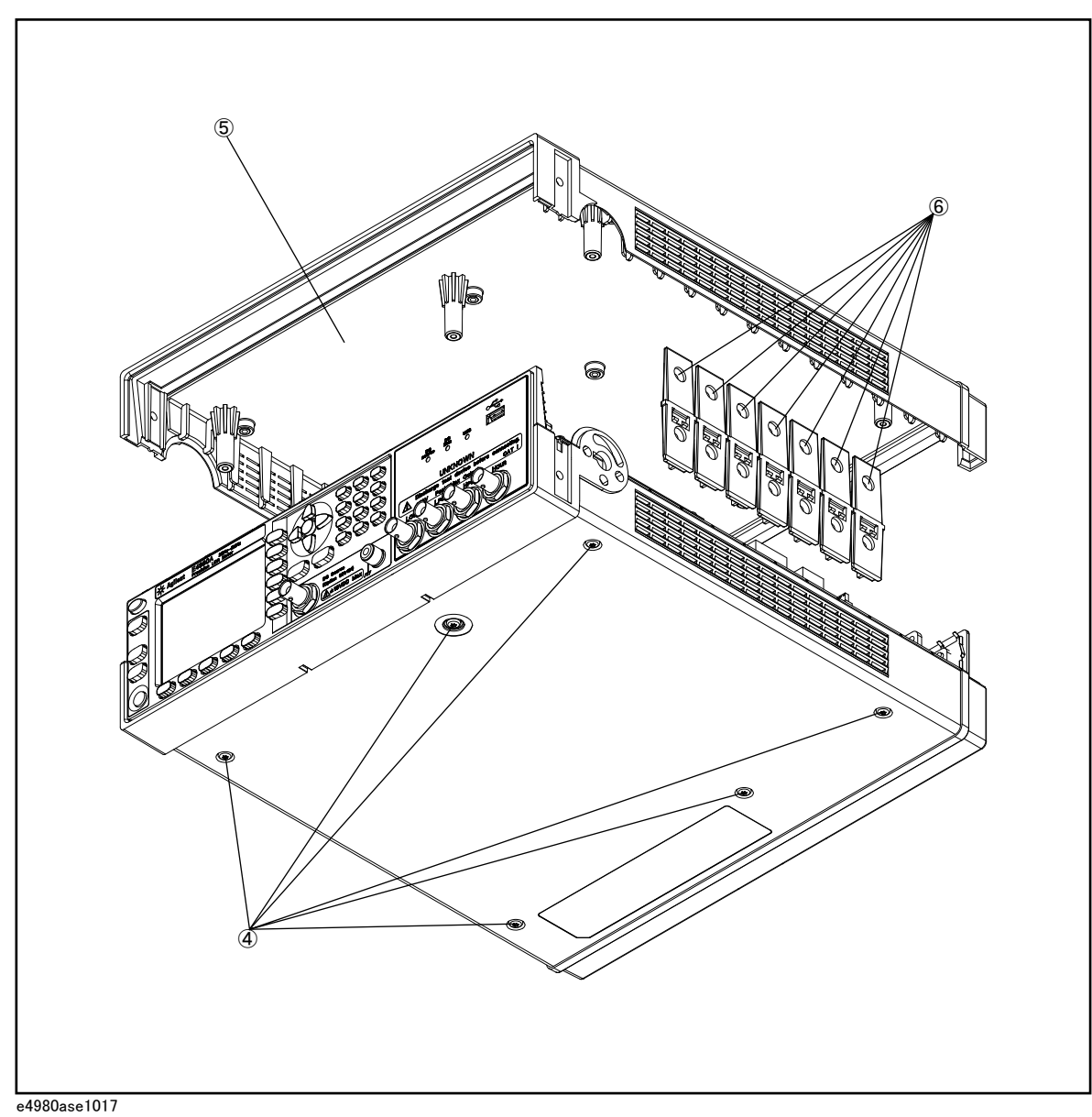

6. Replacement Procedure

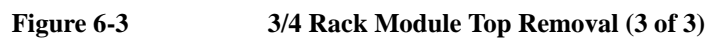

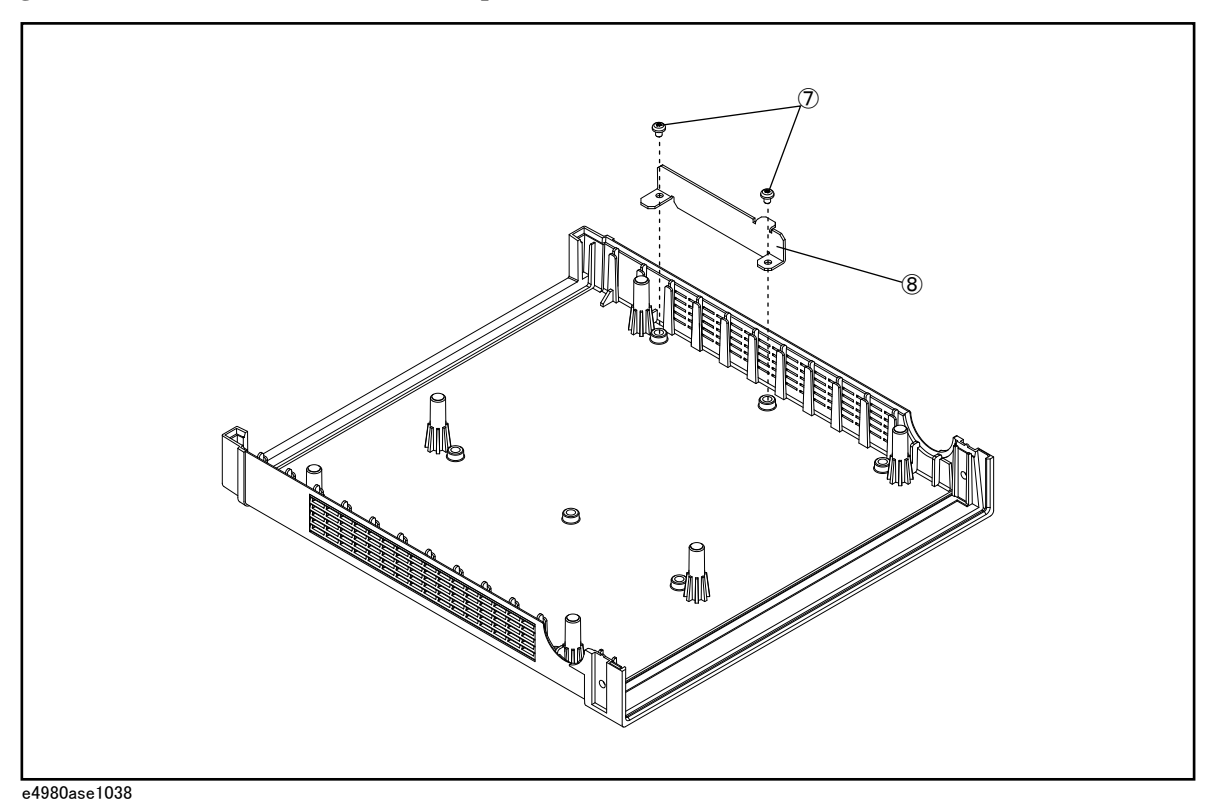

## A3 Analog Daughter Board Replacement

### **Tools Required**

- Torque screwdriver, TORX T10
- Torque screwdriver, TORX T20

### **Removal Procedure**

Refer to Figure 6-4 and for this procedure.

- Step 1. Remove the 3/4 rack module top as described in "3/4 Rack Module Top Replacement" on page 96.
- **Step 2.** Disconnect the front USB cable (item 1) from the front panel assembly.
- Step 3. Disconnect the LCD cable (item 2) from the A1 Mother Board.
- Step 4. Disconnect the power supply cable (item 3) from the A3 Analog Daughter Board.
- **NOTE** Pull out the power supply cable straight without touching the hook on the cable connector.
  - Step 5. Disconnect the two SMB cables (item 4) from the A3 Analog Daughter Board.
  - Step 6. Disconnect the Analog Source Cable (item 5) from the A3 Analog Daughter Board.
  - Step 7. Remove the four TORX T10 screws (item 6) fastening the A3 Analog Daughter Board.
  - Step 8. Remove the A3 Analog Daughter Board.

### **Replacement Procedure**

Step 1. Reverse the order of the removal procedure.

beneath the Analog Source Cable.

NOTE When you replace the A3 Analog Daughter Board, stick the Foot Bumper (item 7) to the backside of the board as location of sub-figure in Figure 6-4.
 When you fasten the A3 Analog Daughter Board with the four TORX T10 screws, set screwdriver's torque to 8.7 in-lb.
 When you connect the LCD Cable to the A1 Mother Board, make sure the LCD Cable lies

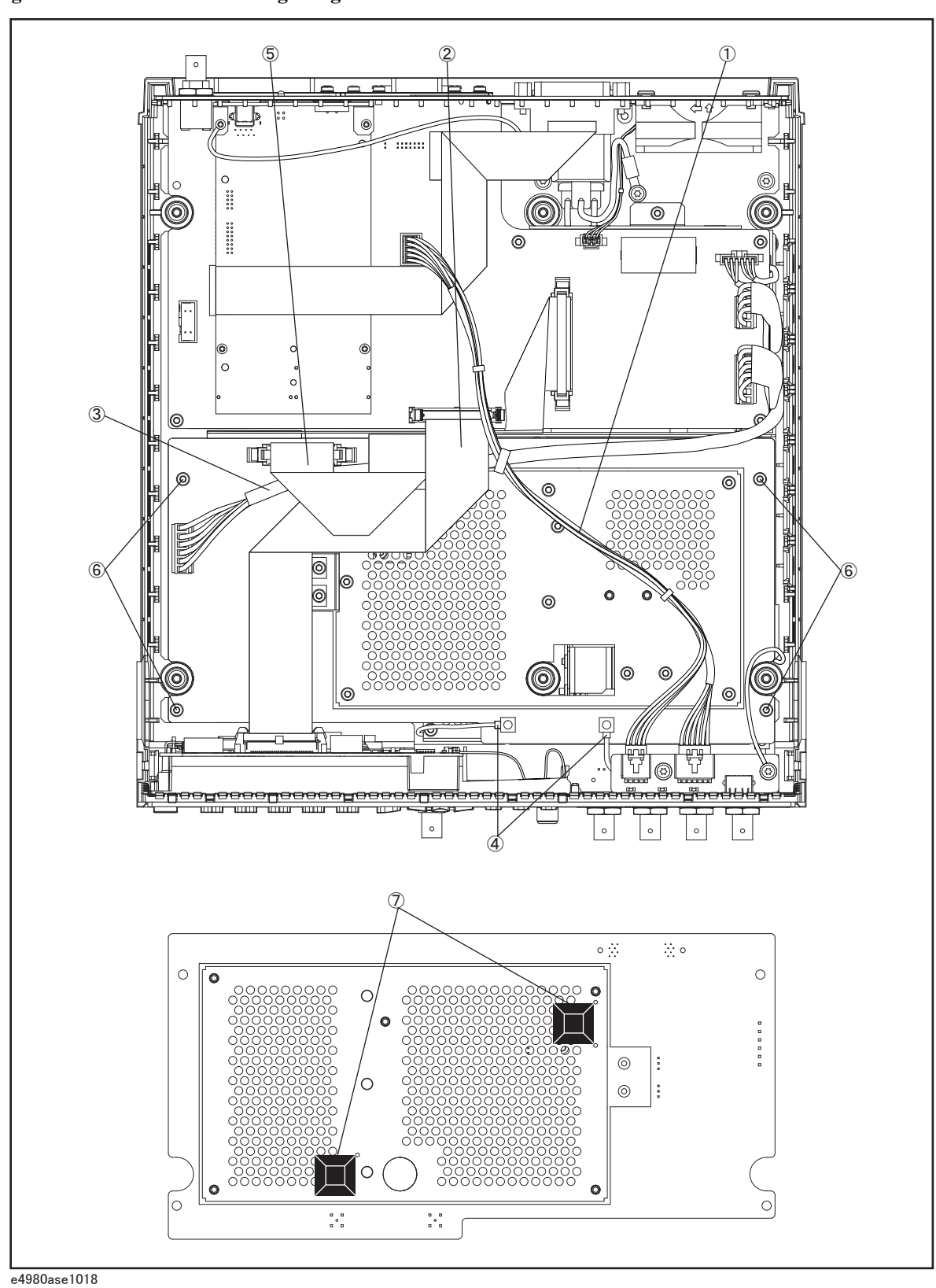

Figure 6-4 A3 Analog Daughter Board Removal

## A2 Analog Board Replacement

### **Tools Required**

- Torque screwdriver, TORX T10
- Torque screwdriver, TORX T20
- Box torque wrench, 7 mm
- Box torque wrench, 5/8 inch

### **Removal Procedure**

Refer to Figure 6-5 and for this procedure.

- Step 1. Remove the 3/4 rack module top as described in "3/4 Rack Module Top Replacement" on page 96.
- Step 2. Remove the A3 Analog Daughter Board as described in "A3 Analog Daughter Board Replacement" on page 100.
- Step 3. Disconnect the Mother-Analog Cable (item 1) from the A2 Analog Board.
- Step 4. Disconnect the Analog Source Cable (item 2) from the A2 Analog Board.
- Step 5. Remove the four 7 mm Standoff (item 3) from the A2 Analog Board.
- **Step 6.** Remove the TORX T20 screw (item 4) from the PCA E4980 USB. Then, Disconnect the ground cable from the PCA E4980 USB.
- Step 7. Lift the A2 Analog Board and front panel toward upside.
- Step 8. Remove the five 5/8 inch nuts and washers (item 5) fastening the BNC connector.
- Step 9. Remove the A2 Analog Board from Front Panel.
- Step 10. Disconnect the two SMB cables (item 6) from the A2 Analog Board.

### **Replacement Procedure**

- Step 1. Reverse the order of the removal procedure.
- NOTEWhen you fasten the A2 Analog Board with the five 5/8 inch nuts and washers, set box<br/>torque wrench's torque to 17.4 in-lb.When you fasten the A2 Analog Board with the four 7 mm Standoff, set box torque

wrench's torque to 8.7 in-lb.

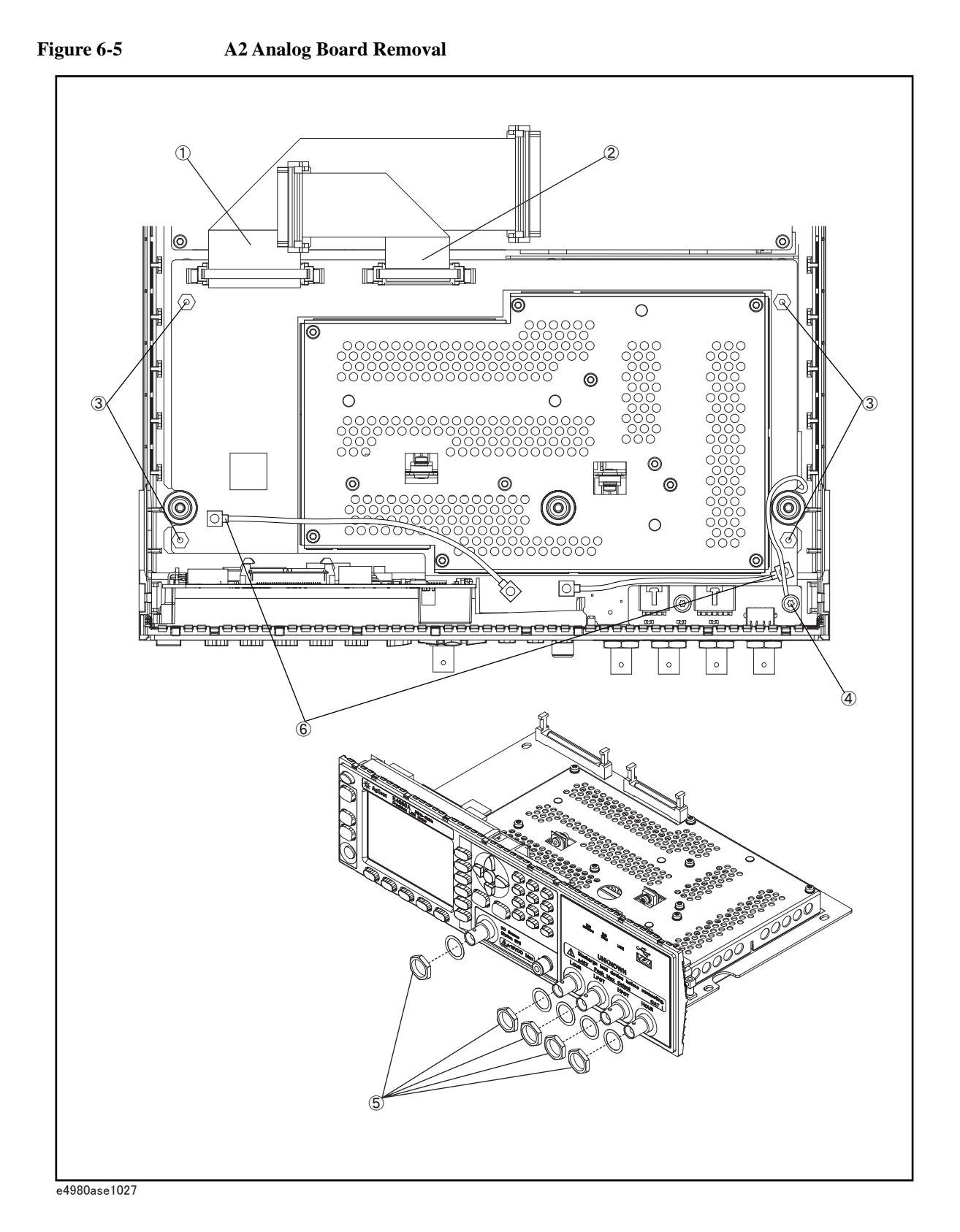

## **Front Panel Assembly Removal**

### **Tools required**

- Torque screwdriver, TORX T10
- Torque screwdriver, TORX T20
- Box torque wrench, 7 mm
- Box torque wrench, 5/8 inch

### **Removal Procedure**

The Front Panel Assembly removal process is same as A2 Analog Board removal process. Refer to removal procedure of the "A2 Analog Board Replacement" on page 102.

### **Replacement Procedure**

The Front Panel Assembly replacement process is reverse order of the A2 Analog Board removal process. Refer to removal procedure of the "A2 Analog Board Replacement" on page 102.

### Replacement Procedure Option Interface Replacement

## **Option Interface Replacement**

### **Tools Required**

• Torque screwdriver, TORX T10

### **Removal Procedure**

Refer to Figure 6-6 for this procedure.

- Step 1. Remove the two TORX T10 screws (item 1) fastening the Option Interface.
- Step 2. Pulls the Option Interface carefully.
- **Step 3.** Carefully disconnect the flat cable (item 2) of Option Interface side. Release the cable's connector by pressing the locking hooks at the sides of the connector.
- Step 4. Remove the two TORX T10 screws (item 3) fastening the option panel.
- Step 5. Remove the option panel from the option interface board.
- Step 6. Disconnect the flat cable from the A1 Mother Board connector (item 4).

### **Replacement Procedure**

Step 1. Reverse the order of the removal procedure.

**NOTE** When you fasten the option panel with the two TORX T10 screws, set screwdriver's torque to 8.7 in-lb.

When you fasten the interface card with the two TORX T10 screws, set screwdriver's torque to 8.7 in-lb.

### Replacement Procedure Option Interface Replacement

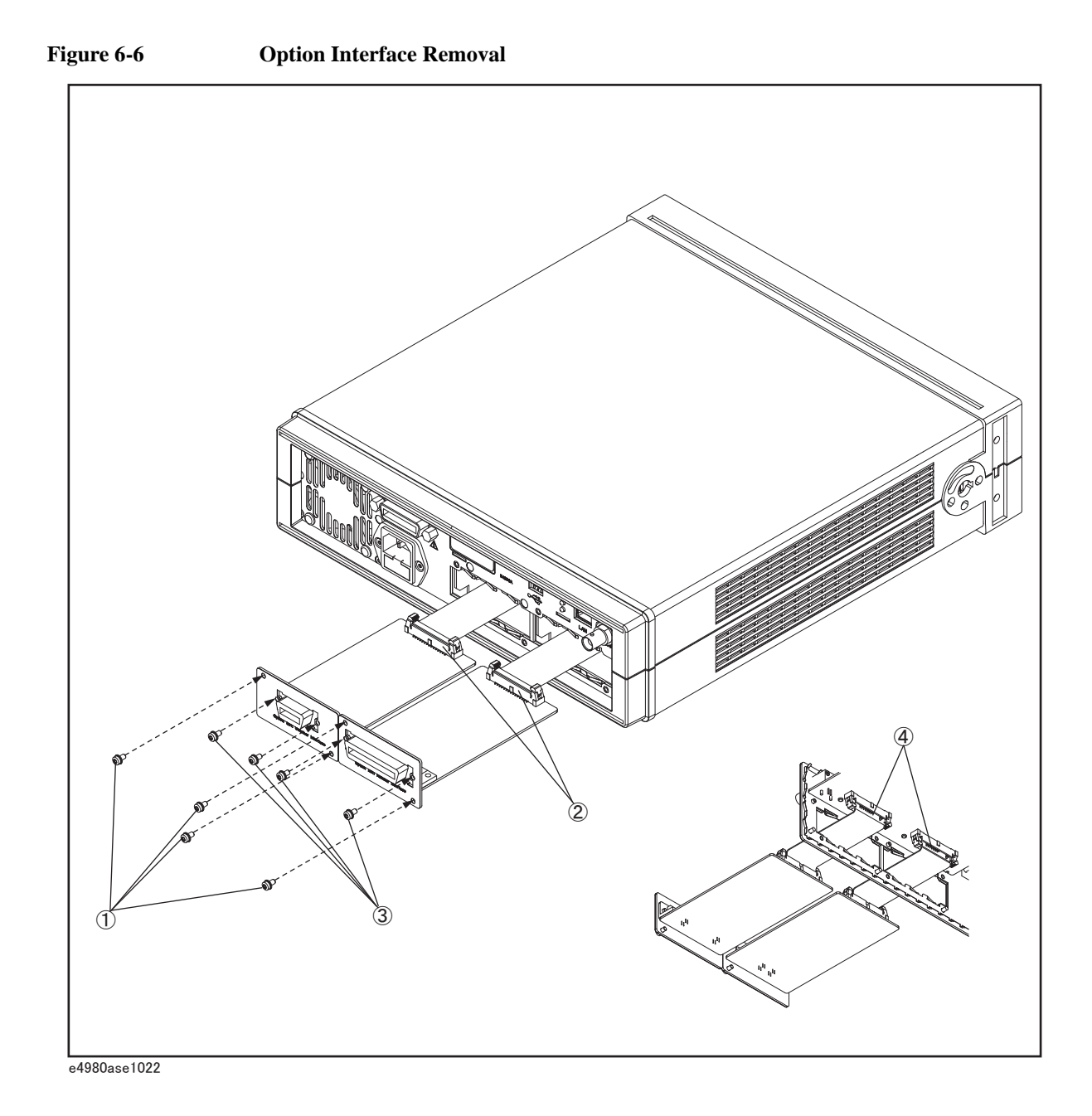
## **PPMC PCA Replacement**

#### **Tools Required**

- Torque screwdriver, TORX T20
- Torque screwdriver, TORX T8

#### **Removal Procedure**

Refer to Figure 6-7 for this procedure.

- Step 1. Remove the 3/4 rack module top as described in "3/4 Rack Module Top Replacement" on page 96.
- Step 2. Remove the four TORX T8 screws (item 1) fastening the PPMC PCA.
- Step 3. Remove the Angle CPU (item 2) from the PPMC PCA.
- **Step 4.** Disconnect the ground cable (item 3).
- Step 5. Carefully disconnect the PPMC PCA from A1 Mother Board.
- Step 6. Carefully disconnect the GPIB cable (item 4) from PPMC PCA.
- Step 7. Remove the USB gasket (item 5) from the PPMC PCA.

#### **Replacement Procedure**

- Step 1. Reverse the order of the removal procedure.
- **NOTE** When you fasten the PPMC PCA with the four TORX T8 screws, set screwdriver's torque to 3 in-lb.

## Replacement Procedure **PPMC PCA Replacement**

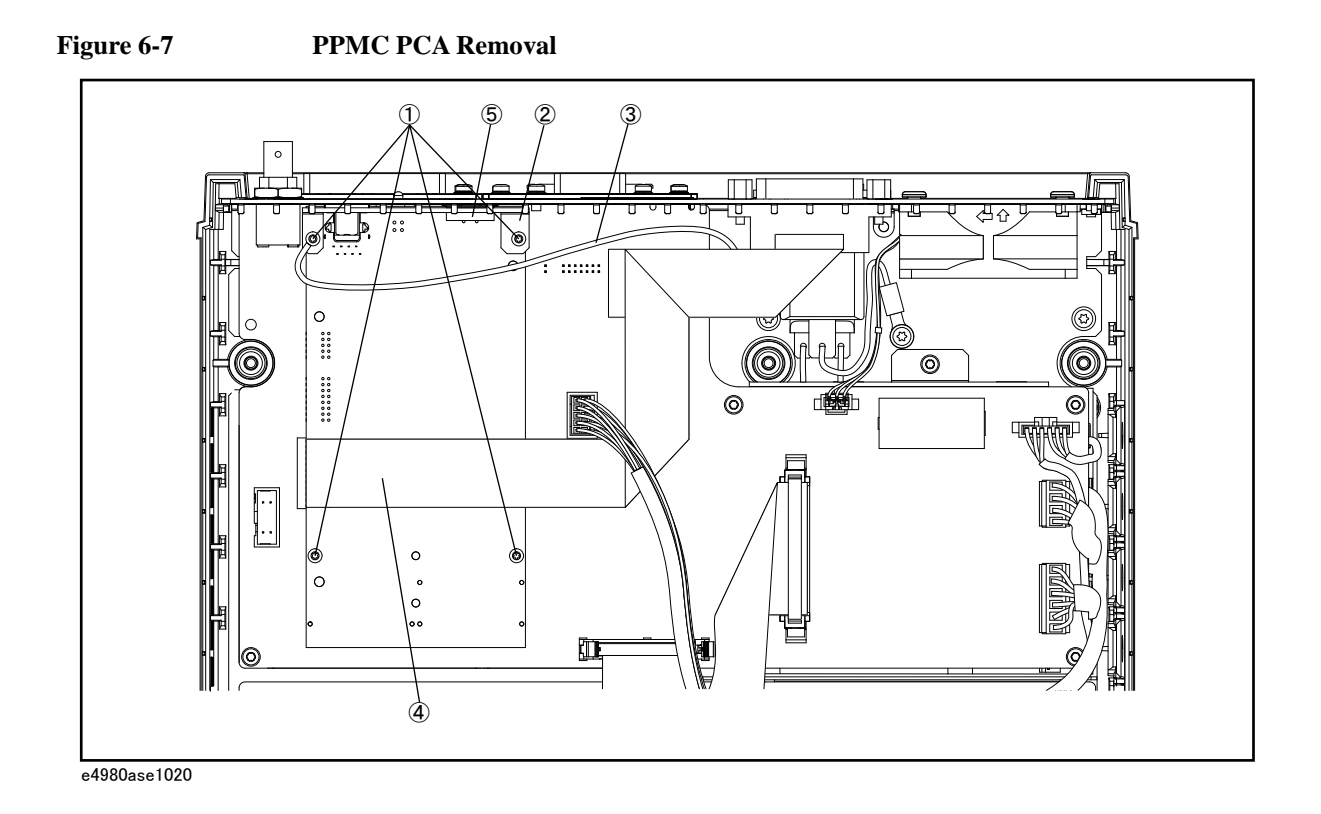

## A1 Mother Board Replacement

#### **Tools Required**

- Torque screwdriver, TORX T20
- Torque screwdriver, TORX T8
- Torque screwdriver, TORX T10
- Box torque wrench, 5/8 inch

#### **Removal Procedure**

Refer to Figure 6-8 for this procedure.

- Step 1. Remove the 3/4 rack module top as described in "3/4 Rack Module Top Replacement" on page 96.
- Step 2. Remove the PPMC PCA as described in "PPMC PCA Replacement" on page 107.
- Step 3. Disconnect the Mother-Analog cable (item 1) from A1 Mother Board.
- Step 4. Disconnect the front USB cable (item 2) from A1 Mother Board.
- Step 5. Disconnect the cable power control (item 3) from A1 Mother Board.
- Step 6. Disconnect the power supply cables (item 4) from A1 Mother Board.
- **NOTE** Pull out the power supply cables straight without touching the hook on the cable connector.
  - **Step 7.** Disconnect the LCD cable (item 5) from Front Panel Assembly.
  - Step 8. Disconnect the fan cable (item 6) from FAN Assembly.
  - Step 9. Remove the 5/8 inch nut and washer (item 7) fastening the BNC connector.
  - Step 10. Remove the five TORX T10 screws (item 8) from the A1 Mother Board.
  - Step 11. Remove the A1 Mother Board toward front side.

#### **Replacement Procedure**

- Step 1. Reverse the order of the removal procedure.
- **NOTE** When you fasten the BNC connector with the 5/8 inch nut and washer, set box torque wrench's torque to 17.4 in-lb.

When you fasten the A1 Mother Board with the five TORX T10 screws, set screwdriver's torque to 8.7 in-lb for left-under screw of item 8 in the Figure 6-8, and set screwdriver's torque to 4.35 in-lb for other screws.

When you connect the LCD Cable to the A1 Mother Board, make sure the LCD Cable is at the bottom of the Analog Source Cable.

# Replacement Procedure A1 Mother Board Replacement

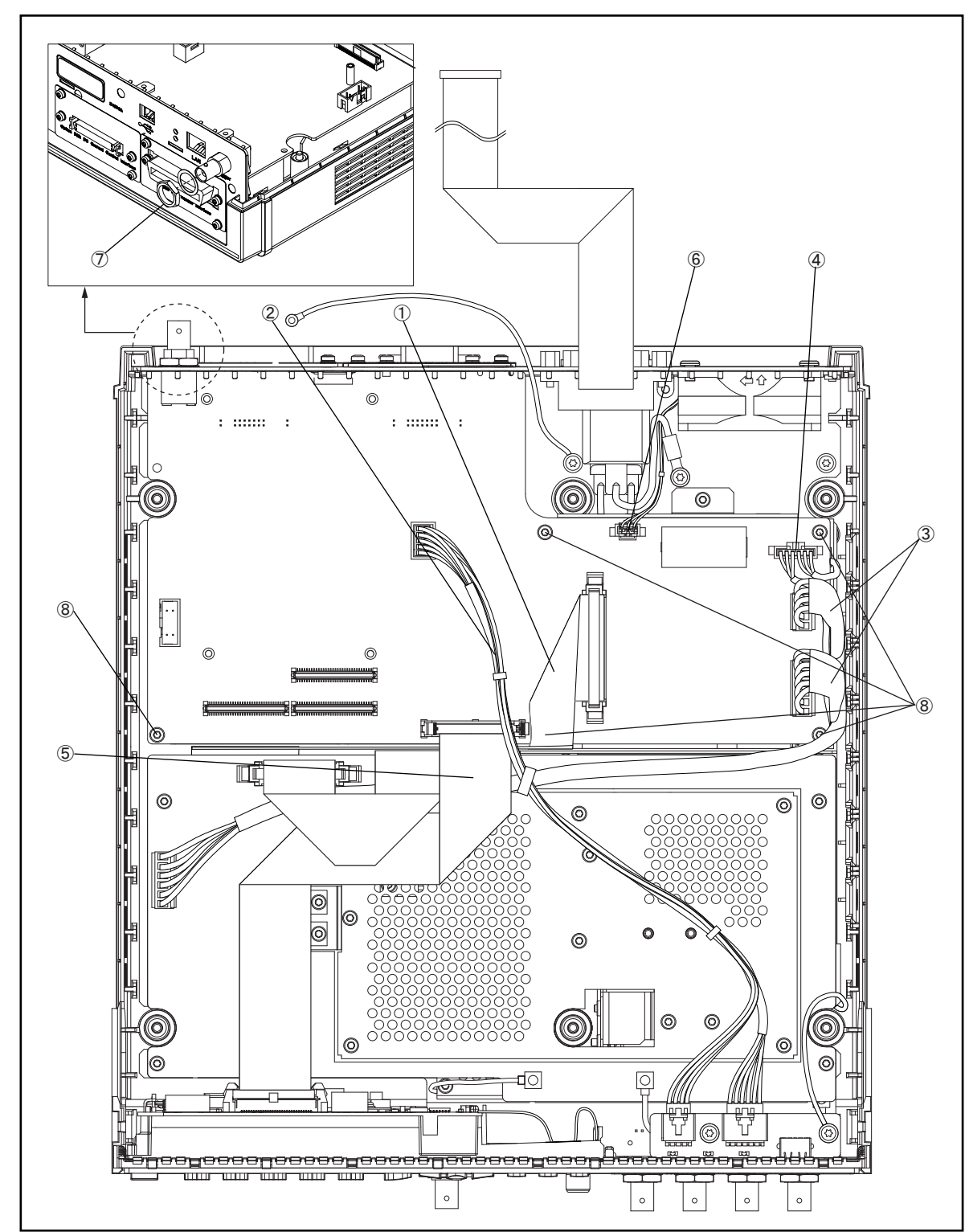

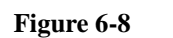

A1 Mother Board Replacement

e4980ase1021

## **Power Supply Assembly Replacement**

#### **Tools Required**

- Torque screwdriver, TORX T20
- Torque screwdriver, TORX T8
- Torque screwdriver, TORX T10
- Box torque wrench, 5/8 inch
- Box torque wrench, 5.5 mm

#### **Removal Procedure**

Refer to Figure 6-9 for this procedure.

- Step 1. Remove the 3/4 rack module top as described in "3/4 Rack Module Top Replacement" on page 96.
- Step 2. Remove the PPMC PCA as described in "PPMC PCA Replacement" on page 107.
- Step 3. Remove the A1 Mother Board as described in "A1 Mother Board Replacement" on page 109.
- Step 4. Disconnect the cable of the inlet (item 1) from the Power Supply Assembly.
- **Step 5.** Remove the four 5.5 mm Standoff (item 2).
- **Step 6.** Remove the TORX T10 screw (item 3) fastening the CPU cover.
- **Step 7.** Remove the CPU cover (item 4).
- Step 8. Remove the Power Supply Assembly with the cable power control.
- Step 9. Disconnect the cable power control (item 5) from the Power Supply Assembly.
- **NOTE** Do not pull out the power cable (P/N : E4980-61601) from the Power Supply Assembly when you detach the Power Supply Assembly. There is a possibility that the Power Supply Assembly could break when the power cable is forcibly pulled out. (Refer to sub-figure in Figure 6-9.)

#### **Replacement Procedure**

- Step 1. Reverse the order of the removal procedure.
- NOTE
   When you fasten the CPU cover with the TORX T10 screw, set screwdriver's torque to 8.7 in-lb.

   When you fasten the Power Supply Assembly with the 5.5 mm Standoff, set box torque wrench's torque to 7 in-lb.

   When you replace the Power Supply Assembly with a new one, use a new power cable (P/N : E4980-61601).

# Replacement Procedure Power Supply Assembly Replacement

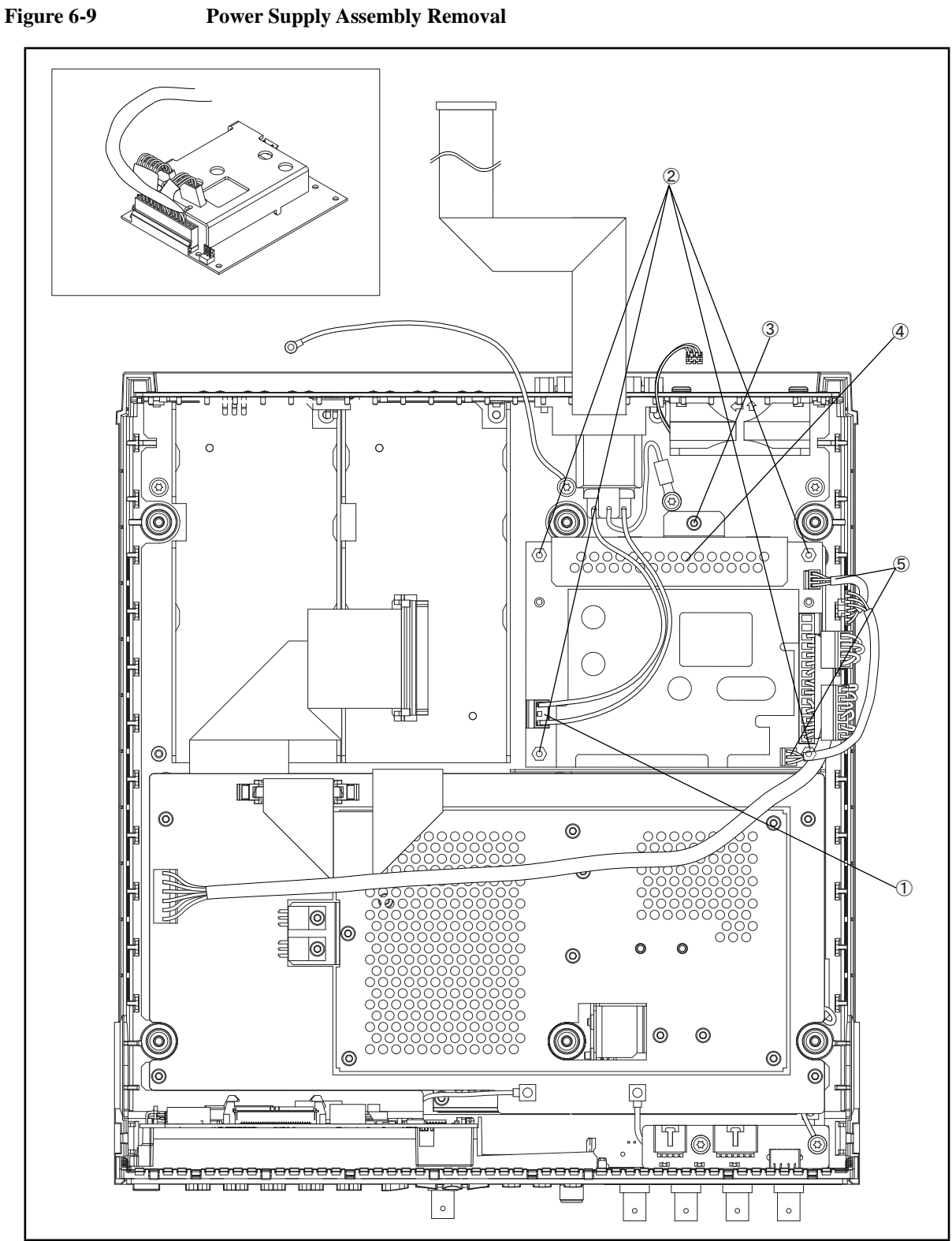

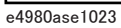

### **Base Plate Replacement**

#### **Tools Required**

- Torque screwdriver, TORX T20
- Torque screwdriver, TORX T8
- Torque screwdriver, TORX T10
- Box torque wrench, 5/8 inch
- Box torque wrench, 5.5 mm
- Box torque wrench, 7 mm

#### **Removal Procedure**

Refer to Figure 6-10 for this procedure.

- Step 1. Remove the Option Interface as described in "Option Interface Replacement" on page 105.
- Step 2. Remove the 3/4 Rack Module Top as described in "3/4 Rack Module Top Replacement" on page 96.
- Step 3. Remove the A3 Analog Daughter Board as described in "A3 Analog Daughter Board Replacement" on page 100.
- Step 4. Remove the A2 Analog Board as described in "A2 Analog Board Replacement" on page 102.
- Step 5. Remove the two TORX T10 screws (item 1) fastening the Shield Angle.
- Step 6. Remove the Shield Angle (item 2) from the Base Plate.
- Step 7. Remove the PPMC PCA as described in "PPMC PCA Replacement" on page 107.
- Step 8. Remove the A1 Mother Board as described in "A1 Mother Board Replacement" on page 109.
- Step 9. Remove the Power Supply Assembly as described in "Power Supply Assembly Replacement" on page 111.
- Step 10. Remove the seven TORX T20 screws (item 3) fastening the Base Plate.
- **Step 11.** Remove the two TORX T20 screws (item 4) fastening the Base Plate and the ground cables. Then, remove the ground cables (item 5).
- Step 12. Remove the Rack Module Bottom from the Base Plate.
- Step 13. Remove the Rear Panel as described from Step 9 to Step 11 in "Rear Panel Assembly Replacement" on page 115.
- Step 14. Remove the Base Plate from the Rear Panel.

#### **Replacement Procedure**

Step 1. Reverse the order of the removal procedure.

Replacement Procedure Base Plate Replacement

 NOTE
 When you fasten the ground cable and the Base Plate with the two TORX T20 screws, set screwdriver's torque to 21.1 in-lb.

 When you fasten the Base Plate with the seven TORX T20 screws, set screwdriver's torque to 21.1 in-lb.

 When you fasten the Shield Angle with the two TORX T10 screws, set screwdriver's torque to 8.7 in-lb.

Figure 6-10 Base Plate Board Removal

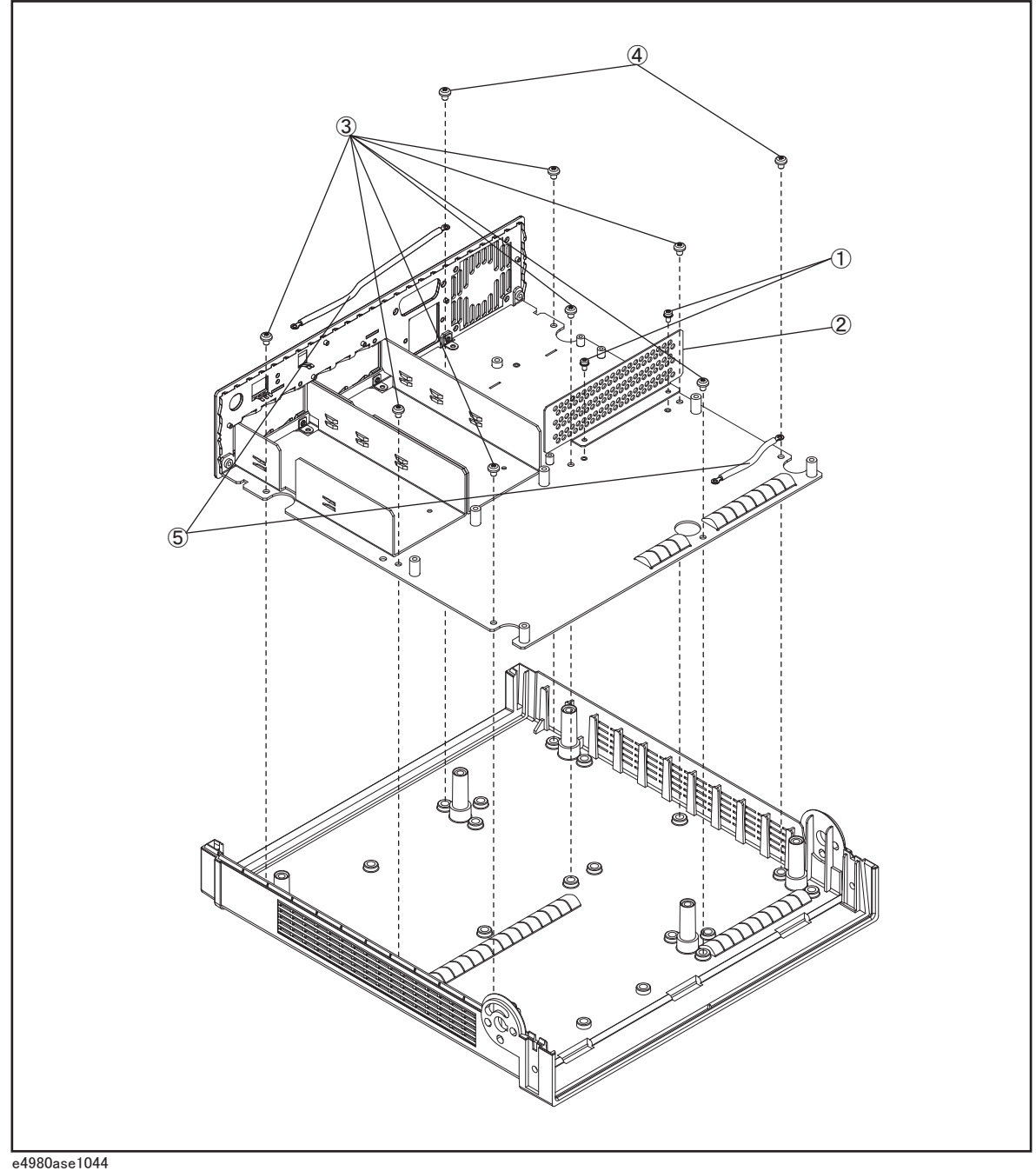

### **Rear Panel Assembly Replacement**

#### **Tools Required**

- Torque screwdriver, TORX T20
- Torque screwdriver, TORX T8
- Torque screwdriver, TORX T10
- Box torque wrench, 5/8 inch
- Box torque wrench, 5.5 mm
- Box torque wrench, 7 mm

#### **Removal Procedure**

Refer to Figure 6-11 for this procedure.

- Step 1. Remove the Option Interface as described in "Option Interface Replacement" on page 105.
- Step 2. Remove the 3/4 Rack Module Top as described in "3/4 Rack Module Top Replacement" on page 96.
- Step 3. Remove the A3 Analog Daughter Board as described in "A3 Analog Daughter Board Replacement" on page 100.
- Step 4. Remove the A2 Analog Board as described in "A2 Analog Board Replacement" on page 102.
- Step 5. Remove the PPMC PCA as described in "PPMC PCA Replacement" on page 107.
- Step 6. Remove the A1 Mother Board as described in "A1 Mother Board Replacement" on page 109.
- Step 7. Remove the Power Supply Assembly as described in "Power Supply Assembly Replacement" on page 111.
- Step 8. Remove the bottom clamshell as described from Step 10 to Step 12 in "Base Plate Replacement" on page 113.
- Step 9. Remove the one TORX T20 screw (item 1) fastening the ground cable.
- Step 10. Remove the five TORX T10 screws (item 2) fastening the Rear Panel Assembly.
- Step 11. Remove the Rear Panel Assembly from the Base Plate.

#### **Replacement Procedure**

Step 1. Reverse the order of the removal procedure.

**NOTE** When you fasten the Rear Panel with the five TORX T10 screws, set screwdriver's torque to 8.7 in-lb.

When you fasten the ground cable with the TORX T20 screw, set screwdriver's torque to 21.1 in-lb.

#### Replacement Procedure Rear Panel Assembly Replacement

Figure 6-11 Rear Panel Assembly Removal

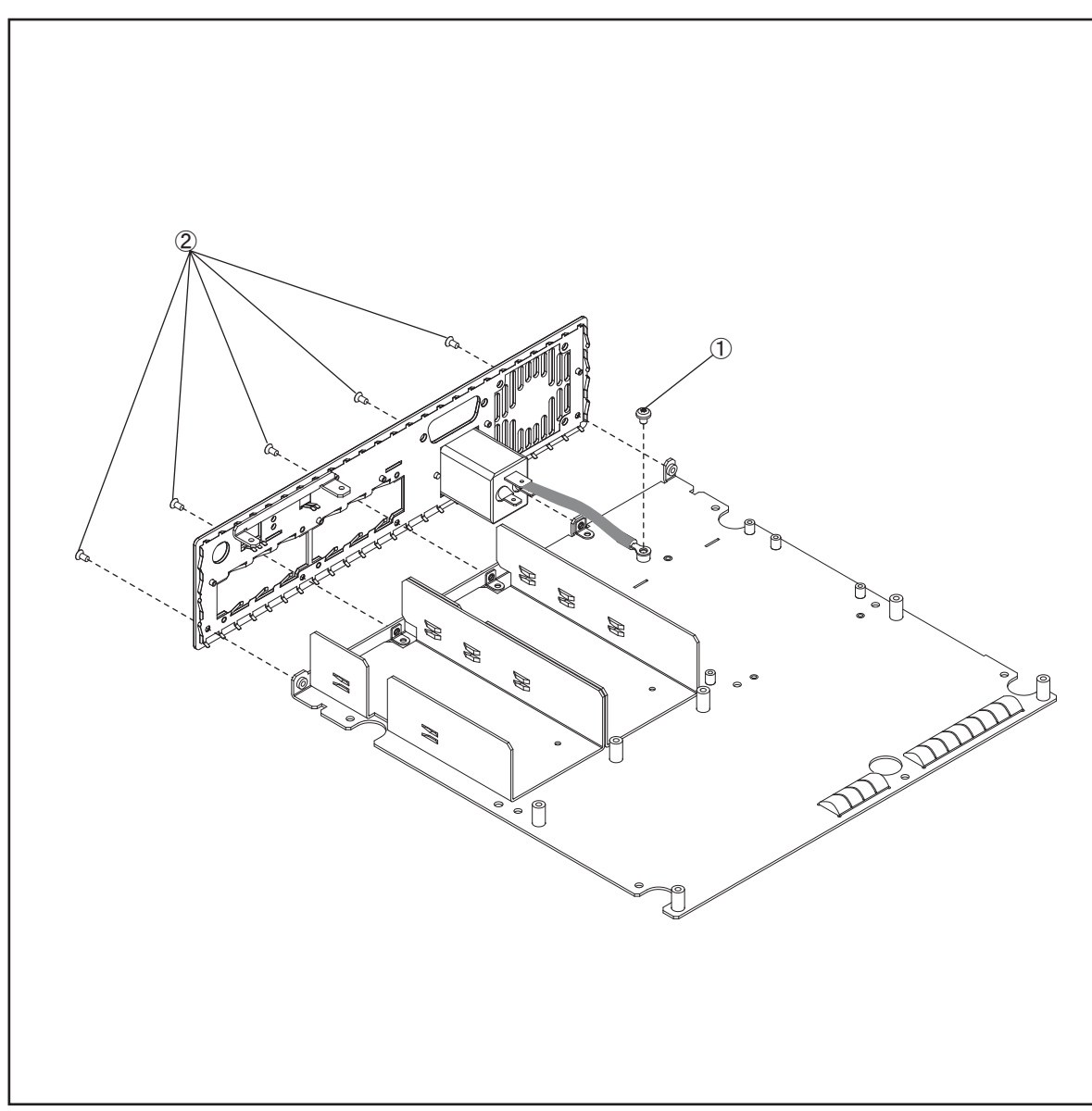

e4980ase1025

#### Replacement Procedure FAN Assembly Replacement

## **FAN Assembly Replacement**

#### **Tools Required**

• Torque screwdriver, TORX T20

#### **Removal Procedure**

Refer to Figure 6-12 for this procedure.

- Step 1. Remove the 3/4 Rack Module Top as described in "3/4 Rack Module Top Replacement" on page 96.
- **Step 2.** Disconnect the connector of the fan cable on the A1 Mother Board (item 1) from Fan Assembly.
- **Step 3.** Push the four Rivets (item 2) from the inside, then, remove the four Rivets fastening the Fan Assembly.

**NOTE** If you can not push the rivets out easily, push the rivets out using a flat-edge driver.

Step 4. Remove the Fan Assembly (item 3) from the Rear Panel.

#### **Replacement Procedure**

Step 1. Reverse the order of the removal procedure.

**NOTE** When you replace the Fan Assembly, use new rivets.

#### Replacement Procedure FAN Assembly Replacement

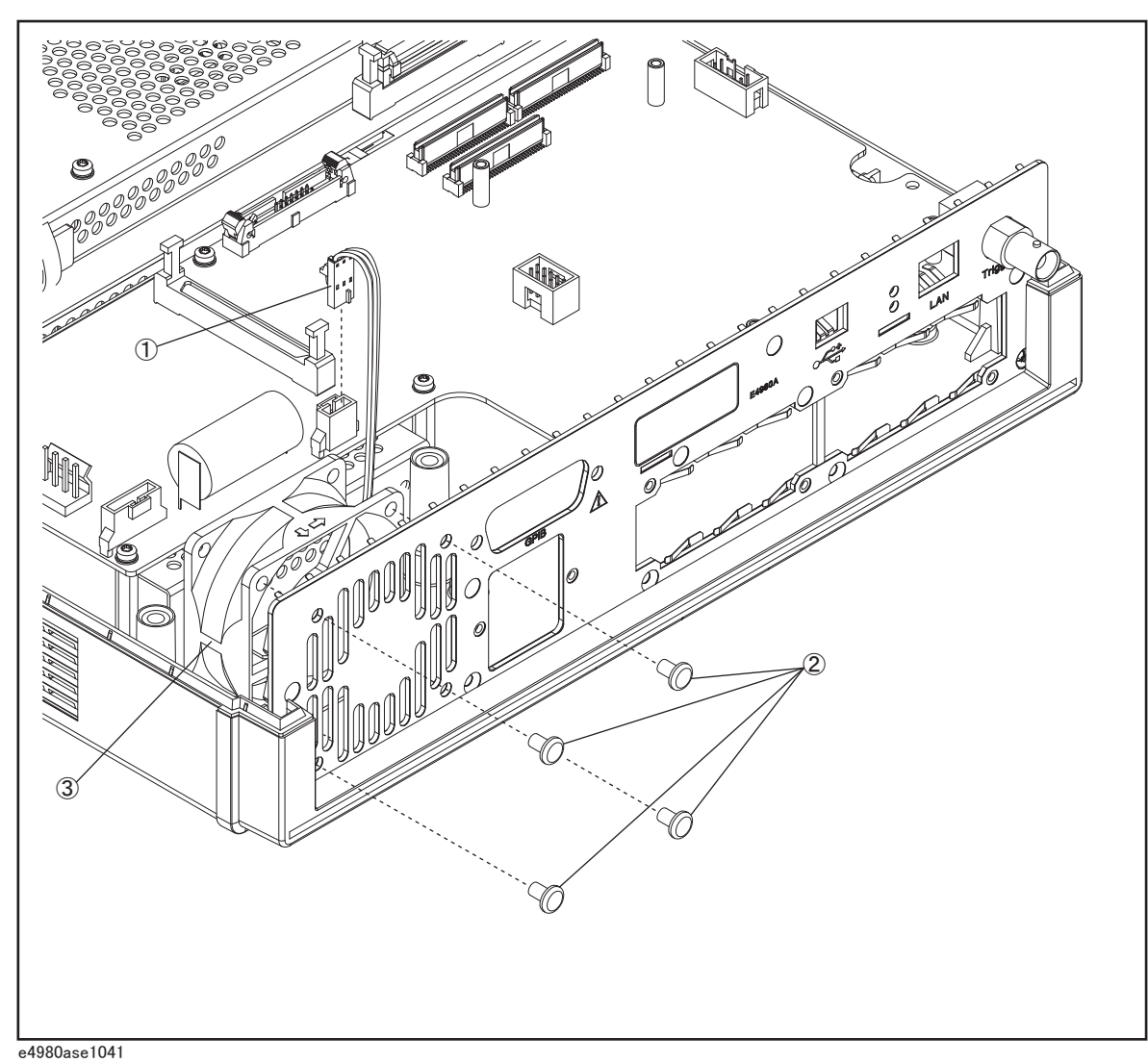

## **GPIB** Cable Replacement

#### **Tools Required**

- Torque screwdriver, TORX T20
- Box torque wrench, 7 mm

#### **Removal Procedure**

Refer to Figure 6-13 for this procedure.

- Step 1. Remove the 3/4 Rack Module Top as described in "3/4 Rack Module Top Replacement" on page 96.
- Step 2. Disconnect the GPIB Cable connector (item 1) from PPM PCA card.
- Step 3. Remove the two 7mm standoff (item 2) fastening the GPIB cable.
- **Step 4.** Remove the GPIB Cable (item 3) from the Rear Panel Assembly.

#### **Replacement Procedure**

Step 1. Reverse the order of the removal procedure.

**NOTE** When you fasten the GPIB Cable with the two 7 mm standoff, set box torque wrench's torque to 8.7 in-lb.

#### Replacement Procedure GPIB Cable Replacement

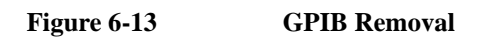

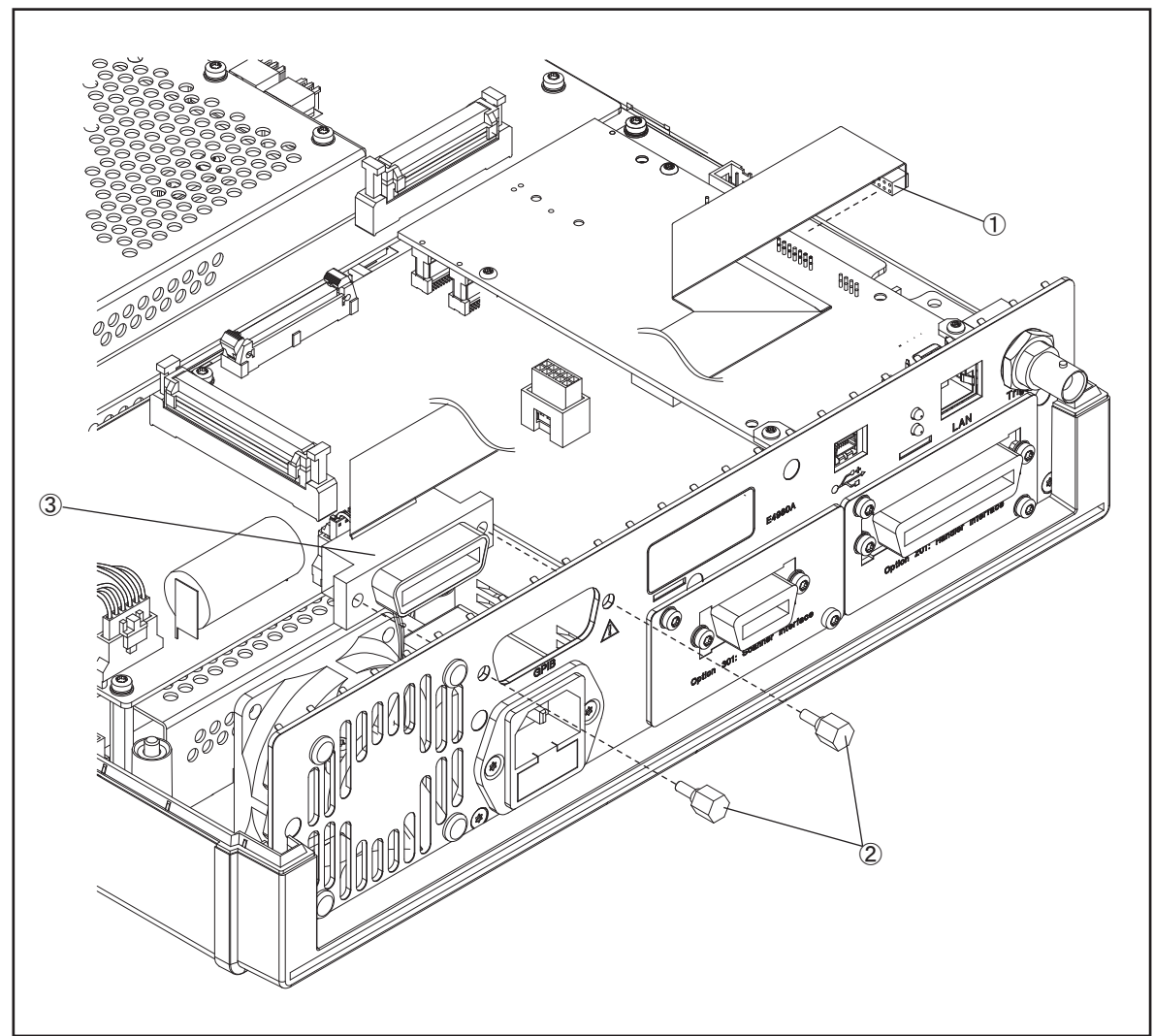

e4980ase1042

## **Power Inlet Assembly Replacement**

#### **Tools Required**

- Torque screwdriver, TORX T20
- Torque screwdriver, TORX T8
- Torque screwdriver, TORX T10
- Box torque wrench, 5/8 inch

#### **Removal Procedure**

Refer to Figure 6-14 for this procedure.

- Step 1. Remove the 3/4 Rack Module Top as described in "3/4 Rack Module Top Replacement" on page 96.
- Step 2. Remove the PPMC PCA as described in "PPMC PCA Replacement" on page 107.
- Step 3. Remove the A1 Mother Board as described in "A1 Mother Board Replacement" on page 109.
- Step 4. Disconnect the power cable connector (item 1) from the Power Supply Assembly.
- Step 5. Remove the TORX T20 screw (item 2) fastening the ground cable.
- Step 6. Remove the two TORX T10 screws (item 3) fastening the Inlet Assembly.
- **Step 7.** Remove the Inlet Assembly (item 4) from the Rear Panel.
- **Step 8.** Detach the fuse box (item 5) from the original Inlet Assembly and remove the fuse (item 6 ).

#### **Replacement Procedure**

**Step 1.** Reverse the order of the removal procedure.

NOTEWhen you fasten the ground cable with the TORX T20 screw, set screwdriver's torque to<br/>21.1 in-lb.When you fasten the Inlet Assembly with the two TORX T10 screws, set screwdriver's<br/>torque to 8.7 in-lb.Do not forget to insert the fuse in the new Inlet Assembly.

# Replacement Procedure Power Inlet Assembly Replacement

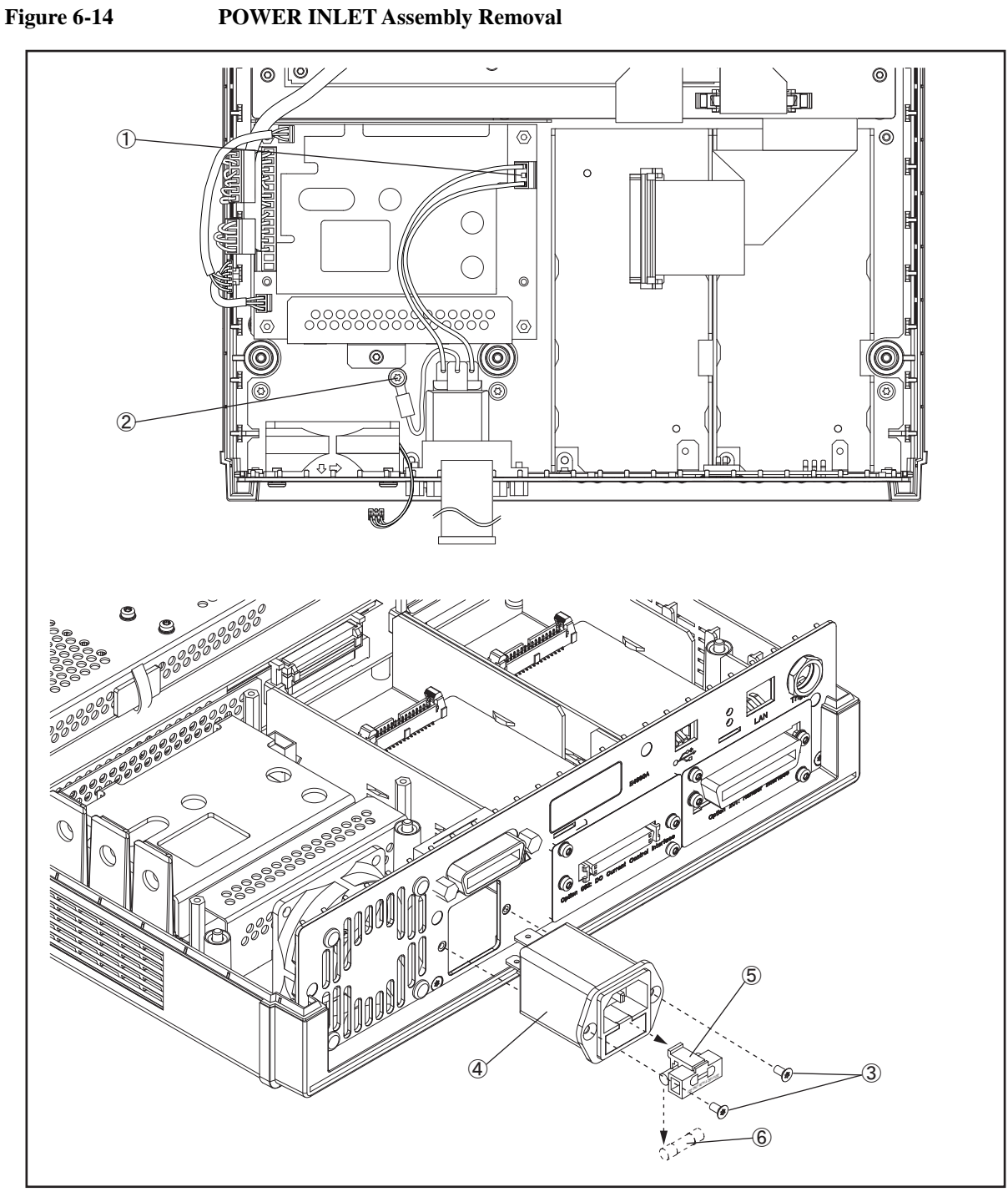

#### Replacement Procedure PCA E4980 USB Replacement

## PCA E4980 USB Replacement

#### **Tools Required**

• Torque screwdriver, TORX T20

#### **Removal Procedure**

Refer to Figure 6-15 for this procedure.

- Step 1. Remove the 3/4 Rack Module Top as described in "3/4 Rack Module Top Replacement" on page 96.
- Step 2. Disconnect the Front USB Cable (item 1) from PCA E4980 USB.
- **Step 3.** Remove the two TORX T20 screws (item 2) fastening the PCA E4980 USB and the ground cable.
- Step 4. Remove the PCA E4980 USB (item 3) from the Front Panel Assembly.

#### **Replacement Procedure**

- Step 1. Reverse the order of the removal procedure.
- **NOTE** When you fasten the PCA E4980 USB and the ground cable with the two TORX T20 screws, set screwdriver's torque to 14 in-lb.

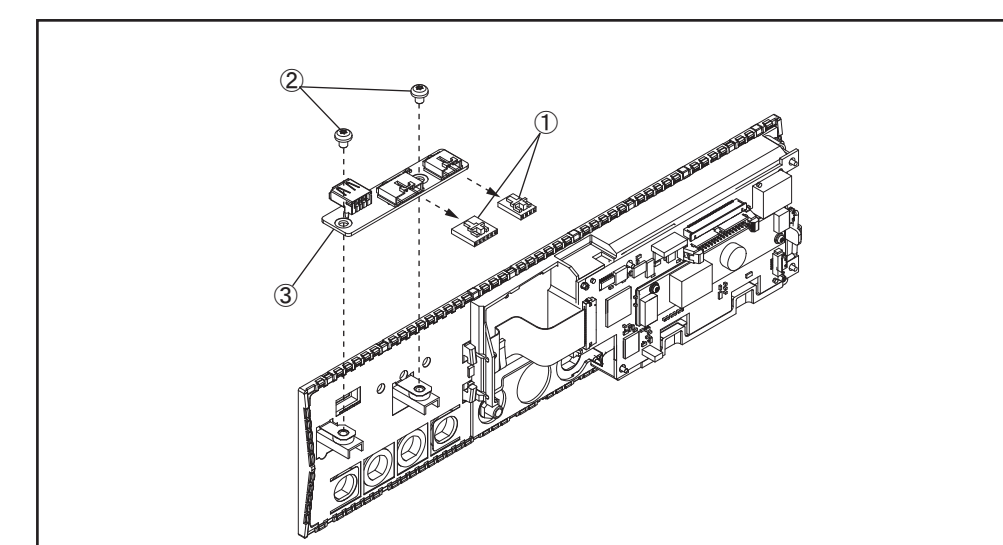

Figure 6-15 PCA E4980 USB Removal

e4980ase1033

## **Binding Post Sgl Replacement**

#### **Tools Required**

- Torque screwdriver, TORX T10
- Torque screwdriver, TORX T20
- Box torque wrench, 7 mm
- Box torque wrench, 5/8 inch
- Box torque wrench, 3/8 inch

#### **Removal Procedure**

Refer to Figure 6-16 for this procedure.

- Step 1. Remove the 3/4 Rack Module Top as described in "3/4 Rack Module Top Replacement" on page 96.
- Step 2. Remove the A3 Analog Daughter Board as described in "A3 Analog Daughter Board Replacement" on page 100.
- Step 3. Remove the A2 Analog Board as described in "A2 Analog Board Replacement" on page 102.
- Step 4. Remove the Front Panel as described in "Front Panel Assembly Removal" on page 104.
- Step 5. Remove the 3/8 inch nut (item 1) and washer (item 2) fastening the Binding Post Sgl.
- Step 6. Slide the Binding Post Sgl (item 3) from the Front Panel Assembly.

#### **Replacement Procedure**

Step 1. Reverse the order of the removal procedure.

**NOTE** When you fasten the Binding Post Sgl with the 3/8 inch nut and washer, set box torque wrench's torque to 17.4 in-lb.

#### Replacement Procedure Binding Post Sgl Replacement

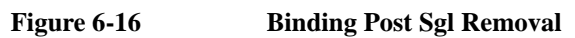

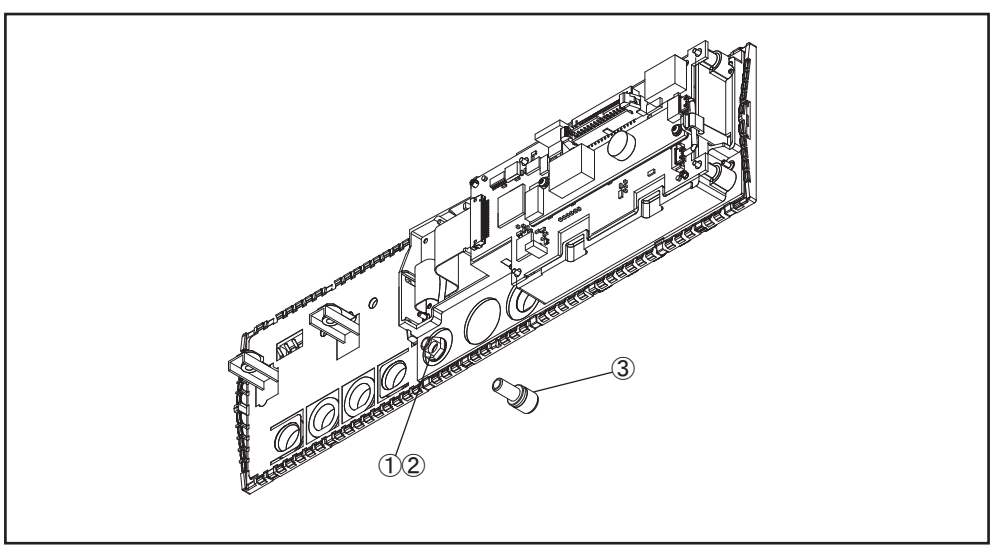

e4980ase1034

### **Inverter Replacement**

#### **Tools Required**

- Torque screwdriver, TORX T10
- Torque screwdriver, TORX T20
- Torque screwdriver, TORX T6
- Box torque wrench, 7 mm
- Box torque wrench, 5/8 inch

#### **Removal Procedure**

Refer to Figure 6-17 for this procedure.

- Step 1. Remove the 3/4 Rack Module Top as described in "3/4 Rack Module Top Replacement" on page 96.
- Step 2. Remove the A3 Analog Daughter Board as described in "A3 Analog Daughter Board Replacement" on page 100.
- Step 3. Remove the A2 Analog Board as described in "A2 Analog Board Replacement" on page 102.
- Step 4. Remove the Front Panel Assembly as described in "Front Panel Assembly Removal" on page 104.
- Step 5. Disconnect the display cable (item 1) from the Inverter.
- Step 6. Release the Cable Assy from the clip (item 2) on the Front Panel Assembly.
- Step 7. Disconnect the Cable Assy (item 3) from the Front Panel Assembly.
- Step 8. Remove the two TORX T6 screws (item 4) fastening the Inverter and the insulator.
- **Step 9.** Remove the Inverter (item 5) with the insulator (item 6) from the Front Panel Assembly. Then, remove the Inverter from the insulator.

#### **Replacement Procedure**

Step 1. Reverse the order of the removal procedure.

**NOTE** When you fasten the Inverter and the insulator with the two TORX T6 screws, set screwdriver's torque to 3.05 in-lb.

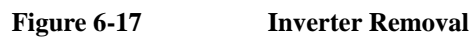

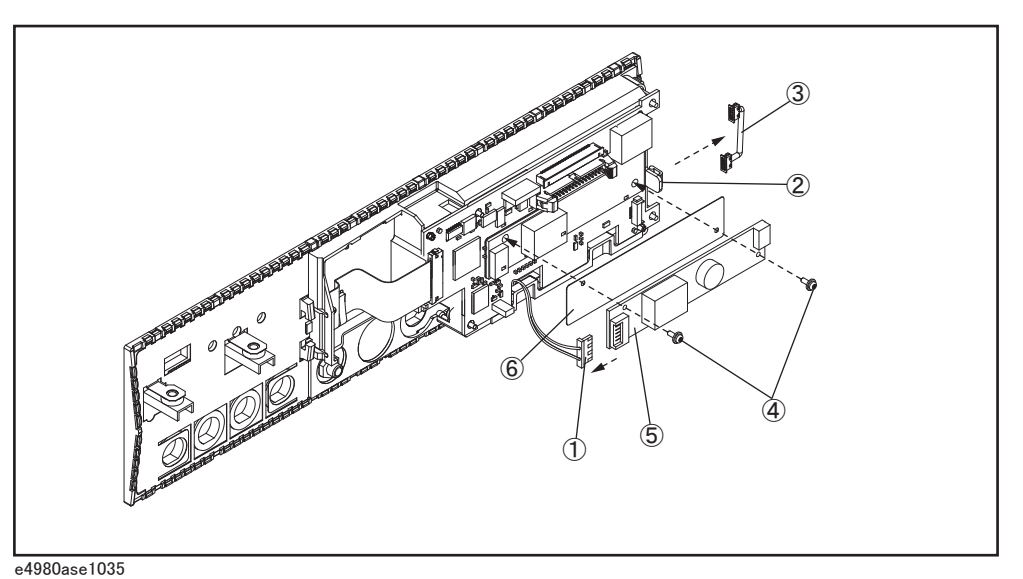

### Front Panel, Key Pad, and Key Flex Circuit Replacement

#### **Tools Required**

- Torque screwdriver, TORX T10
- Torque screwdriver, TORX T20
- Box torque wrench, 7 mm
- Box torque wrench, 5/8 inch

#### **Removal Procedure**

Refer to Figure 6-18 for this procedure.

- Step 1. Remove the 3/4 Rack Module Top as described in "3/4 Rack Module Top Replacement" on page 96.
- Step 2. Remove the PCA E4980 USB as described in "PCA E4980 USB Replacement" on page 123.
- Step 3. Remove the A3 Analog Daughter Board as described in "A3 Analog Daughter Board Replacement" on page 100.
- Step 4. Remove the A2 Analog Board as described in "A2 Analog Board Replacement" on page 102.
- Step 5. Remove the Front Panel Assembly as described in "Front Panel Assembly Removal" on page 104.
- Step 6. Disconnect the Display Cable (item 1) from the Key Flex Circuit.
- Step 7. Carefully remove the Display Support with the LCD display (item 2) from the Front Panel.
- **NOTE** When removing the Display Support, release the hook (flat cable side) of the Display Support first, and then carefully release the other hooks of the Display Support.

Be careful not to break the hooks.

Step 8. Remove the Front Panel (item 3) from the Key Pad (item 4), the Window EMI Shield (item 5), the Key Flex Circuit (item 6), and the EMI Shield (item 7).

#### **Replacement Procedure**

**Step 1.** Reverse the order of the removal procedure.

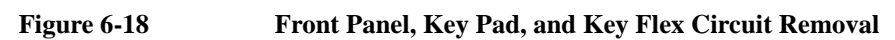

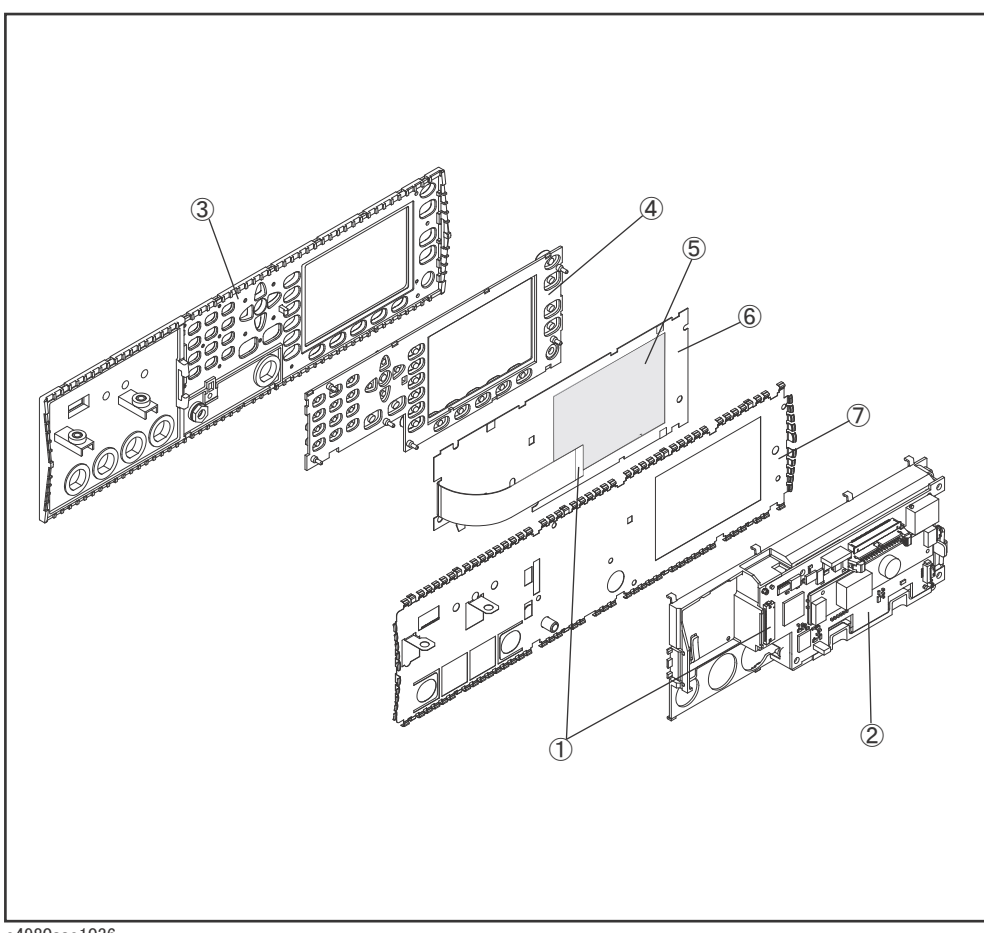

e4980ase1036

### **Display Interface Replacement**

#### **Tools Required**

- Torque screwdriver, TORX T10
- Torque screwdriver, TORX T20
- Torque screwdriver, TORX T6
- Box torque wrench, 7 mm
- Box torque wrench, 5/8 inch

#### **Removal Procedure**

Refer to Figure 6-19 for this procedure.

- Step 1. Remove the 3/4 Rack Module Top as described in "3/4 Rack Module Top Replacement" on page 96.
- Step 2. Remove the PCA E4980 USB as described in "PCA E4980 USB Replacement" on page 123.
- Step 3. Remove the A3 Analog Daughter Board as described in "A3 Analog Daughter Board Replacement" on page 100.
- Step 4. Remove the A2 Analog Board as described in "A2 Analog Board Replacement" on page 102.
- Step 5. Remove the Front Panel Assembly as described in "Front Panel Assembly Removal" on page 104.
- Step 6. Remove the Inverter as described in "Inverter Replacement" on page 126.
- Step 7. Remove the Front Panel, the Key Pad, and the Key Flex Circuit as described in "Front Panel, Key Pad, and Key Flex Circuit Replacement" on page 128.
- Step 8. Remove the four TORX T6 screws (item 1) fastening the LCD Display.
- Step 9. Remove the LCD Display (item 2) from the Display Support with the Display Interface.
- Step 10. Carefully remove the Display Interface (item 3) from the Display Support (item 4).

#### **Replacement Procedure**

Step 1. Reverse the order of the removal procedure.

**NOTE** When you fasten the LCD Display with the four TORX T6 screws, set screwdriver's torque to 3.05 in-lb.

When you replace the LCD Display with a new one, stick new gaskets (P/N : E4980-25003  $\infty$  2, E4980-25004  $\infty$  2) to surroundings on the LCD Display.

#### Replacement Procedure Display Interface Replacement

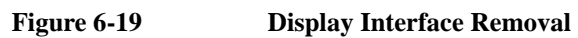

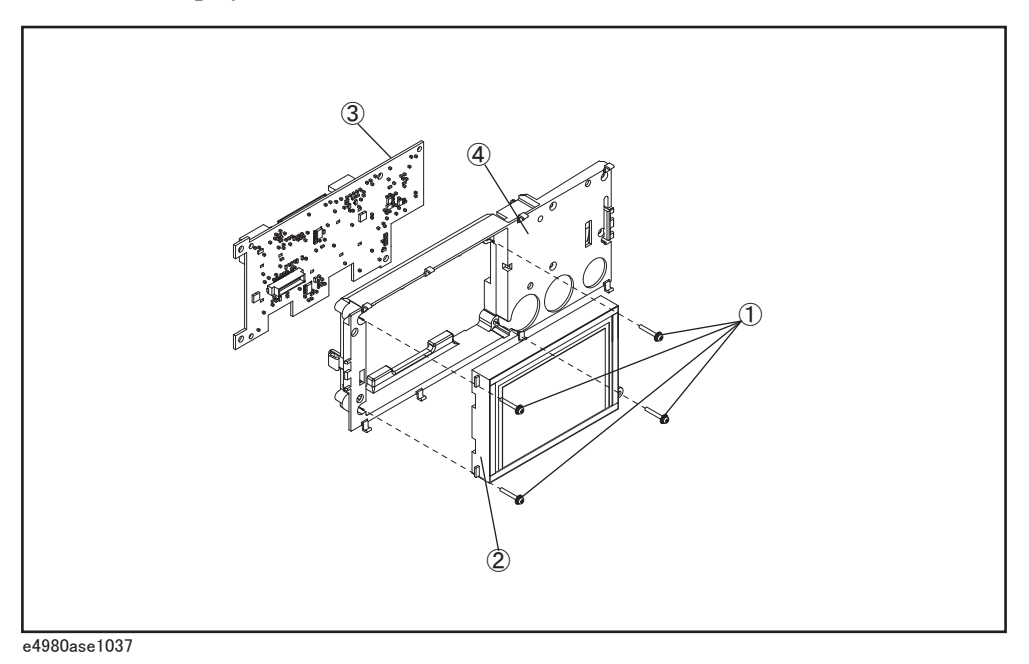

Replacement Procedure Display Interface Replacement

## 7 Post-Repair Procedures

This chapter lists the procedures required to verify the E4980A/ E4980AL operation after an assembly is replaced with a new one.

## **Post-Repair Procedures**

 Table 7-1 Post Repair Procedures lists the required procedures that must be performed after the replacement of an assembly. These are the recommended minimum procedures to ensure that the replacement is successfully completed.

Table 7-1Post-Repair Procedures

| Replaced<br>Assembly or Part                     | Required Adjustments<br>Correction Constants (CC)                                                                                                    | Verification                                                                                                    |
|--------------------------------------------------|----------------------------------------------------------------------------------------------------|----------------------------------------------------------------------------------------------------|
| PPMC Processor<br>and IO Module<br>(E4980-62004) | At first, it is required to install the latest<br>firmware based on "Appendix B<br>Firmware Update".<br>Perform the following required<br>adjustments using "PPMC" in Spot<br>Adjustment of the program.<br>Power On Test Limit                                                                                                    | Inspect the booting process, and power on test result.                                                                                                    |
| A1 Mother Board                                  | Perform the following required<br>adjustments using "A1 Board" in Spot<br>Adjustment of the program.<br>Write ID                                                                                                    | Inspect the booting process, and power on test result.                                                                                                    |
| A2 Analog Board                                  | Perform the following required<br>adjustments using "A2 Board" in Spot<br>Adjustment of the program.                                                                                                    | Inspect the booting process, and power on test result.                                                                                                    |
|                                                  | Write Null phase track default data<br>Null DC offset Adjustment<br>Null ADC DC offset Adjustment<br>ADC Linearity Adjustment<br>DC Bias Adjustment<br>DC level V monitor Adjustment (for<br>opt 001)<br>DC level I monitor Adjustment (for opt<br>001)<br>DC Source Adjustment (for opt 001)<br>DCR Adjustment (for opt 001)<br>Impedance Adjustment<br>AC Level monitor Adjustment<br>OSC Level Adjustment | DC Bias V Level Monitor Accuracy Test (for<br>opt 001)<br>DC Bias I Level Monitor Accuracy Test (for opt<br>001)<br>AC Signal Level Monitor Accuracy Test<br>Impedance Measurement Accuracy Test<br>DCR Measurement Accuracy Test (for opt 001) |

| Replaced<br>Assembly or Part | Required Adjustments<br>Correction Constants (CC)                                                                                                    | Verification                                                                                                    |
|------------------------------|----------------------------------------------------------------------------------------------------|----------------------------------------------------------------------------------------------------|
| A3 Analog Board              | Perform the following required<br>adjustments using "A3 Board" in Spot<br>Adjustment of the program.                                                                                                    | Inspect the booting process, and power on test result.                                                                                                    |
|                              | DC Bias Adjustment<br>DC level V monitor Adjustment (for<br>opt 001)<br>DC level I monitor Adjustment (for opt<br>001)<br>DC Source Adjustment (for opt 001)<br>DCR Adjustment (for opt 001)<br>Impedance Adjustment<br>AC Level monitor Adjustment<br>OSC Level Adjustment | Frequency Accuracy Test<br>DC Source Level Monitor Accuracy Test (for opt<br>001)<br>DC Bias Level Accuracy Test (for opt 001)<br>AC Signal Level Accuracy Test<br>Impedance Measurement Accuracy Test<br>DCR Measurement Accuracy Test (for opt<br>001) |
| USB Board                    | No adjustment needed                                                                                                    | Inspect the booting process, and power on test result.                                                                                                    |
|                              |                                                                                                    | "To Check the Front USB port" on page 47                                                                                                    |
| Power Supply                 | No adjustment needed                                                                                                    | Inspect the booting process, and power on test result.                                                                                                    |
| Fan Assembly                 | No adjustment needed                                                                                                    | Inspect the booting process, and power on test result.                                                                                                    |
| LCD Assembly                 | No adjustment needed                                                                                                    | Inspect the booting process, and power on test result.                                                                                                    |
|                              |                                                                                                    | "To Check the LCD" on page 47                                                                                                    |
|                              |                                                                                                    | DC Bias Level Accuracy Test (for opt 001)                                                                                                    |
| Key Assembly                 | No adjustment needed                                                                                                    | Inspect the booting process, and power on test result.                                                                                                    |
|                              |                                                                                                    | "To Check the Front Panel" on page 47                                                                                                    |
|                              |                                                                                                    | DC Bias Level Accuracy Test (for opt 001)                                                                                                    |
| Handler I/F (option 201)     | No adjustment needed                                                                                                    | Inspect the booting process, and power on test result.                                                                                                    |
|                              |                                                                                                    | "To Check the Handler Interface Function<br>(Option 201 only)" on page 51                                                                                                    |
| Scanner I/F (option 301)     | No adjustment needed                                                                                                    | Inspect the booting process, and power on test result.                                                                                                    |
|                              |                                                                                                    | "To Check the Scanner Interface Function<br>(Option 301 only)" on page 55                                                                                                    |

| Table 7-1  | <b>Post-Repair Procedures</b> |
|------------|-------------------------------|
| I abit / I | 1 obt Repuir 11 occuure       |

# Post-Repair Procedures **Post-Repair Procedures**

| Table 7-1 | <b>Post-Repair Procedures</b> |
|-----------|-------------------------------|
|           | 1 ust-hepan 1 loccuures       |

| Replaced<br>Assembly or Part     | Required Adjustments<br>Correction Constants (CC) | Verification                                                                   |
|----------------------------------|---------------------------------------------------|--------------------------------------------------------------------------------|
| Bias Current I/F<br>(option 002) | No adjustment needed                              | Inspect the booting process, and power on test result.                         |
|                                  |                                                   | "To Check the Bias Current Interface<br>Function (Option 002 only)" on page 59 |

## A Manual Changes

This appendix contains the information required to adapt this manual to versions or configurations of the E4980A/ E4980AL manufactured earlier than the current printing date of this manual. The information in this manual applies directly to E4980A/ E4980AL units with the serial number that is printed on the title page of this manual.

## **Manual Changes**

To adapt this manual to your E4980A/ E4980AL, refer to Table A-1 and Table A-2.

#### Table A-1Manual Changes by Serial Number

| Serial Prefix or Number | Make Manual Changes |
|-------------------------|---------------------|
|                         |                     |

#### Table A-2Manual Changes by Firmware Version

| Version | Make Manual Changes |
|---------|---------------------|
|         |                     |

The ten-character serial number is printed on the serial number label (Figure A-1) on the rear panel.

#### Figure A-1 Serial Number Plate Example

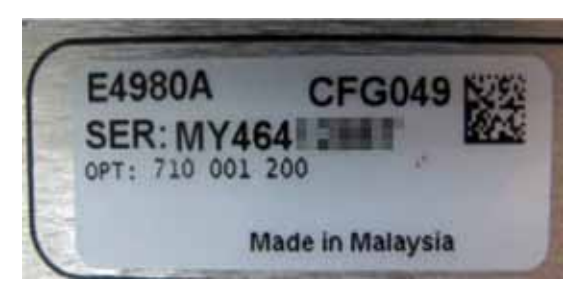

## B Firmware Update

This appendix describes how to update the E4980A/ E4980AL firmware. When you want to update the E4980A/ E4980AL firmware, refer to this appendix.

# Update the E4980A/ E4980AL firmware using USB/GPIB interface

#### **Required Equipment**

- E4980A/ E4980AL.
- 82357A USB/GPIB interface.
- Personal Computer with I/O Libraries Suite (Windows 2000/XP/7).

#### How to update E4980A/ E4980AL firmware using USB/GPIB interface

The following is the procedure to update the E4980A/ E4980AL firmware using USB/GPIB interface.

- **Step 1.** Connect the USB/GPIB interface from the USB terminal in your computer to the GPIB terminal in the E4980A/ E4980AL rear panel. Then turn the E4980A/ E4980AL on.
- **Step 2.** Copy the following file from Keysight Technologies web site to the temporary work folder in your computer's HDD.
  - fw\_upd.exe
- Step 3. Execute the Command Prompt on your computer.
- **Step 4.** Change the current folder to the temporary working folder with the "fw\_upd.exe" file using **cd** command.
- **Step 5.** Enter **fw\_upd.exe GPIB0::17::INSTR** command to execute the firmware update program. The numerical value of "17" in the command is GPIB address of the E4980A/ E4980AL. Then, press the Enter key.
- Step 6. Wait a few minutes until the command prompt is displayed again.
- Step 7. Press System key on the E4980A/ E4980AL front panel to check the firmware revision.

## Update the E4980A/ E4980AL firmware using USB cable

#### **Required Equipment**

- E4980A/ E4980AL.
- USB cable connecting the E4980A/ E4980AL and external controller (with type A/4-prong male or type mini-B/5-prong male connectors depending on device used).
- Personal Computer with I/O Libraries Suite (Windows 2000/XP/7).

#### How to update E4980A/ E4980AL firmware using USB cable

The following is the procedure to update the E4980A/ E4980AL firmware using USB cable.

- **Step 1.** Connect the USB cable from the USB terminal in your computer to the USB terminal in the E4980A/ E4980AL rear panel. Then turn the E4980A/ E4980AL on.
- **Step 2.** Copy the following file from Keysight Technologies web site to the temporary work folder in your computer's HDD.
  - fw\_upd.exe
- Step 3. Execute the Command Prompt on your computer.
- **Step 4.** Change the current folder to the temporary working folder with the "fw\_upd.exe" file using **cd** command.
- Step 5. Enter fw\_upd.exe USB0::2391::2313::MY12345678::0::INSTR command to execute the firmware update program. The enterd value of "2391::2313::MY12345678" in the command is USB ID of the E4980A/ E4980AL, and the enter value of "MY12345678" is serial number of the E4980A/ E4980AL. Then, press the Enter key.
- **Step 6.** Wait a few minutes until the command prompt is displayed again.
- Step 7. Press System key on the E4980A/ E4980AL front panel to check the firmware revision.

Firmware Update Update the E4980A/ E4980AL firmware using USB cable
# C Power Requirement

# **Replacing Fuse**

# **Fuse Selection**

Select proper fuse according to the Table C-1.

# Table C-1Fuse Selection

| Fuse Rating/Type | Fuse Part Number |
|------------------|------------------|
| 3A 250Vac        |                  |
| UL/CSA type      | 2110-1017        |
| Time Delay       |                  |

# A Setting up the fuse

Use the fuse that meets the following specifications.

#### UL/CSA type, Slo-Blo, 5x20mm miniature fuse, 3A 250V (part number: 2110-1017)

Spare fuses are available from Keysight Technologies sales office. To check or replace the fuse, disconnect the power cable and pull out the fuse holder (refer to Figure C-1) towards you (refer to Figure C-2).

# Figure C-1 Fuse holder and power cable socket

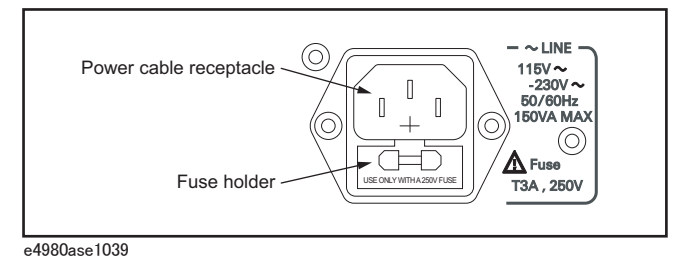

#### Figure C-2

# Removing the fuse

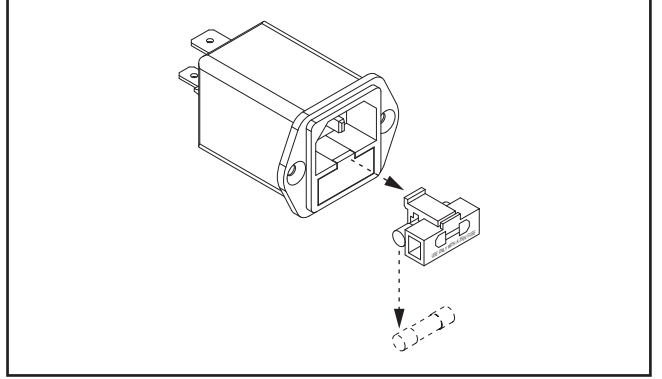

e4980ase1040

# **Power Requirements**

The E4980A/ E4980AL requires the following power source.

Voltage : 90 to 132 Vac, 198 to 264 Vac Frequency : 47 to 63 Hz Power : 150 VA maximum

# **Power Cable**

In accordance with international safety standards, this instrument is equipped with a three-wire power cable. When connected to an appropriate ac power outlet, this cable grounds the instrument frame.

The type of power cable shipped with each instrument depends on the country of destination. Refer to Figure C-3 for the part numbers of the power cables available.

# WARNING For protection from electrical shock, the power cable ground must not be defeated. The power plug must be plugged into an outlet that provides a protective earth ground connection.

# Power Requirement Power Requirements

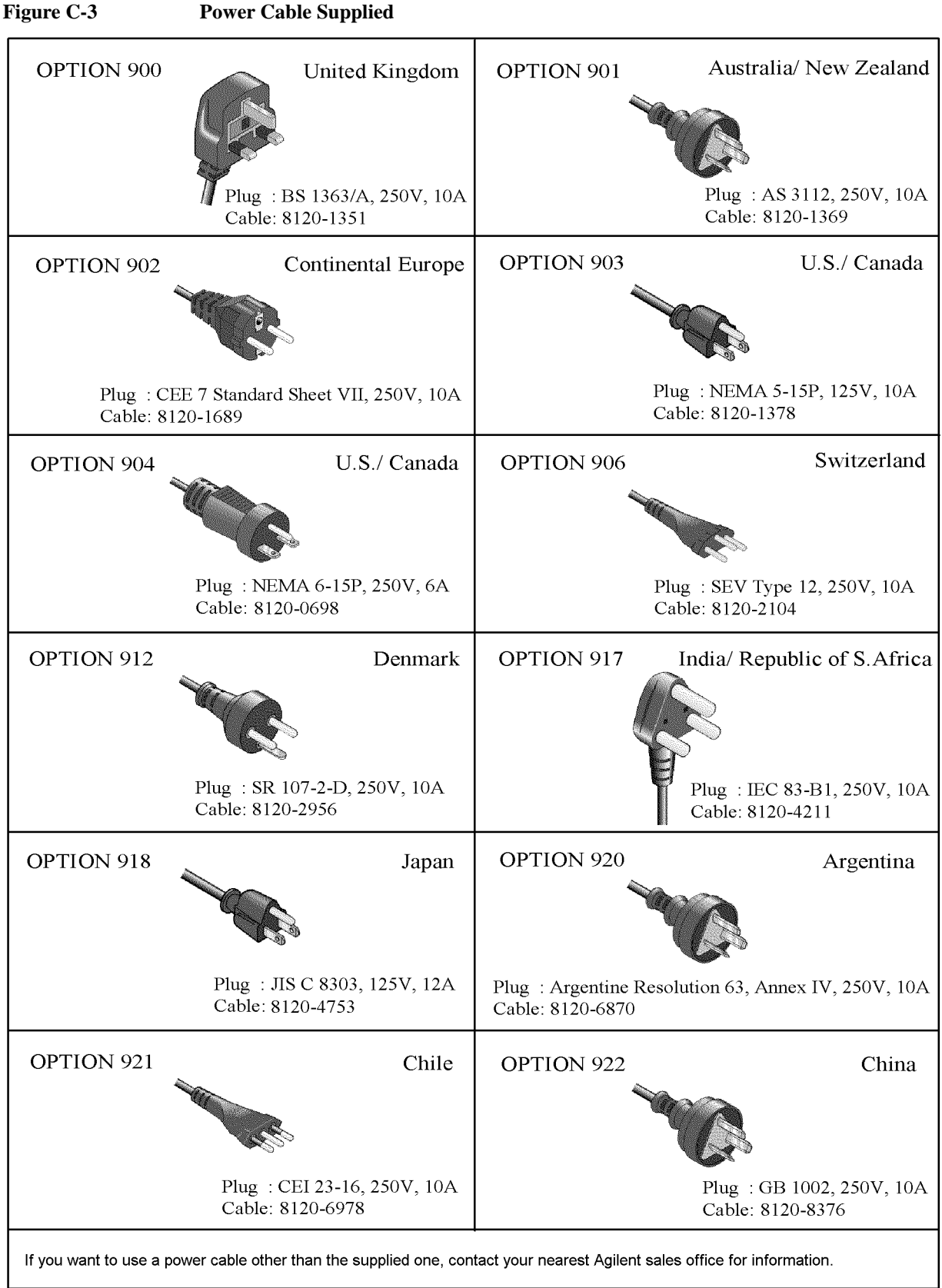

4287aoj005

# D Error Messages

The Keysight E4980A/ E4980AL provides error messages to indicate its operating status. This appendix describes the error messages of the E4980A/ E4980AL in alphabetical order.

# **Error Messages**

|      | An error message is displayed in the instrument status display area in the lower-left part of<br>the screen. Pressing the cursor arrow key on the front panel or executing the :DISP:CCL<br>command clears the error message. Moreover, about a specific error message, when a<br>sweep is started again, the display of an error message may disappear. Errors caused by<br>operation of a front panel key simply appear on the display; with a few exceptions, these<br>are not stored in the error queue. |
|------|----------------------------------------------------------------------------------------------------|
|      | The log of an error message, a maximum of 100 pieces are recorded, and it can go back and check from the oldest error. Executing the :SYST:ERR? command checks error logs. This operation can be performed only by "SCPI" command. It cannot be operated from the front panel.                                                                                                    |
|      | An error with a positive error number is one uniquely defined for this instrument. On the other hand, an error with a negative error number is basically one defined for common GPIB devices in IEEE488.2.                                                                                                    |
|      | Α                                                                                                    |
| 1103 | A1 EEPROM write error                                                                                                    |
|      | An error is generated while writing data to A1 EEPROM. When this error occurs, contact Keysight Technology's Sales and Service Office or the company from which you bought the device.                                                                                                    |
|      | В                                                                                                    |
| 62   | Bias off, Turn bias on                                                                                                    |
|      | DC bias sweep is performed with the DC BIAS function OFF.                                                                                                    |
| -160 | Block data error                                                                                                    |
|      | Block data is improper.                                                                                                    |
| -168 | Block data not allowed                                                                                                    |
|      | Block data is not allowed.                                                                                                    |
|      | С                                                                                                    |
| -140 | Character data error                                                                                                    |
|      | Character data is improper.                                                                                                    |
| -148 | Character data not allowed                                                                                                    |
|      | Character data not allowed for this operation.                                                                                                    |
| -144 | Character data too long                                                                                                    |
|      | Character data is too long (maximum length is 12 characters).                                                                                                    |
| -100 | Command Error                                                                                                    |
|      | Improper command.                                                                                                    |
| 41   | Correction measurement aborted                                                                                                    |

41

Correction data measurement is aborted.

#### 1201 CPU Bd EEPROM write error

An error is generated while writing data to EEPROM. When this error occurs, contact Keysight Technology's Sales and Service Office or the company from which you bought the device.

#### 1200 CPU Bd FLASH ROM write error

An error is generated while writing data to FLASH. When this error occurs, contact Keysight Technology's Sales and Service Office or the company from which you bought the device.

# 29 Cycle power of 42841A and Preset

buffer overflow

The connection was not established with the 42841A. Cycle the power of the 42841A, then preset the E4980A/ E4980AL.

#### D

This error occurs when the amount of data exceeds the defined data buffer memory size. If this error occurs during the measurement after pressing [Save/Recall] - SAVE DATA - START LOG, press SAVE & STOP.

# -230 Data corrupt or stale

The setting file or correction data to be read cannot be read out with the current firmware version because the setting file or correction data is corrupt or old.

# -222 Data out of range

A data element (not violating the standard) outside the range defined by this instrument has been received. This error occurs, for example, when an integer-based command for which the parameter can be rounded exceeds the range of -2147483648 to +2147483647 or when a real-number-based command for which the parameter can be rounded exceeds the range of -9.9e37 to +9.9e37. This error also occurs when a numeric value other than a specified one is entered into a command in which the "BIN number" and "list table number" are specified as parameters and thus the parameters are not rounded.

# -104 Data type error

Improper data type used (for example, string data was expected, but numeric data was received).

# 26 DC bias I sink overload

DC bias sink current is overloaded. When this error occurs, lower the value of the current setting.

# 25 DC bias I source overload

DC bias source current is overloaded. When this error occurs, lower the value of the current setting

#### 19DC bias not available

DC bias cannot be turned on in Rdc measurement.

# 18 DC bias opt not installed

Operation that requires option 001 is performed in a model not having the power amp/DC bias option (option 001).

28 DC bias unit connection changed The connection with the 42841A has been changed. Cycle the power of the 42841A, then preset the E4980A/ E4980AL. 27 DC bias unit disconnected The 42841A is not connected. Confirm the connection to the 42841A. 20 DC bias unit powered down The 42841A is switched off. Turn on the switch. 63 DC source off, Turn DC source on DC source sweep is performed with the DC source function OFF. Set the DC source function to ON. Е 10 **Exceeded AC+DC limit** The amount of the voltage level exceeds 42V peak. Lower the DC voltage or AC voltage setting. -200 **Execution error** An error associated with execution has been generated for which this instrument cannot specify the error message. This code indicates that an error associated with execution defined in 11.5.1.1.5. IEEE488.2 has occurred. -123 Exponent too long The magnitude of the exponent was larger than 32000. -178 Expression data not allowed Expression data is not allowed. -170 **Expression error** Expression is improper. F 1070 Fan failed Cooling fan hardware failure is detected. When this error occurs, contact Keysight Technology's Sales and Service Office or the company from which you bought the device. 21 **Fixture circuit defective** A fault has occurred in a circuit to absorb back-emf of the 42842A/B. Confirm the connection to the 42842A/B. 24 Fixture cover open The protective cover of the 42842A/B is open. Close the cover. 23 **Fixture OPEN det. defective** The opening and closing detection sensor of the 42842A/B protective cover detects an

|      | error. When this error occurs, contact Keysight Technology's Sales and Service Office or<br>the company from which you bought the device.                                                                            |
|------|----------------------------------------------------------------------------------------------------|
| 22   | Fixture over temperature                                                                                                    |
|      | The temperature inside the 42842A/B bias test fixture exceeds the limit. Turn off the DC bias and cool down the equipment.                                                                                           |
| 30   | Function type not available                                                                                                    |
|      | The Ls-Rdc, Lp-Rdc and Vdc-Idc are not available when the 42841A is connected.                                                                                                    |
|      | G                                                                                                    |
| -105 | GET not allowed                                                                                                    |
|      | GET is not allowed inside a program message.                                                                                                    |
|      | Н                                                                                                    |
| 70   | Handler I/F not installed                                                                                                    |
|      | The handler interface function is set to ON in a model that does not have a handler interface board (option 201).                                                                                                    |
| -114 | Header Suffix out of Range                                                                                                    |
|      | The header suffix is out of range.                                                                                                    |
|      | Ι                                                                                                    |
| 73   | I BIAS I/F not installed                                                                                                    |
|      | The DC bias interface function is set to ON in a model that does not have the DC bias interface board (option 002).                                                                                                  |
| -224 | Illegal parameter value                                                                                                    |
|      | The parameter value is not properly set. This error occurs, for example, when the :FUNC:IMP command is used to specify an Impedance-parameter that does not exist (as CPRS).                                         |
| 51   | Inconsistent limit setting                                                                                                    |
|      | For the comparator function, user attempts to set the threshold in the sequential mode by sending the COMP:SEQ:BIN command, although the tolerance mode is now selected. Select the sequential mode using COMP:MODE. |
| -161 | Invalid block data                                                                                                    |
|      | Invalid block data was received (for example, END received before length satisfied).                                                                                                    |
| -101 | Invalid character                                                                                                    |
|      | Invalid character was received.                                                                                                    |
| -141 | Invalid character data                                                                                                    |
|      | Bad character data or unrecognized character data was received.                                                                                                    |
| -121 | Invalid character in number                                                                                                    |
|      | Invalid character in numeric data.                                                                                                    |

| -171 | Invalid expression                                                                                                    |
|------|----------------------------------------------------------------------------------------------------|
|      | Invalid expression was received (for example, illegal character in expression).                                                                                                    |
| -103 | Invalid separator                                                                                                    |
|      | The message unit separator (for example, ";", ",") is improper.                                                                                                    |
| -151 | Invalid string data                                                                                                    |
|      | Invalid string data was received (for example, END received before close quote).                                                                                                    |
| -131 | Invalid suffix                                                                                                    |
|      | Units are unrecognized, or the units are not appropriate.                                                                                                    |
|      | Μ                                                                                                    |
| -250 | Mass storage error                                                                                                    |
|      | An error occurred while accessing the USB memory. A USB memory-related error other than -257 error (File Name Error) occurred.                                                                                                    |
| 43   | Measurement failed                                                                                                    |
|      | A measurement error occurred during correction data measurement. The OPEN or SHORT state connected to the UNKNOWN terminals may be inappropriate.                                                                                                    |
| -109 | Missing parameter                                                                                                    |
|      | The number of parameters is less than that required for the command, or the parameter has<br>not been entered. For example, the command ":CORR:USE" requires one more parameter.<br>Therefore, when a message ":CORR:USE" is sent to a correct program message<br>":CORR:USE 11," this instrument receives the former message as an invalid one because<br>all parameters have not been entered. Enter command parameters correctly. |
|      | Ν                                                                                                    |
| 83   | No data to load                                                                                                    |
|      | There is no setup data for the selected number. Or the USB memory is not inserted.                                                                                                    |
| 60   | No values in sweep list                                                                                                    |
|      | List sweep measurement is performed when the measurement point is not set on the LIST SWEEP SETUP screen.                                                                                                    |
| -128 | Numeric data error                                                                                                    |
|      | Numeric data is improper.                                                                                                    |
| -128 | Numeric data not allowed                                                                                                    |
|      | Numeric data not allowed for this operation.                                                                                                    |
|      | 0                                                                                                    |
| 83   | Out of Memory                                                                                                    |
|      | The E4980A/ E4980AL has insufficent memory to perform the requested operation.                                                                                                    |

|      | P                                                                                                    |
|------|----------------------------------------------------------------------------------------------------|
| -220 | Parameter error                                                                                                    |
|      | When a parameter-related error other than Errors -221 through -229 occur, this error message is displayed.                                                                                                    |
| -108 | Parameter not allowed                                                                                                    |
|      | The number of parameters exceeds that required for the command. For instance, when a program message ":FORM:BORD NORM, ASC" is sent instead of a correct program message with a command ":FORM:BORD NORM", which requires a parameter, the instrument receives the message that the number of parameters is invalid. See the command reference to confirm the required number of parameters. |
| 1080 | Power failed                                                                                                    |
|      | Power unit hardware failure is detected. Contact Keysight Technology's Sales and Service Office or the company from which you bought the device.                                                                                                    |
| 1000 | Power on test failed                                                                                                    |
|      | An error occurs during a self test at power-on. The E4980A/ E4980AL may be faulty.<br>Contact Keysight Technology's Sales and Service Office or the company from which you bought the device.                                                                                                    |
|      | A self test fails when an interface board is removed or not connected properly. Check the connection with a cable when you change the setting of the interface board.                                                                                                    |
| -112 | Program mnemonic too long                                                                                                    |
|      | Program mnemonic is too long (maximum length is 12 characters).                                                                                                    |
|      | Q                                                                                                    |
| -350 | Queue overflow                                                                                                    |
|      | There is no room in the queue and an error occurred but was not recorded. Clear the error queue.                                                                                                    |
| -430 | Query DEADLOCKED                                                                                                    |
|      | Input buffer and output buffer are full; cannot continue.                                                                                                    |
| -400 | Query error                                                                                                    |
|      | Query is improper.                                                                                                    |
| -410 | Query INTERRUPTED                                                                                                    |
|      | Query is followed by DAB or GET before the response is completed.                                                                                                    |
| -420 | Query UNTERMINATED                                                                                                    |
|      | Addressed to talk, incomplete program message received.                                                                                                    |
| -440 | Query UNTERMINATED error after indefinite response                                                                                                    |
|      | A query that requests arbitrary data response ( <b>*IDN?</b> and <b>*OPT?</b> queries) is sent before normal queries in a program message (for example, <b>FREQ?;*IDN?</b> is expected, but <b>*IDN?;FREQ?</b> is received).                                                                                                    |

# R

| 16   | Reference Measurement aborted                                                                                                    |
|------|----------------------------------------------------------------------------------------------------|
|      | Reference data measurement is aborted.                                                                                                    |
|      | S                                                                                                    |
| 71   | Scanner I/F not installed                                                                                                    |
|      | Operation that requires option 301 is performed in a model that does not have a scanner interface board (option 301).                                                                                                    |
| 82   | Store failed                                                                                                    |
|      | User attempts to save data into number 10 to 19 when a USB memory device is not inserted. Prepare the USB memory device or save data into number 0 to 9.                                                                                                    |
| -150 | String data error                                                                                                    |
|      | String data is improper.                                                                                                    |
| -158 | String data not allowed                                                                                                    |
|      | String data is not allowed.                                                                                                    |
| -138 | Suffix not allowed                                                                                                    |
|      | A suffix is not allowed for this operation.                                                                                                    |
| -102 | Syntax error                                                                                                    |
|      | Unrecognized command or data type was received.                                                                                                    |
|      | Τ                                                                                                    |
| -223 | Too many digits                                                                                                    |
|      | The received numeric value is too long (exceeds 255 digits).                                                                                                    |
| -223 | Too much data                                                                                                    |
|      | The block-, expression-, or character-string-type program data that are received conform with the standard but exceed the amount that can be processed under the condition of the memory or conditions specific to memory-related devices. In this instrument, this error occurs when the number of characters exceeds 254 in a character-string parameter.        |
| -211 | Trigger ignored                                                                                                    |
|      | The instrument receives and detects a trigger command (":TRIG") or an external trigger signal, but it is ignored due to the timing condition (the instrument is not in the wait-for-trigger state, for example). Change the setup so that a trigger command or an external trigger signal can be sent after the instrument has entered the wait-for-trigger state. |
|      | U                                                                                                    |
| -113 | Undefined header                                                                                                    |
|      | A command not defined in this instrument, though not illegal in the syntactic structure, has been received. For example, when the message ":OUTP:DC:ISOL:FREQ:AUTO ON" is sent instead of the correct program message ":OUTP:DC:ISOL:LEV:AUTO ON" the message sent is received as an undefined command by this instrument. See the command                         |

reference and use the correct command.

# $\mathbf{V}$

# 14 V bias disabled

The DC voltage bias is set when the 42841A is connected. Set the DC current bias or disconnect the 42841A.

#### 45

# Valid in single mode only

SINGLE channel correction data is measured when the MULTI channel correction mode is set.

# Warning Message

A warning message is dispalyed in the instrument status display area in the lower-left part of the display. Pressing any of the front panel keys or executing the :DISP:CCL command clears the message.

This message simply appears on the display since it is not known to remote environments such as GPIB. This message is not displayed when another error message has been already displayed in the instrument message/warning area.

The warning messages for this instrument are as follows.

# Numeric

# 1 I bias unit

The E4980A/ E4980AL finds one current bias unit (42841A) connected.

#### 2 I bias units

The E4980A/ E4980AL finds two current bias units (42841A) connected.

# A

# ALC unable to regulate

The voltage level setting is inappropriate for using the ALC function. The ALC function does not work and the operation will be the same as when the ALC function is turned off. The measurement data status is set to 4. Refer to E4980A/ E4980AL User's Guide.

# С

# Clear the table first

This error occurs when the value of MODE has been changed when the LIMIT TABLE SETUP screen is moved to another screen or the sweep parameter on the LIST SWEEP SETUP screen is changed even though a sweep list for another measurement parameter exists. Clear the table first.

# Correction, not effective

The correction function does not work because the MULTI correction mode is used but the test frequency is not equal to the spot frequency.

# I

#### Improper high/low limits

The upper limit value is less than the lower limit value. Set the lower limit value to less than the upper limit value.

#### Incompatible state file

The setting file recalled from a USB memory device has been saved using an E4980A/ E4980AL with a different firmware version or different options. There may be some parameters set up incorrectly. Check the setting.

# S

# Signal source overload

The signal source is overloaded. The measurement data is not guaranteed to be valid. The measurement result data status of the measurement result output is set to 3.

When measuring Ls-Rdc/Lp-Rdc, set both RANGE and DCR RNG properly, or "OVERLOAD" will be displayed.

# Signal source overvoltage

The signal source voltage exceeds its limit. Lower the voltage setting of the signal source.

This information is subject to change without notice. © Keysight Technologies 2006 - 2015 Edition 7, September 2015

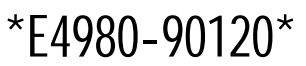

E4980-90120 www.keysight.com

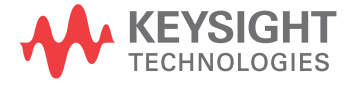